#### Informacje ogólne

| Dostarczone akcesoria<br>Informacje dotyczące konserwacji i<br>bezpieczeństwa pracy | 100<br>100 |
|-------------------------------------------------------------------------------------|------------|
|                                                                                     |            |
| Połączenia                                                                          |            |
| Krok 1: Instalacja głośników<br>Krok 2: Rozmieszczenie głośników                    | 101        |
| i subwoofer<br>Krok 3: Podłaczanie głośników i                                      | 101        |
| subwoofer                                                                           | 102        |
| Krok 4: Podłączanie anten FM/MW<br>Krok 5: Podłączanie kabla zasilającego           | 103<br>103 |

#### Opcjonalne połączenia – Odtwarzanie

| Podłączanie do telewizora/magnetowidu/  |     |
|-----------------------------------------|-----|
| urządzeń audio                          | 104 |
| Podłączanie do odtwarzacza DVD/SACD ?   | 105 |
| Opcja 1:Wykorzystanie sześciokanałowych |     |
| gniazd wejściowych                      | 105 |
| Opcja 2:Wykorzystanie koncentrycznego   |     |
| gniazda wejściowego                     | 105 |
| Opcja 3: Wykorzystanie optycznego       |     |
| gniazda wejściowego                     | 105 |
|                                         |     |

#### Opcjonalne połączenia – Nagrywanie

Podłączanie do urządzenia nagrywającego .... 106

#### Przegląd funkcji

| Odtwarzacz i pilot zdalnego sterowania 10 | )7 |
|-------------------------------------------|----|
| Przyciski sterujące dostępne tylko        |    |
| na pilocie zdalnego sterowania 10         | )8 |

#### Czynności wstępne

| Krok 1:Wkładanie baterii do pilota        |      |
|-------------------------------------------|------|
| zdalnego sterowania                       | 109  |
| Korzystanie z pilota zdalnego             |      |
| sterowania                                | 109  |
| Krok 2: Włączanie / wyłączanie urządzenia | 109  |
| Przełączanie na aktywny tryb              | 109  |
| Przełączanie na trybu gotowości           | 109  |
| Krok 3: Wybór wersji językowej 109-       | -110 |
| Regulacja poziomu natężenia dźwięku       |      |
| z głośników                               | 110  |

# Spis treści

# Ustawienia dźwięku

| Wybór dźwięku surround              | 111 |
|-------------------------------------|-----|
| Wybór cyfrowych efektów dźwiękowych | 111 |
| Regulacja poziomu niskich/wysokich  |     |
| tonów                               | 111 |

#### Regulacja głośności i Inne funkcje

| Regulacja głośności                 | 112 |
|-------------------------------------|-----|
| Tryb nocny – włączanie / wyłączanie | 112 |
| Przyciemnianie wyświetlacza         | 112 |
| Nastawianie wyłącznika nocnego      | 112 |

#### Obsługa tunera

| Dane techniczne 116                        |
|--------------------------------------------|
|                                            |
| Rozwiązywanie problemów115                 |
|                                            |
| Wybór jednej z zaprogramowanych stacji 114 |
| Programowanie ręczne 113–114               |
| Automatyczne zapamiętywanie stacji 113     |
| Programowanie stacji radiowych 113         |
| Funkcje RDS 113                            |
| Wyszukiwanie stacji radiowych 113          |

| Dane techniczne  | 110 |
|------------------|-----|
| Słownik terminów | 117 |

99

18/01/2005, 08:04 PM

# Informacje ogólne

#### Dostarczone akcesoria

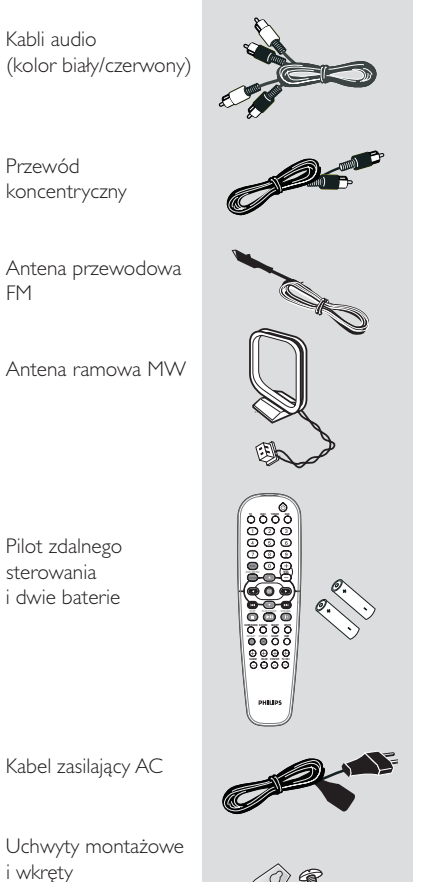

#### Informacje dotyczące konserwacji i bezpieczeństwa pracy

#### Wysokie temperatury, wilgoć, woda i kurz

Nie narażać urządzenia na kontakt z kapiącą lub rozlaną wodą.

– Nie umieszczać niebezpiecznych przedmiotów na urządzeniu (np. obiektów wypełnionych wodą, zapalnych świeczek).

#### Wentylacja

Aby zapobiec przegrzewaniu się urządzenia, umieścić je w miejscu o odpowiedniej wentylacji. Wokół urządzenia pozostawić co najmniej 10 cm wolnego miejsca, aby zapewnić odpowiedni obieg powietrza.

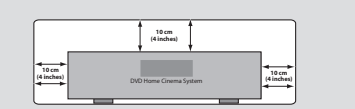

#### Wybór odpowiedniego miejsca

Odtwarzacz należy ustawić na płaskiej, twardej i stabilnej powierzchni. Pilot zdalnego sterowania i dwie baterie.

 Nie umieszczać zestawu na innych urządzeniach mogących powodować jego podgrzewanie (np. odbiorniku lub wzmacniaczu).

#### Czyszczenie obudowy

Do czyszczenia obudowy należy użyć miękkiej, nie strzępiącej się ściereczki zwilżonej łagodnym roztworem detergentu. Zabronione jest korzystanie ze środków z zawartością alkoholu, spirytusu, amoniaku oraz środków mogących zarysować powierzchnię obudowy.

Polsk

100

099-117-HTR5000-22-Pol13

100

0 (5x)

18/01/2005, 08:04 PM

#### Krok 1: Instalacja głośników

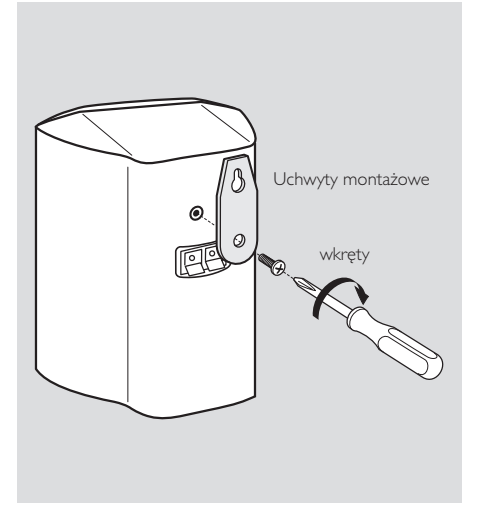

Zamontuj głośniki na ścianie. Za pomocą dostarczonych wkrętów przymocuj uchwyt montażowy do tylnej części obudowy głośników. Następnie zamocuj głośnik na ścianie, wieszając go na przymocowanym wcześniej wkręcie (nie należącym do wyposażenia standardowego).

#### **OSTRZEŻENIE!**

Uchwyty montażowe powinny być mocowane do ściany przez odpowiednio wykwalifikowaną osobę. Samodzielny montaż uchwytów grozi uszkodzeniem urządzenia lub obrażeniami osób.

Przydatne wskazówki:

Głośniki tylny posiadają oznaczenia
 REAR L (tylny lewy) lub REAR R (tylny prawy).
 Przednie głośniki posiadają oznaczenia
 FRONT L (przedni lewy) lub FRONT R (przedni prawy).

#### Krok 2: Rozmieszczenie głośników i subwoofer

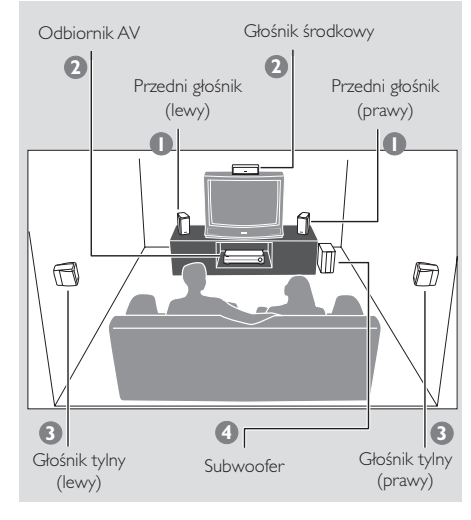

Aby uzyskać możliwie najdoskonalszy dźwięk przestrzenny, wszystkie głośniki powinny być ustawione w tej samej odległości od odbiorcy.

- Ustaw przedni lewy oraz prawy głośnik w równej odległości od odbiornika TV oraz pod kątem około 45 stopni względem miejsca odsłuchu.
- Głośnik środkowy umieść nad odbiornikiem TV lub odbiornik AV w taki sposób, aby można było zlokalizować dźwięk środkowego kanału.
- Głośniki tylny umieść na wysokości uszu odbiorcy, zwracając je ku sobie lub montując na ścianie.
- Postaw subwoofer na podłodze, w pobliżu odbiornika TV.

#### Przydatne wskazówki:

 Aby uniknąć wpływu zakłóceń magnetycznych na jakość obrazu, nie należy ustawiać przednich głośników zbyt blisko odbiornika TV.

 Wokół odbiornik AV należy pozostawić wolną przestrzeń zapewniającą odpowiednią wentylację urządzenia.

#### 101

Polski

099-117-HTR5000-22-Pol13

101

18/01/2005, 08:04 PM

## Połączenia

#### Krok 3: Podłączanie głośników i subwoofer

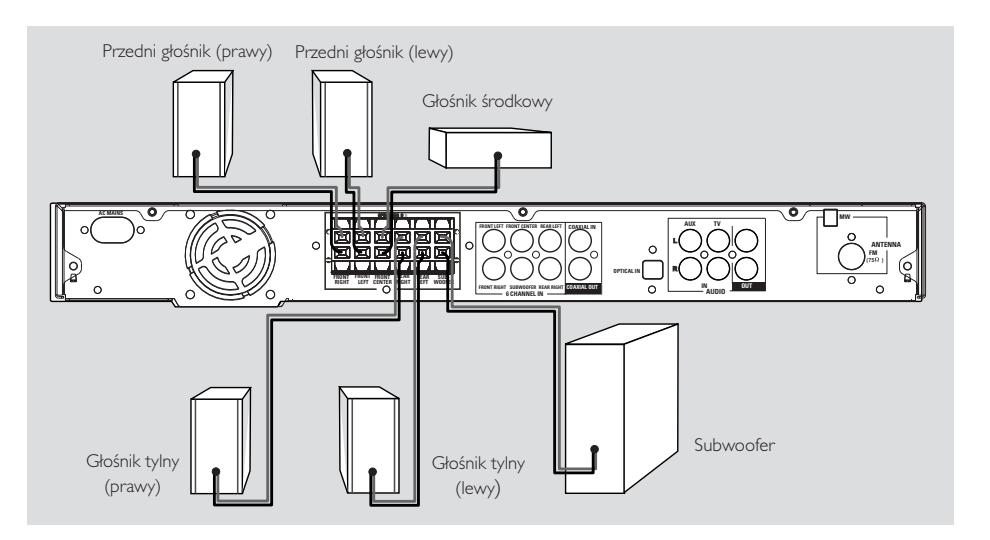

 Głośniki należy podłączyć przy użyciu dostarczonych kabli głośnikowych, dopasowując kolory gniazd i kabli głośnikowych. Nieizolowany koniec kabla głośnikowego należy wsunąć całkowicie do gniazda.

Głośniki  $\Theta$  $\oplus$ Przedni lewy (FL) czarny biały Przedni prawy (FR) Środkowy (FC) czarny czerwor czarny zielony Satelitarny lewy (RL) czarny niebiesk Satelitarny prawy (RR czarny szary Subwoofer (SUBW) czarny fioletow

Polski

Przydatne wskazówki:

 Należy sprawdzić, czy kable głośnikowe zostały prawidłowo podłączone. Nieprawidłowe podłączenie może spowodować uszkodzenie

systemu wskutek zwarcia. – Do danej pary gniazd +/— nie należy

podłączać więcej niż jeden głośnik.

 Nie należy podłączać głośników o niższej impedancji niż głośników dostarczonych w zestawie. Szczegółowe informacje można znaleźć w dalszej części niniejszej instrukcji, w rozdziale Dane techniczne.

102

099-117-HTR5000-22-Pol13

102

18/01/2005, 08:04 PM

#### Krok 4: Podłączanie anten FM/MW

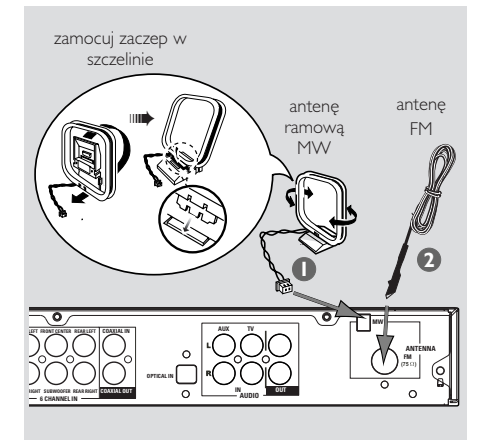

- Podłącz dostarczoną antenę ramową MW do gniazda MW. Umieść antenę MW na półce, stojaku lub przymocuj ją do ściany.
- Podłącz d dostarczoną antenę FM do gniazda FM. Rozwiń antenę FM i przymocuj jej końce do ściany.

Aby odbiór sygnału stereo FM był lepszy, należy podłączyć antenę zewnętrzną FM (nie należącą do wyposażenia).

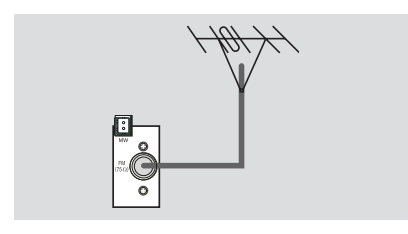

Przydatne wskazówki:

– Antenę należy ustawić w taki sposób, aby

uzyskać optymalny odbiór.

 Anteny należy ustawiać możliwie jak najdalej od telewizora, magnetowidu czy innego źródła promieniowania, aby uniknąć zakłóceń.

## Połączenia

#### Krok 5: Podłączanie kabla zasilającego

Po prawidłowym podłączeniu wszystkich elementów wtyczkę kabla zasilającego należy umieścić w gniazdku sieciowym. Po włączeniu zasilania nie wolno wykonywać, ani zmieniać połączeń.

Pomocna wskazówka:

 Dane identyfikacyjne i informacje o zasilaniu podano na tabliczce znamionowej na tylnej lub dolnej ściance urządzenia.

# Polski

099-117-HTR5000-22-Pol13

18/01/2005, 08:04 PM

8239 300 30581

103

# Opcjonalne połączenia – Odtwarzanie

#### UWAGA!

- Możliwe jest podłączenie innego sprzętu audio oraz audio/wideo do odbiornika AV
- w celu wykorzystania możliwości dźwięku surround systemu audio kina domowego.
- Przewody audio/wideo umożliwiające podłączenie odtwarzacza do urządzeń
- dodatkowych stanowią element wyposażenia dodatkowego.
- Podczas wykonywania połączeń należy zwrócić uwagę na prawidłowe dopasowanie kolorów przewodów i gniazd.

- W celu optymalnego połączenia elementów należy zawsze korzystać z instrukcji obsługi podłączanego urządzenia.

#### Podłączanie do telewizora/ magnetowidu/urządzeń audio

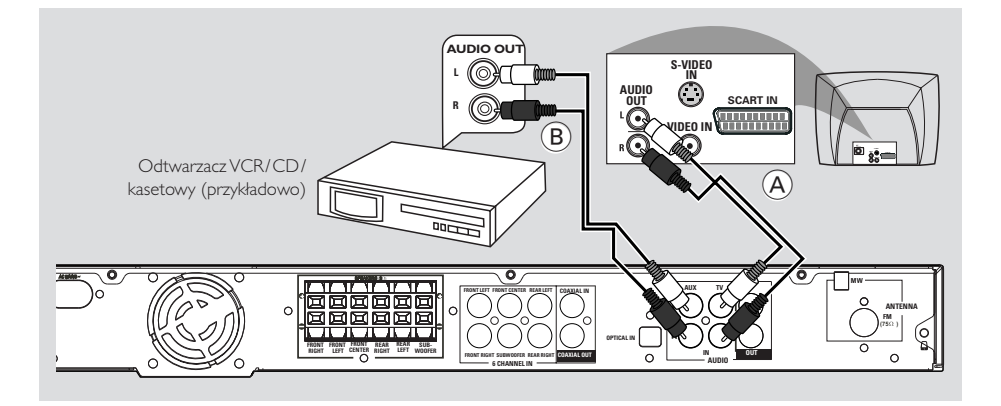

Polski

Aby słuchać kanałów telewizyjnych przez odbiornik AV, połącz przy pomocy kabli audio (kolor biały/czerwony) gniazda AUDIO IN-**TY** z odpowiadającymi im gniazdami AUDIO OUT telewizora (patrz rys. (a)).

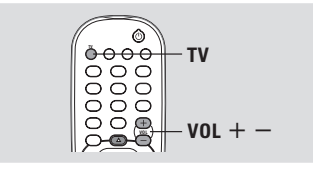

- Przed uruchomieniem urządzenia, Rozpocznij odtwarzanie z podłączonego źródła.
- Naciśnij na pilocie przycisk TV, aby aktywować źródło wejściowe, a następnie naciśnij VOL + -, aby ustawić poziom głośności.
- Aby słuchać dźwięku odtwarzanego przy pomocy innych urządzeń audio/wideo (np. magenetowidu, odtwarzacza MP3, magnetofonu kasetowego), przy pomocy kabli audio (kolor biały/czerwony) połącz gniazda AUDIO IN-AUX z odpowiadającymi im gniazdami AUDIO OUT podłączanego urządzenia audio (patrz rys. (B)).

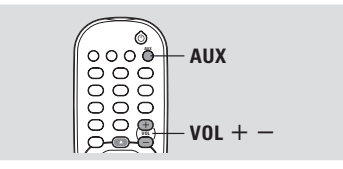

- Przed uruchomieniem urządzenia, Rozpocznij odtwarzanie z podłączonego źródła.
- Naciśnij na pilocie przycisk AUX, aby aktywować źródło wejściowe, a następnie naciśnij VOL + -, aby ustawić poziom głośności.

#### 104

099-117-HTR5000-22-Pol13

104

18/01/2005, 08:04 PM

# Opcjonalne połączenia – Odtwarzanie

#### Podłączanie do odtwarzacza DVD/SACD

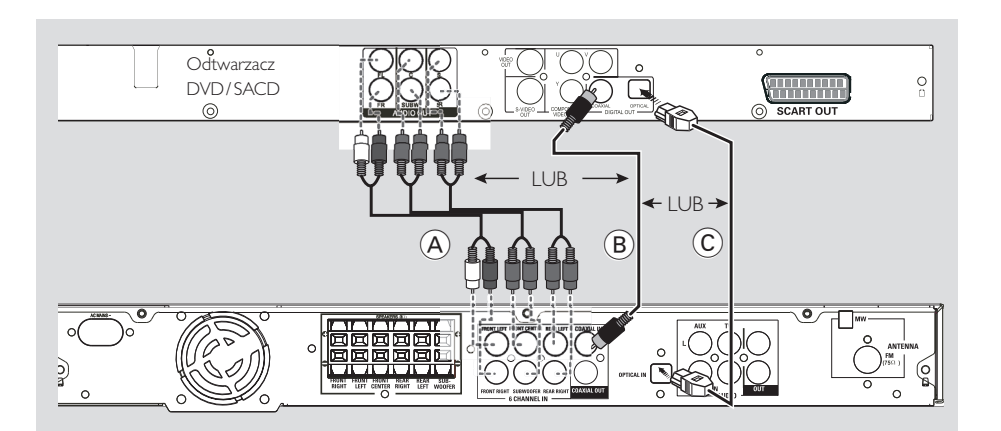

Aby podłączyć odtwarzacz DVD/SACD, należy skorzystać tylko z jednej z opcji opisanych poniżej, w zależności od możliwości odtwarzacza DVD/SACD.

#### Opcja 1:Wykorzystanie sześciokanałowych gniazd wejściowych

 Jeżeli odtwarzacz DVD/SACD posiada wbudowany wielokanałowy dekoder (np. Dolby Digital, DTS) oraz sześciokanałowe (wielokanałowe) gniazda wyjściowe, można użyć kabli audio (niedostarczonych w zestawie) do połączenia SZEŚCIOKANAŁOWYCH GNIAZD WYJŚCIOWYCH odbiornika AV z odpowiadającymi im gniazdami wyjściowymi odtwarzacza DVD/SACD (patrz rys. (a)).

Przed uruchomieniem urządzenia, Rozpocznij odtwarzanie z podłączonego źródła.

Naciśnij przycisk DISC na pilocie, aby wybrać opcję "JI5E EEH", a następnie naciśnij przycisk VOL + –, aby ustawić poziom głośności.

#### Przydatne wskazówki:

 Sygnał audio wytwarzany przez sześć kanałów to wielokanałowy dźwięk surround. Z tego względu przełączenie w tryb Stereo lub VSS nie powoduje żadnych zmian.

Nagrywanie przy użyciu tego wejścia nie jest możliwe.

#### Opcja 2:Wykorzystanie koncentrycznego gniazda wejściowego

 Przy pomocy kabla koncentrycznego (nie dostarczonego w zestawie) połącz gniazdo
 COAXIAL IN odbiornika AV z gniazdem wyjściowym COAXIAL odtwarzacza DVD/ SACD (patrz rys. (B)).

Przed uruchomieniem urządzenia, Rozpocznij odtwarzanie z podłączonego źródła.

Naciśnij przycisk DISC na pilocie, aby wybrać opcję "IISE EDAX", a następnie naciśnij przycisk VOL + –, aby ustawić poziom głośności.

Opcja 3:Wykorzystanie optycznego gniazda wejściowego

 Przy pomocy przewodu światłowodowego (niedostarczonego w zestawie) połącz gniazdo OPTICAL IN odbiornika AV z gniazdem wyjściowym OPTICAL odtwarzacza DVD/SACD (patrz rys. <sup>(C)</sup>).

Przed uruchomieniem urządzenia, Rozpocznij odtwarzanie z podłączonego źródła.

Naciśnij przycisk DISC na pilocie, aby wybrać opcję "IISE OPTI", a następnie naciśnij przycisk VOL + –, aby ustawić poziom głośności.

105

Polski

099-117-HTR5000-22-Pol13

105

18/01/2005, 08:04 PM

# Opcjonalne połączenia – Nagrywanie

Podłączanie do urządzenia nagrywającego

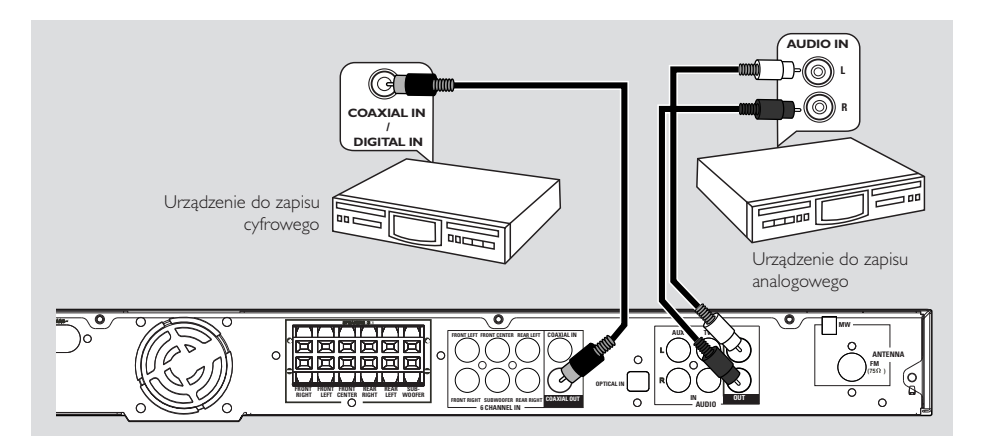

Połącz gniazdo COAXIAL OUT odbiornik AV z gniazdem DIGITAL (COAXIAL) IN urządzenia do nagrywania cyfrowego (zgodnego z systemem DTS-Digital Theatre System wyposażonym na przykład w dekoder Dolby Digital).

→ Umożliwia uzyskanie cyfrowego lub analogowego zapisu sygnałów odebranych z odbiornika AV. ORAZ/LUB

Polsk

Połącz gniazda AUDIO OUT odbiornika AV z gniazdami AUDIO IN analogowego urządzenia nagrywającego

→ Pozwoli to dokonać analogowego nagrania stereofonicznego (dwa kanały, prawy i lewy).

Przydatne wskazówki:

– Nie jest możliwe nagrywanie sygnałów Dolby Digital, DTS lub MPEG z odbiornika AV. Nagrywanie cyfrowe nie jest możliwe, jeśli cyfrowy materiał źródłowy jest zabezpieczony przed kopiowaniem.

Przed rozpoczęciem nagrywania

Naciśnij przycisk DISC, TUNER, TV lub AUX, aby wybrać żądane źródło zapisywanego sygnału. Nazwa źródła zostanie wyświetlona na

panelu wyświetlacza.

- 2 Rozpocznij nagrywanie na zewnętrznym urządzeniu nagrywającym.
- 3 Rozpocznij nagrywanie na zewnętrznym urządzeniu nagrywającym.

Przydatne wskazówki: – Nie jest możliwe nagrywanie z

sześciokanałowego źródła wejściowego.

Ustawienia dźwięku nie mają wpływu na

nagranie.

106

099-117-HTR5000-22-Pol13

106

18/01/2005, 08:04 PM

# Przegląd funkcji

# Odtwarzacz i pilot zdalnego sterowania

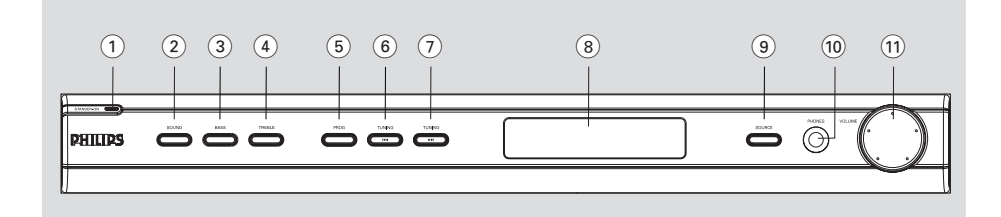

#### ① STANDBY ON (也)

 Służy do włączania urządzenia lub przełączania go w tryb gotowości.

#### (2) SOUND

Umożliwia wybór rodzaju dźwięku.

#### **3 BASS**

 Umożliwia wybór przewagi tonów niskich lub wysokich. Do regulacji poziomu tonów niskich i wysokich służy pokrętło VOLUME.

#### (4) TREBLE

 Umożliwia wybór przewagi tonów niskich lub wysokich. Do regulacji poziomu tonów niskich i wysokich służy pokrętło VOLUME.

#### 5 PROG

- \*Służy do wejścia lub wyjścia z menu ustawień odbiornika.
- TUNER (Tuner): włącza tryb \*automatycznego/ ręcznego programowania stacji radiowych.

#### 

służy do dostrojenia częstotliwości w górę.

#### (7) TUNING

099-117-HTR5000-22-Pol13

służy do dostrojenia częstotliwości w górę.

#### (8) Panel wyświetlacza odtwarzacza

#### **9 SOURCE**

 Służy do wybierania odpowiedniego źródła dźwięku: DISC (6CH/COAX/OPTI), TUNER (FM/MW), AUX lub TV.

(odbiornika TV firmy Philips)

- TV: przełącza tryb źródła dźwięku na TV
- DISC: służy do przełączania pomiędzy źródłami dźwięku DISC 6CH, DISC COAX oraz DISC OPTI.
- TUNER (Tuner): służy do przełączania pomiędzy odbiorem w paśmie FM i MW.
- AUX: trybu AUX (równoległy).

#### **10 PHONES**

 Gniazdo do podłączania słuchawek. Podłączenie słuchawek powoduje wyciszenie dźwięku głośników.

#### (1) VOLUME (VOL +-)

- Służy do regulacji poziomu głośności.
- Służy do wyboru ustawień w menu odbiornika.

Polski

\* = Naciśnij i przytrzymaj przycisk przez co najmniej 5 sekundy.

107

107

18/01/2005, 08:04 PM

# Przegląd funkcji

Przyciski sterujące dostępne tylko na pilocie zdalnego sterowania

#### 10 ◀▶

Do wyboru zaprogramowanej stacji radiowej służą przyciski

#### (1) SURROUND

 Umożliwia wybór trybu wielokanałowego dźwięku przestrzennego lub dźwięku stereofonicznego.

#### 12 SUBW + -

Umożliwia regulację poziomu dźwięku subwooferów.

#### $\mathbf{REAR} + -$

 Służą do regulacji głośności dźwięku odtwarzanego przez głośniki tylne.

#### CENTER + -

 Służą do regulacji głośności dźwięku odtwarzanego przez głośnik centralny.

#### TV VOL + -

 Służy do regulacji poziomu głośności odbiornika TV (tylko odbiorniki TV firmy Philips).

#### 13 SLEEP

Służy do ustawiania wyłącznika nocnego.

#### (14) DIM

Służy do wyboru poziomu jasności wyświetlacza.

#### 15 MUTE

Polski

- Wycisza dźwięk lub przywraca poprzednią głośność.
- (16) **NIGHT** (tylko w trybie Dolby Digital)
  - Optymalizuje dynamikę dźwięku na wyjściu.

#### (17) Klawiatura numeryczna (0-9)

 Umożliwia wprowadzenie numeru zaprogramowanej stacji radiowej.

#### (18) ()

 Umożliwia przełączenie urządzenia w tryb gotowości.

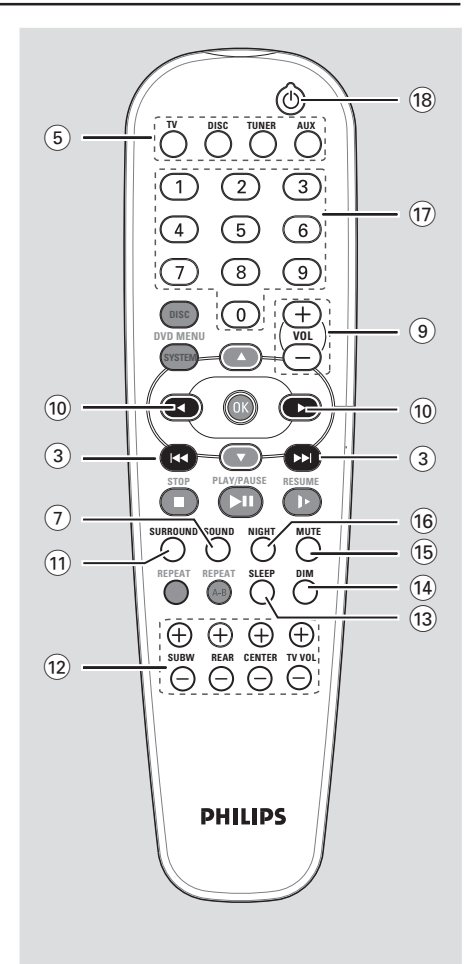

Następujące przyciski mają zastosowanie tylko dla odtwarzacza Philips DVD. Szczegółowe informacje znajdują się w podręczniku użytkownika odtwarzacza Philips DVD.

- DVD MENU DISC
- DVD MENU SYSTEM
- .
- **OK**
- STOP
- PLAY/PAUSE
- RESUME – REPEAT
- REPEAT A-B

#### \* = Naciśnij i przytrzymaj przycisk przez co najmniej 5 sekundy.

#### 108

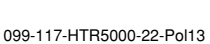

108

18/01/2005, 08:04 PM

#### Krok 1: Wkładanie baterii do pilota zdalnego sterowania

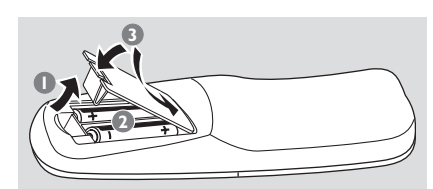

- Otwórz komorę baterii.
- Włóż dwie baterie typu R06 lub AA, stosując się do oznaczeń (+ -) umieszczonych wewnątrz komory.
- 3 Zamknij pokrywę.

#### Korzystanie z pilota zdalnego sterowania

 Skieruj pilota bezpośrednio na czujnik zdalnego sterowania (iR) na przednim panelu.

- Wybierz źródło sygnału, którym chcesz sterować, naciskając jeden z przycisków wyboru źródła sygnału na pilocie zdalnego sterowania (na przykład TV,TUNER).
- Następnie wybierz żądaną funkcję (na przykład I 4,
   III.

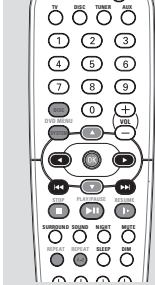

Õ

0

#### **OSTRZEŻENIE!**

Baterie należy wyjąć z pilota w razie ich rozładowania, a także jeśli pilot nie będzie używany przez dłuższy czas.
Nie należy używać razem nowych baterii ze starymi ani baterii różnych typów.

– Ponieważ baterie zawierają substancje chemiczne, powinny być wyrzucane w odpowiedni sposób.

# Czynności wstępne

#### Krok 2: Włączanie/wyłączanie urządzenia

Po podłączeniu wszystkich przewodów połączeniowych podłączyć przewód zasilający odbiornik AV do gniazdka sieciowego.

#### Przełączanie na aktywny tryb

 Naciśnij przycisk SOURCE należy wybrać: DISC 6CH → DISC COAX → DISC OPTI → FM → MW → AUX → TV → DISC 6CH ....

Należy nacisnąć przycisk **TV, DISC**, **TUNER** lub **AUX** na pilocie zdalnego sterowania.

#### Przełączanie na trybu gotowości

Należy nacisnąć przycisk STANDBY ON (心).
 → Ekran wyświetlacza zgaśnie.

#### Krok 3: Wybór wersji językowej

Istnieje możliwość wyboru wersji językowej menu. Dzięki temu po włożeniu płyty menu będzie wyświetlane w wybranym języku. Jeśli wybrany język nie jest dostępny na płycie, obowiązywać będzie domyślny język płyty. Język menu ekranowego (OSD) dla menu systemowego pozostanie taki, jaki został ustawiony, bez względu na język odtwarzanej płyty.

#### WAŻNE!

 Naciśnij przycisk SURROUND na pilocie, aby wybrać wielokanałowy tryb surround przed zmianą ustawień głośników.

 Wybierz wartość "On" (Włączone) dla ustawienia "Test Tone" (Dźwięk testowy), aby w prosty sposób ustawić głośność.

- W trybie aktywnym naciśnij i przytrzymaj przez pięć sekund przycisk **PROG**, aby wejść do ustawień systemu.
- Naciśnij I ◄ / ►► I, aby wybrać jedną z następujących opcji: EENTER IELRY (OPÓŹNIENIE CENTRALNEGO GŁOŚNIKA), RERR IELRY (OPÓŹNIENIETYLNYCH GŁOŚNIKÓW), TEST TENE (DŹWIĘK TESTOWY) IUb MENU EFF (WYŁĄCZ MENU).

3 Naciśnij przycisk PROG, aby potwierdzić wybór.

109

Polski

099-117-HTR5000-22-Pol13

109

18/01/2005, 08:04 PM

# Czynności wstępne

#### **CENTER DELAY** (OPÓŹNIENIE

CENTRALNEGO GŁOŚNIKA) – Wybierz tę opcję, aby ustawić czas opóźnienia centralnego głośnika w odniesieniu do pozycji słuchającego/odległości (5 ms, 3 ms, 2 ms, 1 ms lub OFF – Wyłączone (domyślne).

# **<u>REAR DELAY</u>** (OPÓŹNIENIE TYLNYCH GŁOŚNIKÓW)

 Wybierz tę opcję, aby ustawić czas opóźnienia głośników tylnych w odniesieniu do pozycji słuchającego/odległości (15 ms, 12 ms, 9 ms, 6 ms, 3 ms lub OFF – Wyłączone (domyślne).

**TESTTONE** (DŹWIĘKTESTOWY) Wybierz tę opcję, aby włączyć/wyłączyć (domyślne) dźwięk testowy. Po włączeniu tej opcji sygnał testowy zostanie generowany automatycznie, aby pomóc w określeniu poziomu głośności dla każdego głośnika i subwoofer.

## MENU OFF (WYŁĄCZ MENU)

– Wybierz tę opcję, aby wyjść z ustawień systemu.

Przy użyciu regulacji głośności VOLUME wybierz ustawienia najbardziej odpowiadające potrzebom dźwięku surround.

→ Jeżeli pokrętło regulacji głośności nie zostanie użyte w ciągu 5 sekund, odtwarzacz powróci do funkcji regulacji głośności.

5 Naciśnij przycisk **PROG**, aby potwierdzić wybór.

Przydatne wskazówki:

 Należy zastosować większy czas opóźnienia, jeśli głośniki satelitarne znajdują się bliżej słuchacza

niż głośniki przednie. – Jeżeli na wyświetlaczu pokazuje się komunikat "CHECK SURROUND SETTINGS" (SPRAWDŹ USTAWIENIA SURROUND), naciśnij przycisk

SURROUND, aby wybrać tryb surround. – Funkcja "AUTO PROG" jest dostępna tylko w trybie tunera.

#### Regulacja poziomu natężenia dźwięku z głośników

Możliwa jest regulacja poziomu natężenia dźwięku dla głośników tylnych, głośnika centralnego i głośnika niskotonowego (subwoofera) poprzez porównanie natężenia dźwięku z głośników przednich.

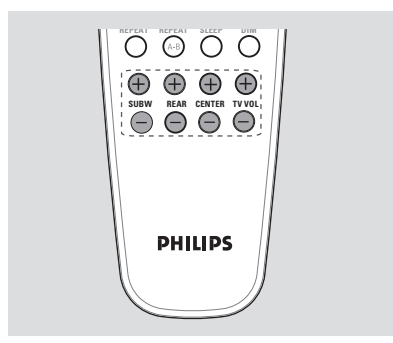

 Naciśnij odpowiednie przyciski na pilocie (REAR + -, CENTER + - oraz
 SUBW + -), aby ustawić poziom głośności w przedziale -15 dB ~ 10 dB.

#### Pomocna wskazówka:

 Jeżeli został wybrany tryb Stereo lub VSS, regulacja poziomu natężenia dźwięku z głośnika centralnego i głośników tylnych nie spowoduje żadnych zmian.

Polski

110

099-117-HTR5000-22-Pol13

110

18/01/2005, 08:04 PM

#### WAŻNE!

Aby uzyskać odpowiedni dźwięk przestrzenny, należy sprawdzić, czy podłączone zostały głośniki i subwoofer (patrz strona 102).

#### Wybór dźwięku surround

- W trybie DISC COAX lub DISC OPTI, jeżeli odbieranym sygnałem audio jest Dolby Digital lub DTS, naciśnięcie przycisku SURROUND spowoduje cykliczne wyświetlanie: DOLBY DIGITAL / DTS → STEREO
- W przeciwnym wypadku naciśnięcie przycisku SURROUND spowoduje cykliczne

wyświetlanie:

MOVIE → MUSIC → PRO LOGIC → STEREO

Przydatne wskazówki:

 Dostępne są następujące opcje dźwięku surround: Dolby Digital, DTS (Digital Theatre Systems) Surround, Dolby Pro Logic II oraz Dolby Pro Logic.

 MOVIE oraz MUSIC to dźwięk surround Dolby Pro Logic II.

 Funkcja surround nie jest dostępna w trybie DISC 6CH.

 Głośniki środkowy i satelitarne działają tylko wtedy, gdy zestaw kina domowego został ustawiony na tryb Multi-channel (Wielokanałowy).

 Dostępność poszczególnych trybów dźwięku przestrzennego zależy od liczby głośników oraz rodzaju ścieżki dźwiękowej na płycie.

### Ustawienia dźwięku

#### Wybór cyfrowych efektów dźwiękowych

Istnieje możliwość wyboru predefiniowanych efektów dźwiękowych odpowiadających zawartości płyty lub optymalizujących odbiór określonego stylu muzycznego.

 Aby wybrać żądany efekt dźwiękowy, naciśnij kilkakrotnie przycisk SOUND.

W trybie Dolby Digital, DTS, PRO LOGIC lub PRO LOGIC II (MOVIE), CONCERT, ACTION, DRAMA, lub <u>SCI-FI</u> (domyślne).

W trybie PRO LOGIC II (MUSIC), w trybie tunera (TUNER) lub z zewnętrznego, CLASSIC, ROCK, JAZZ, lub <u>DIGITAL</u> (domyślne).

Pomocna wskazówka:

 W celu uzyskania płaskiej charakterystki wyjściowej dźwięku wybierz CONCERT lub CLASSIC.

#### Regulacja poziomu niskich/ wysokich tonów

Funkcje BASS (niskie tony) oraz TREBLE (wysokie tony) pozwalają zdefiniować ustawienia procesora dźwięku.

#### Naciśnij przycisk BASS lub TREBLE.

2 W przeciągu dwie sekund użyj pokrętła

**VOLUME** aby ustawić poziom niskich lub wysokich tonów (-10dB ~ 10dB, domyślne – 0dB).

 Jeżeli pokrętło regulacji głośności nie zostanie użyte w ciągu dwie sekund, odtwarzacz powróci do funkcji regulacji głośności.

→ Podłączenie słuchawek powoduje wyłączenie regulacji nasycenia niskich/wysokich tonów.

#### 111

Polski

099-117-HTR5000-22-Pol13

111

18/01/2005, 08:05 PM

# Regulacja głośności i Inne funkcje

#### Regulacja głośności

 Należy obracać pokrętło VOLUME (lub naciskać przycisk VOL + / – na pilocie zdalnego sterowania), aby zwiększyć lub zmniejszyć poziom głośności.
 \* WEL MIN" odpowiada minimalnemu poziomowi głośności, a "WEL MRX" maksymalnemu poziomowi głośności.

#### Tylko odbiorniki TV Philips

 Do regulacji poziomu głośności odbiornika TV marki Philips użyj przycisków TV VOL +/na pilocie.

#### Słuchanie przez słuchawki

Wtyk słuchawek należy podłączyć do gniazda z przodu odbiornik AV PHONE.
 Głośniki zostaną wyciszone.
 Dźwięk przestrzenny zostanie zmieniony na

stereofoniczny.

#### Chwilowe wyciszanie dźwięku

 Należy nacisnąć przycisk MUTE na pilocie.
 Odtwarzanie będzie kontynuowane bez dźwięku i wyświetlony zostanie komunikat "MUTE" (Bez dźwięku).

→ Aby przywrócić odtwarzanie dźwięku, naciśnij ponownie przycisk MUTE lub zwiększ poziom głośności.

#### Tryb nocny – włączanie/ wyłączanie

Po uruchomieniu trybu nocnego głośniejsze dźwięki są przyciszane, a ciche dźwięki są odtwarzane głośniej, na poziomie słyszalności. Opcja ta jest przydatna podczas oglądania w nocy ulubionych filmów akcji, nie przeszkadzając innym.

#### WAŻNE!

Polsk

#### Ta funkcja jest dostępna tylko w przypadku filmów nagranych w systemie Dolby Digital.

 Naciśnij kilkakrotnie na pilocie przycisk NIGHT, aby włączyć lub wyłączyć (domyślne – OFF [Wyłączone]) tryb nocny.

Pomocna wskazówka: – Opcja trybu nocnego nie jest dostępna w trybie DISC 6CH.

#### Przyciemnianie wyświetlacza

 Naciskając kilkakrotnie przycisk DIM na pilocie wybierz jeden z dostępnych poziomów jasności wyświetlacza: <u>HIGH</u> [jasny] (domyślne), MID [średni] lub LOW [ciemny].

#### Nastawianie wyłącznika nocnego

Wyłącznik nocny powoduje automatyczne przejście odtwarzacza do trybu gotowości o określonej porze.

 Należy naciskać przycisk SLEEP na pilocie zdalnego sterowania do momentu osiągnięcia żądanego, predefiniowanego czasu wyłączenia.
 Dostępne są następujące opcje (czas w minutach):

$$15 \rightarrow 30 \rightarrow 45 \rightarrow 60 \rightarrow 90 \rightarrow 120$$
  
$$\rightarrow 0EE \rightarrow 15$$

→ Na wyświetlaczu pojawi się ikona **"sLEEP"**, chyba że zestaw jest wyłączony "@FF" (WYŁ.).

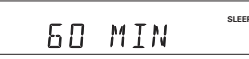

#### Sprawdzanie lub zmiana ustawienia

 Aby sprawdzić czas pozostały do wyłączenia, należy jeden raz nacisnąć przycisk SLEEP.
 Kolejne naciśnięcie przycisku SLEEP spowoduje wyświetlenie na wyświetlaczu następnej opcji wyłącznika nocnego.

#### Wyłączanie wyłącznika nocnego

 Należy nacisnąć przycisk SLEEP do momentu pojawienia się komunikatu "DFF" (Wyłączony) lub nacisnąć przycisk STANDBY ON.

112

099-117-HTR5000-22-Pol13

112

18/01/2005, 08:05 PM

## **Obsługa tunera**

#### WAŻNE!

Należy upewnić się, czy podłączono anteny FM i MW.

#### Wyszukiwanie stacji radiowych

- Naciśnij przycisk TUNER na pilocie zdalnego sterowania (lub naciśnij przycisk SOURCE na przednim panelu), aby wybrać "FM" lub "HW".
- Naciśnij i przytrzymaj przycisk I / >> I na pilocie zdalnego sterowania do momentu, gdy częstotliwość na wskaźniku zacznie się zmieniać, a następnie zwolnij przycisk.
  - → "FM SEAREH" s'affiche.

→ Zostanie automatycznie ustawiona następna stacja radiowa.

#### → W przypadku stacji FM nadajàcych audycje stereofoniczne wyÊwietlony zostanie symbol ∞

3 Aby dostroić stacje o słabym sygnale, naciskaj na krótko przyciski I◀◀ / ►►I do momentu uzyskania optymalnego odbioru.

#### Funkcje RDS

Usługa RDS (ang. Radio Data System) umożliwia stacjom radiowym FM nadawanie dodatkowych informacji razem z sygnałem dźwiękowym. Informacje te to m.in.:

- Czestotliwość
- Nazwa stacji

 Jeśli odbierana stacja FM nadaje dane RDS, wyświetlana jest jej nazwa.

Naciśnięcie przycisku I < / >> I powoduje zmianę ustawionej częstotliwości, co umożliwia dostrojenie tunera do innej stacji radiowej nadającej dane RDS.

Jeśli dostrojona stacja nie nadaje sygnału RDS, na wyświetlaczu pokazywana jest tylko jej częstotliwość.

Pomocna wskazówka: – Funkcje RDS nie są dostępne we wszystkich obszarach.

#### Programowanie stacji radiowych

Istnieje możliwość zaprogramowania do 40 stacji radiowych, niezależnie od jakości odbioru.

#### Automatyczne zapamiętywanie stacji

Istnieje możliwość automatycznego zapisania w pamięci wszystkich dostępnych stacji radiowych.

- W trybie tunera naciśnij i przytrzymaj przez pięć sekund przycisk **PROG**, aby wejść do ustawień systemu.
- 2 Naciśnij przycisk I → I, aby wybrać opcję "RUTO PROG".

RUTO PROG

- Naciśnij przycisk PROG, aby potwierdzić wybór.
   "EDNFIRM" s'affiche.
- ④ Naciśnij ponownie przycisk PROG, aby rozpocząć automatyczne programowanie stacji. → "5EAREH" s'affiche.

→ Wszystkie stacje nadające silny sygnał zostaną zapisane w pamięci.

 Automatyczne programowanie rozpocznie się od pozycji (1), a uprzednio zaprogramowane stacje zostaną zastąpione nowymi.

#### Programowanie ręczne

Istnieje możliwość zaprogramowania wyłącznie ulubionych stacji radiowych.

 Znajdź żądaną stację radiową (patrz "Wyszukiwanie stacji radiowych"). Polski

 Naciśnij przycisk PROG.
 → Na ekranie pojawią się ikony "PROGRAM" i "PRESET".

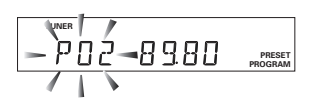

113

099-117-HTR5000-22-Pol13

113

18/01/2005, 08:05 PM

# Obsługa tunera

Użyj klawiatury numerycznej (0-9), aby wybrać numer pamięci, od której zacznie się programowanie stacji.

Jeśli ikona "PROGRAM" zgaśnie zanim wybierzesz żądany numer programu, naciśnij ponownie przycisk PROG.

- Aciśnij przycisk **PROG**, aby zaprogramować stację.
- W celu zaprogramowania innych stacji powtórz czynności ••••

Przydatne wskazówki:

 W przypadku próby zaprogramowania więcej niż 40 stacji radiowych na wyświetlaczu pojawi się komunikat "PREG FULL".

 System wyjdzie z trybu programowania, jeżeli w ciągu 2 sekund nie zostanie naciśnięty żaden przycisk.

#### Wybór jednej z zaprogramowanych stacji

 Naciskaj przyciski ◄ ► lub użyj klawiatury numerycznej (0-9), aby wybrać numer zaprogramowanej stacji.

→ Wyświetlony zostanie numer stacji, jej częstotliwość oraz pasmo, w którym stacja jest nadawana panelu wyświetlacza.

Polski

114

099-117-HTR5000-22-Pol13

114

18/01/2005, 08:05 PM

# Rozwiązywanie problemów

#### OSTRZEŻENIE

Pod żadnym warunkiem nie należy podejmować prób samodzielnej naprawy urządzenia. W przeciwnym wypadku unieważniona zostanie gwarancja. Nie należy otwierać obudowy zestawu, aby uniknąć porażenia prądem.

W przypadku nieprawidłowej pracy urządzenia należy wykonać poniższe czynności kontrolne. Jeśli nie pomogą one w rozwiązaniu problemu, należy skontaktować się z przedstawicielem lub oddziałem firmy Philips.

| Problem                                                                  | Rozwiązanie                                                                                                    |
|--------------------------------------------------------------------------|----------------------------------------------------------------------------------------------------|
| Wyłączone zasilanie                                                      | <ul> <li>Sprawdź, czy kabel zasilający jest prawidłowo<br/>podłączony.</li> </ul>                                                                                                    |
| Brak dźwięku lub dźwięk zniekształcony                                   | <ul> <li>Ustaw właściwy poziom głośności.</li> <li>Sprawdź ustawienia i podłączenia głośników.</li> <li>Odłącz słuchawki.</li> <li>Naciśnij przycisk odpowiadający danemu źródłu dźwięku na pilocie zdalnego sterowania (na przykład TV lub AUX), aby wybrać urządzenie, z którego ma być odtwarzany dźwięk poprzez odbiornik AV.</li> </ul>                                                                                                 |
| Z głośników środkowego i satelitarnych<br>nie wydobywa się żaden dźwięk. | <ul> <li>Użyj przycisków CENTER +/- lub<br/>REAR +/-, aby zmienić poziom głośności.</li> <li>Upewnij się, czy głośnik tylny i satelitarne zostały<br/>prawidłowo podłączone.</li> <li>Naciśnij przycisk SURROUND, aby wybrać<br/>prawidłowe ustawienie dźwięku przestrzennego.</li> <li>Upewnij się, czy odtwarzane źródło zostało<br/>nagrane lub jest nadawane w systemie dźwięku<br/>przestrzennego (DTS, Dolby Digital itd.).</li> </ul> |
| Odbiór radia jest słaby.                                                 | <ul> <li>Jeżeli sygnał jest zbyt słaby, zmień położenie<br/>anteny lub podłącz zewnętrzną antenę, aby<br/>uzyskać lepszy odbiór .</li> <li>Zwiększ odległość pomiędzy zestawem, a<br/>telewizorem lub magnetowidem.</li> <li>Ustaw prawidłową częstotliwość.</li> <li>Umieść antenę z daleka od urządzeń, które<br/>mogą być przyczyną zakłóceń.</li> </ul>                                                                                  |
| Pilot zdalnego sterowania nie działa<br>prawidłowo.                      | <ul> <li>Wybierz źródło sygnału (na przykład DISC lub<br/>TUNER) zanim naciśniesz przycisk funkcji<br/>((&lt;&lt; &gt;&gt;).</li> <li>Zmniejsz odległość pomiędzy pilotem zdalnego<br/>sterowania, a zestawem.</li> <li>Wymień baterie na nowe.</li> <li>Skieruj pilot zdalnego sterowania bezpośrednio<br/>w stronę czujnika IR.</li> <li>Sprawdź, czy baterie są prawidłowo włożone.</li> </ul>                                            |
| Słuchać ciche brzęczenie lub buczenie.                                   | <ul> <li>Umieść odbiornik AV możliwie najdalej od<br/>urządzeń elektrycznych, które mogą być<br/>przyczyną zakłóceń.</li> </ul>                                                                                                    |

Potrzebujesz pomocy? Odwiedź naszą stronę internetową www.philips.com/support

115

Polski

099-117-HTR5000-22-Pol13

18/01/2005, 08:05 PM

# Dane techniczne

#### WZMACNIACZ

| Moc wyjściowa                               |                       |  |
|---------------------------------------------|-----------------------|--|
| (Trybie Home Theater)                       | 700 W                 |  |
| Moc wyjściowa                               |                       |  |
| (1 % THD)                                   | 330 W                 |  |
| Przednie                                    | 50 W <sup>1</sup> x 2 |  |
| Środkowy                                    | 50 W <sup>1</sup>     |  |
| Surround                                    | 50 W <sup>1</sup> x 2 |  |
| Subwoofer                                   | 80 W <sup>2</sup>     |  |
| Pasmo przenoszenia                          | 150 Hz – 20 kHz/–3 dB |  |
| Stosunek sygnał/szum                        | > 60 dB (CCIR)        |  |
| Czułość wejściowa                           |                       |  |
| - WejścieTV                                 | 600 mV                |  |
| - Wejście AUX                               | 600 mV                |  |
| - 6 Wejście kanał                           | 800 mV                |  |
| (140 Hz – 20 kHz, 3 Ω, 1 % THD)             |                       |  |
| <sup>(2)</sup> (40 Hz – 2 kHz, 3 Ω, 1 % THI | D)                    |  |
|                                             |                       |  |

#### TUNER

| Zakres częstotliwości       | FM 87,5 - 108 MHz (50 kHz) |
|-----------------------------|----------------------------|
|                             | MW 531 - 1602 kHz (9 kHz)  |
| Czułość tłumienia (26 dB):  | FM 22 dBf                  |
|                             | MW 5 μV/m                  |
| Stosunek sygnał/szum        | FM 55 dB                   |
|                             | ĘĨĘ≥Ę≥MW 40 dB             |
| Zniekształcenia harmoniczne | FM Mono 3 %                |
|                             | FM Stereo 3 %              |
|                             | MW 5 %                     |
| Pasmo przenoszenia          | FM 180 Hz – 10 kHz / ±6 dB |
| Separacja stereo            | FM 26 dB (1 kHz)           |
| Próg stereo                 | FM 23,5 dB                 |
| -                           |                            |

#### ODTWARZACZ

Zasilanie Pobór mocy Wymiary (szer. × wys. × głęb.) Masa

220 – 240 V; 50 Hz 180 W 435 mm x 53 mm x 359 mm 4,00 kg

#### GŁOŚNIKI

Głośniki przedni / tylny System – Głośniki przedni – Głośniki tylny Impedancja Przetworniki Pasmo przenoszenia Wymiary (szer. × wys. × głęb.) Masa

2-drożne, kranowane magnetycznie 2-drożne 3Ω 3-calowy szerokopasmowy głośnik niskotonowy, 1-calowy kopułkowy głośnik wysokotonowy 140 Hz – 20 kHz

95 mm × 175 mm × 65 mm 0,66 kg/każdy (Głośniki przedni) 0,77 kg/każdy (Głośniki tylny)

#### GŁOŚNIK ŚRODKOWY

2-drożne, kranowane System magnetycznie Impedancja 3Ω 3-calowy szerokopasmowy głośnik niskotonowy, 1-calowy Przetworniki kopułkowy głośnik wysokotonowy 140 Hz – 20 kHz Pasmo przenoszenia 2 x 3'' woofer Pobór mocy 100 W 220 mm x 95 mm x 75 mm (szer. × wys. × głęb.) 0,80 kg Masa

#### **PODWÓJNY SUBWOOFER**

Pasmo przenoszenia 40 Hz – 2 kHz Impedancja 3Ω Przetworniki 6,5'' woofer Pobór mocy 100 W Wymiary (szer. × wys. × głęb.) 5,11 kg Masa

130 mm x 340 mm x 360 mm

Dane techniczne mogą ulec zmianie bez powiadomienia.

116

099-117-HTR5000-22-Pol2

116

07/02/2005, 02:52 PM

# Dźwięk analogowy: Drgania powietrza o różnych parametrach odbierane przez ucho. Dźwięk analogowy jest zmienny, natomiast dźwięk cyfrowy posiada określone wartości numeryczne. Wyjścia analogowe przesyłają sygnał dźwiękowy dwoma kanałami, lewym i prawym.

**Gniazda wyjściowe dźwięku:** Gniazda umieszczone z tyłu odbiornik AV, służące do przesyłu sygnału audio do innego urządzenia (telewizora, zestawu stereo itd.).

Dźwięk cyfrowy: Dźwięk przekonwertowany na wartości numeryczne. Dźwięk cyfrowy jest dostępny w przypadku korzystania z gniazd DIGITAL AUDIO OUT COAXIAL (koncentryczne wyjście cyfrowe) lub OPTICAL (wyjście optyczne). Za pośrednictwem tych gniazd wysyłany jest dźwięk wielokanałowy, w odróżnieniu od jedynie dwóch kanałów w przypadku dźwięku analogowego.

Dolby Digital: System dźwięku przestrzennego stworzony przez Dolby Laboratories, zawierający do sześciu kanałów dźwięku cyfrowego (przedni prawy i lewy, surround prawy i lewy oraz środkowy).

Dolby Pro Logic II: Służy do tworzenia pięciu pełnopasmowych kanałów wyjściowych z dwukanałowych źródeł. Dekoduje jedynie dźwięk w systemie 5,1 kanałów zamiast konwencjonalnych 4 kanałów dźwięku Dolby Pro Logic surround.

Dolby Pro Logic Surround: W formacie Dolby Pro Logic Surround dźwięk dwukanałowy jest kodowany w sposób umożliwiający uzyskanie czterech kanałów dźwiękowych (przedni lewy, środkowy, przedni prawy i monofoniczny surround) przy zastosowaniu dekodera Dolby Pro Logic. Jest również zgodny z systemem stereo, lecz wówczas dźwięk przenoszony jest wyłącznie przez dwa kanały (przedni lewy i prawy).

# Słownik terminów

**DTS:** Digital Theatre Systems (Systemy kina cyfrowego). Jest to system dźwięku przestrzennego inny niż Dolby Digital. Formaty te zostały opracowane przez różne firmy.

Wielokanałowy: Na płytach DVD każda ścieżka stanowi odrębne pole dźwiękowe. W przypadku płyt obsługujących formaty dźwięku wielokanałowego ścieżki tworzą strukturę obejmującą trzy lub nawet większą liczbę kanałów.

Super Audio CD (SACD); Ten format dźwięku oparty jest na aktualnych standardach CD, ale zawiera większą ilość informacji, co zapewnia wyższą jakość dźwięku. Istnieją trzy typy płyt: jednowarstwowe, dwuwarstwowe oraz hybrydowe. Płyty hybrydowe zawierają zarówno informacje audio CD, jak i Super Audio CD.

**Dźwięk przestrzenny:** Realistyczny dźwięk trójwymiarowy generowany przez kilka głośników rozmieszczonych wokół słuchacza.

Usługa RDS (ang. Radio Data System): Umożliwia stacjom radiowym FM nadawanie dodatkowych informacji razem z sygnałem dźwiękowym. Informacje te to m.in. częstotliwość i nazwa stacji.

# Polski

099-117-HTR5000-22-Pol13

18/01/2005, 08:05 PM

8239 300 30581

117

**DVD** Player/ Recorder

### DVDR3355 DVDR3365

| Instrukcja obsługi | 7  |
|--------------------|----|
| Kullanım Kılavuzu  | 63 |

## Thank you for choosing Philips.

# Need help fast?

Read your Quick Use/Start Guide and/or User Manual first for quick tips that make using your Philips product more enjoyable. If you have read your instructions and still need assistance, you may access our online help at **www.philips.com/support** 

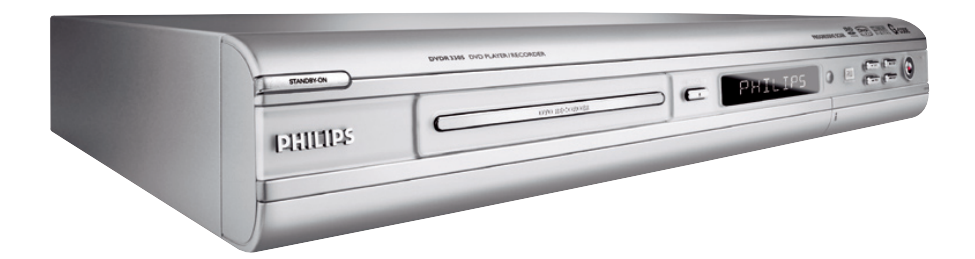

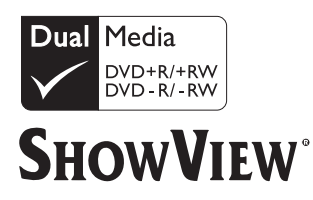

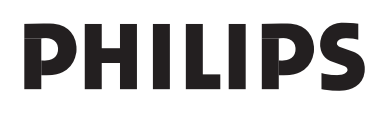

# Important notes for users in the U.K

#### Mains plug

This apparatus is fitted with an approved 13 Amp plug. To change a fuse in this type of plug proceed as follows:

- Remove fuse cover and fuse.
- 2 Fix new fuse which should be a BS1362 5 Amp, A.S.T.A. or BSI approved type.
- **3** Refit the fuse cover.

If the fitted plug is not suitable for your socket outlets, it should be cut off and an appropriate plug fitted in its place.

If the mains plug contains a fuse, this should have a value of 5 Amp. If a plug without a fuse is used, the fuse at the distribution board should not be greater than 5 Amp.

Note: The severed plug must be disposed of to avoid a possible shock hazard should it be inserted into a 13 Amp socket elsewhere.

#### How to connect a plug

The wires in the mains lead are coloured with the following code: blue = neutral (N), brown = live (L).

 As these colours may not correspond with the colour markings identifying the terminals in your plug, proceed as follows:

- Connect the blue wire to the terminal marked N or coloured black.

Connect the brown wire to the terminal marked L or coloured red.

- Do not connect either wire to the earth terminal in the plug, marked E (or e) or coloured green (or green and yellow).

Before replacing the plug cover, make certain that the cord grip is clamped over the sheath of the lead - not simply over the two wires.

#### Copyright in the U.K.

Recording and playback of material may require consent. See Copyright Act 1956 and The Performer's Protection Acts 1958 to 1972.

## Italia

#### DICHIARAZIONE DI CONFORMITA'

Si dichiara che l'apparecchio DVDR3355/ DVDR3365, Philips risponde alle prescrizioni dell'art. 2 comma I del D.M. 28 Agosto 1995 n. 548.

Fatto a Eindhoven

Philips Consumer Electronics Philips, Glaslaan 2 5616 JB Eindhoven, The Netherlands

#### Norge

Typeskilt finnes på apparatens underside.

Observer: Nettbryteren er sekundert innkoplet. Den innebygde netdelen er derfor ikke frakoplet nettet så lenge apparatet er tilsluttet nettkontakten.

For å redusere faren for brann eller elektrisk støt, skal apparatet ikke utsettes for regn eller fuktighet.

For Customer Use:

Read carefully the information located at the bottom or rear of your DVD Recorder and enter below the Serial No. Retain this information for future reference.

Model No. DVD RECORDER DVDR3355 / DVDR3365 Serial No.

#### DK

Advarsel: Usynlig laserstråling ved åbning når sikkerhedsafbrydere er ude af funktion. Undgå utsættelse for stråling.

Bemærk: Netafbryderen er sekundært indkoblet og ofbryder ikke strømmen fra nettet. Den indbyggede netdel er derfor tilsluttet til lysnettet så længe netstikket sidder i stikkontakten.

#### S

#### Klass I laseraparat

Varning! Om apparaten används på annat sätt än i denna bruksanvisning specificerats, kan användaren utsättas för osynlig laserstrålning, som överskrider gränsen för laserklass 1.

Observera! Stömbrytaren är sekundärt kopplad och bryter inte strömmen från nätet. Den inbyggda nätdelen är därför ansluten till elnätet så länge stickproppen sitter i vägguttaget.

#### SF

Luokan I laserlaite Varoitus! Laitteen käyttäminen muulla kuin tässä käyttöohjeessa mainitulla tavalla saattaa altistaa käyttäjän turvallisuusluokan I ylittävälle näkymättömälle lasersäteilylle. Oikeus muutoksiin varataan. Laite ei saa olla alttiina tippu-ja roiskevedelle.

Huom. Toiminnanvalitsin on kytketty toisiopuolelle, eikä se kytke laitetta irti sähköverkosta. Sisäänrakennettu verkkoosa on kytkettynä sähköverkkoon aina silloin, kun pistoke on pistorasiassa. CAUTION

VISIBLE AND INVISIBLE LASER RADIATION WHEN OPEN AVOID EXPOSURE TO BEAM **ADVARSEL** SYNLIG OG USYNLIG LASERSTRÅLING VED ÅBNING UNDGÅ UDSÆTTELSE FOR STRÅLING VARNING SYNLIG OCH OSYNLIG LASERSTRÅLNING NÄR DENNA DEL ÄR ÖPPNAD BETRAKTA EJ STRÅLEN VARO! AVATTAESSA OLET ALTTIINA NÄKYVÄLLE JA NÄKYMÄTTÖMÄLLE LASER SÄTEILYLLE. ÄLÄ KATSO SÄTEESEEN VORSICHT SICHTBARE UND UNSICHTBARE LASERSTRAHLUNG WENN ABDECKUNG GEÖFFNET NICHT DEM STRAHL AUSSETSEN ATTENTION RAYONNEMENT LASER VISIBLE ET INVISIBLE EN CAS D'OUVERTURE EXPOSITION DANGEREUSE AU FAISCEAU

Due to the inconsistency of disc formats provided by various disc manufacturers, your DVD system/ player/recorder may require a playability enhancement or upgrade. As DVD technology advances, these enhancements will become common and will be easy to complete. Go to www.philips.com/support for software upgrade.

En raison de la diversité des formats utilisés par les fabricants, votre système DVD peut nécessiter l'ajout de périphériques ou une mise à niveau logicielle. Au fur et à mesure des progrès de la technologie DVD, ces périphériques se font de plus en plus courants et aisés à intégrer. Pour télécharger la mise à niveau logicielle, visitez le site www.philips.com/support.

Debido a los diferentes formatos de discos disponibles en el mercado, es posible que deba realizar mejoras o actualizaciones en el sistema de DVD relativas a las funciones de reproducción. Conforme la tecnología DVD avanza, estas mejoras estarán al alcance de todo tipo de usuarios y se podrán llevar a cabo fácilmente.Visite la página "www.philips.com/support" para buscar información sobre actualizaciones de software.

Da das Disk-Format je nach Hersteller verschieden ist, ist für Ihr DVD-System möglicherweise die Erweiterung der Spielbarkeit oder eine Aktualisierung erforderlich. Da die DVD-Technologie sich ständig weiterentwickelt, werden sich diese Erweiterungen durchsetzen und einfach auszuführen sein. Gehen Sie zu für Ihre Software-Aktualisierung zu "www.philips.com/support".

Doordat fabrikanten verschillende schijfindelingen aanbieden, moet uw dvd-systeem mogelijk worden geüpgradet of uitgebreid. Naarmate de dvd-technologie zich verder ontwikkelt, zullen deze uitbreidingen normaal worden en zult u ze gemakkelijk kunnen uitvoeren. Ga naar "www.philips.com/support" om uw software te upgraden.

A causa della differenza di formato tra i dischi forniti dai vari produttori, il sistema DVD potrebbe richiedere un potenziamento o aggiornamento della riproducibilità. Col progredire della tecnologia DVD, questi potenziamenti diverranno comuni e facili da implementare. Visitare "www.philips.com/support" per scaricare gli aggiornamenti del software. På grund av de skillnader i skivformat som finns mellan olika skivleverantörer måste dvd-spelaren eventuellt förbättras eller uppgraderas. I takt med att dvd-tekniken förbättras kommer de här förbättringarna att bli vanligare och enklare att slutföra. Om du vill utföra en programvaruuppgradering går du till "www.philips.com/support".

På grund af uoverensstemmelser mellem diskformater fra de forskellige diskproducenter, kan dit dvd-system kræve en afspilningsudvidelse eller en opgradering. Efterhånden som dvd-teknologien udvikles, vil disse udvidelser blive almindelige og vil være nemme at implementere. Gå til "www.philips.com/support", hvis du ønsker softwareopgradering.

Koska eri levyvalmistajat käyttävät erilaisia levyformaatteja, DVD-järjestelmäsi toimintoja täytyy ehkä laajentaa tai päivittää. DVD-tekniikan kehittyessä nämä laajennukset yleistyvät ja ovat helposti toteutettavissa. Löydät ohjelmistopäivityksen sivustosta "www.philips.com/support".

Devido à inconsistência dos formatos de disco disponibilizados por vários fabricantes de discos, a capacidade de reprodução do seu sistema de DVD pode necessitar de ser melhorada ou actualizada. À medida que a tecnologia do DVD avança, estes melhoramentos tornam-se comuns e fáceis de completar.

Visite "www.philips.com/support" para obter actualizações de software.

Λόγω της ασυνέπιας στην διαμόρφωση των δίσκων που παρέχονται από διάφορους κατασκυαστές δίσκων, το σύστημα DVD που χρησιμοποιίτ νδέχται να απαιτί βλτίωση ή αναβάθμιση της δυνατότητας αναπαραγωγής. Καθώς ξλίσσται η τχνολογία των DVD, οι βλτιώσις αυτές θα ίναι συνηθισμένς και θα ίναι ύκολο να ολοκληρωθούν. Μταβίτ στη διύθυνση "www.philips.com/support" για αναβάθμιση λογισμικού.

Ze względu na niekompatybilność formatów płyt oferowanych przez rozmaitych producentów, Twój system DVD może wymagać rozbudowy lub aktualizacji oprogramowania. W miarę zaawansowania technologii DVD możliwości tego rodzaju rozbudowy staną się powszechne i proste w realizacji. Odwiedź stronę "www.philips.com/support" aby pobrać aktualizację oprogramowania.

Из-за нсовистимости форматов дисков различных производитлй для вашй систмы DVD можт быть нобходимо произвсти обновлни или улучшни воспроизводимости. С развитим тхнологии DVD эти улучшния станут широкоспользумыми и просто выполнямыми. Обновлни программного обспчния находится на вб-сайт "www.philips.com/support".

# Index

'CONSUMERS SHOULD NOTE THAT NOT ALL HIGH DEFINITION TELEVISION SETS ARE FULLY COMPATIBLE WITH THIS PRODUCT AND MAY CAUSE ARTIFACTS TO BE DISPLAYED IN THE PICTURE. IN CASE OF 525 OR 625 PROGRESSIVE SCAN PICTURE PROBLEMS, IT IS RECOMMENDED THAT THE USER SWITCH THE CONNECTION TO THE 'STANDARD DEFINITION' OUTPUT. IF THERE ARE QUESTIONS REGARDING OUR TV SET COMPATIBILITY WITH THIS MODEL 525p AND 625p DVD PLAYER, PLEASE CONTACT OUR CUSTOMER SERVICE CENTER.'

This product complies with the radio interference requirements of the European Community.

F

This product complies with the requirements of the following directives and guidelines: 73/23/EEC + 89/336/EEC + 93/68/EEC

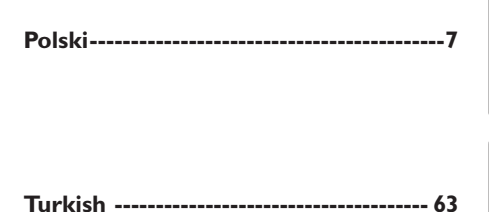

# Polski Turkish

#### LASER

| Semiconductor laser  |
|----------------------|
| InGaAIP (DVD)        |
| AlGaAs (CD)          |
| 658 nm (DVD)         |
| 790 nm (CD)          |
| 30 mW (DVD+RW write) |
| 1.0 mW (DVD read)    |
| 1.0 mW (CD read)     |
| 84 degrees (DVD)     |
| 61 degrees (CD)      |
|                      |

#### Disposal of your old product

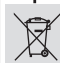

Your product is designed and manufactured with high quality materials and components, which can be recycled and reused.

When this crossed-out wheeled bin symbol is attached to a product it means the product is covered by the European Directive 2002/96/EC. Please inform yourself about the local separate collection system for

electrical and electronic products. Please act according to your local rules and do not dispose of your old products with your normal household waste. The correct disposal of your old product will help , prevent potential negative consequences for the environment and human health.

#### Usuwanie starego produktu (Polski)

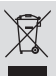

Zakupiony produkt zaprojektowano i wykonano z materiałów najwyższej jakości i komponentów, które podlegają recyklingowi i mogą być po użyte.

Ježeli produkt jest oznaczony powyższym symbolem przekreślonego kosza na śmiecie, oznacza to że produkt spełnia wymagania Dyrektywy Europejskiej 2002/96/EC

Zaleca się zapoznanie z lokalnym systemem odbioru produktów

Zaleca się zapoznanie z iosalnym systemem odoioru produktow siektrycznych i elektronicznych. Zaleca się działanie zgodnie z lokalnymi przepisami i nie wyrzucenie zużytych produktów do pojemników na odpady gospodarcze. Właściwe usuwanie starych produktów pomoże uniknąć potencjalnych negatywnych konselwencji oddziaływania na środowisko i zdrowie ludzi

### 

Manufactured under license from Dolby Laboratories. "Dolby" and the double-D symbol are trademarks of Dolby Laboratories.

This connection is also known as 'FireWire' and 'IEEE 1394.' This connection is used for the transfer of high bandwidth digital signals as used by digital video (DV) camcorders. Audio and video signals are transmitted using a cable.

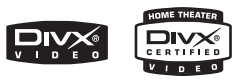

DivX<sup>®</sup>, DivX Certified, and associated logos are trademarks of DivXNetworks, Inc and are used under license.

#### ma©rovision

This product incorporates copyright protection technology that is protected by US patents and other intellectual property rights. Use of this copyright protection technology must be authorized by Macrovision, and is intended for home and other limited viewing uses only unless otherwise authorized by Macrovision. Reverse engineering or disassembly is prohibited.

U.S. Patent Numbers 4,631,603; 4,819,098; 4,907,093; 5,315,448 and 6,516,132.

# **ShowView**<sup>°</sup>

This is a simple programming system for DVD recorders. To use it, enter the programming number associated with your television programme. You can find this number in your favourite listings magazine.

SHOWVIEW<sup>®</sup> is a registered trademark of Gemstar Development Corporation. SHOWVIEW<sup>®</sup> is manufactured under license from Gemstar Development Corporation.

Jest to łatwy system ustawiania programów dla nagrywarek DVD. Aby z niego skorzystać, należy wpisać numer odpowiadający wybranemu programowi telewizyjnemu. W popularnych magazynach z programem telewizyjnym numer ten znajduje się obok nazwy programu.

SHOWVIEW<sup>®</sup> jest zarejestrowanym znakiem handlowym firmy Gemstar Development Corporation. System SHOWVIEW<sup>®</sup> używany jest na warunkach licencji firmy Gemstar Development Corporation.

#### Jakich płyt należy używać do nagrywania?

Nagrywać można tylko na płytach DVD+R i DVD+RW. DVD+R/+RW to najbardziej zgodne dostępnie obecnie formaty płyt DVD do nagrywania. Są one w pełni zgodne z większością odtwarzaczy DVD oraz napędów DVD-ROM w komputerach.

#### Jaka jest pojemność płyty DVD+R/+RW?

4,7 GB, czyli równowartość 6 płyt CD. Na jednej płycie można zapisać jedną godzinę nagrania o najwyższej jakości (standard DVD) lub 6 godzin nagrania o najniższej jakości (standard VHS).

Tryb nagrywania wskazuje liczbę godzin nagrania, które zmieszczą się na jednej płycie.

# Jaka jest różnica pomiędzy formatami DVD+R i DVD+RW?

DVD+R to płyta, na której można dokonać jednokrotnego zapisu, natomiast DVD+RW oznacza płytę, którą można wielokrotnie kasować i zapisywać ponownie. Na płycie w formacie DVD+R można zapisać kilka sesji, ale po jej zapełnieniu dalsze nagrywanie nie jest możliwe. Format DVD+RW umożliwia zapisywanie na tej samej płycie nawet setki razy.

#### Co oznacza skrót DV?

Łącze DV, nazywane również i.LINK, umożliwia podłączenie do tej nagrywarki kamery wyposażonej w złącze DV za pomocą kabla do przesyłania dźwięku, obrazu, danych i sygnałów sterujących.

 Ta nagrywarka jest zgodna tylko z kamerami o formacie DV (DVC-SD). Nie jest zgodna z cyfrowymi tunerami satelitarnymi i magnetowidami VHS.

 W danej chwili do nagrywarki można podłączyć tylko jedną kamerę DV.

 Nie można sterować nagrywarką za pomocą urządzeń zewnętrznych podłączonych do gniazda DV IN.

#### Czy można skopiować kasetę VHS lub płytę DVD z zewnętrznego odtwarzacza?

Tak, ale tylko jeśli kaseta lub płyta nie są chronione przed kopiowaniem.

#### Co to są Tytuły i Rozdziały?

Płyta DVD, podobnie jak książka, zawiera Tytuły i Rozdziały. Tytuł jest zwykle całym filmem i jest podzielony na Rozdziały, które są poszczególnymi scenami filmu.

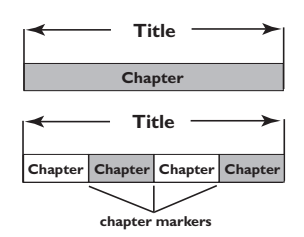

Programy nagrane jako poszczególne tytuły mogą, w zależności od ustawień, składać się z jednego lub kilku rozdziałów.

#### W jaki sposób można skonfigurować Tytuły i Rozdziały?

Nagrywarka DVD automatycznie tworzy nowy Tytuł przy każdym rozpoczęciu nagrywania. Następnie można dodawać do nagrania Rozdziały - ręcznie lub automatycznie (w pięciominutowych odstępach).

#### Co oznacza "zamykanie" płyty?

Zamknięcie płyty powoduje jej zablokowanie przed kolejnymi nagraniami. Płyta jest wówczas zgodna z większością odtwarzaczy DVD Aby płyta nie została zamknięta, wystarczy zakończyć nagrywanie i wyjąć płytę. Jeśli na płycie pozostało nieco miejsca, będzie można kontynuować jej nagrywanie.

#### Jaka jest jakość nagrania?

Dostępnych jest kilka poziomów jakości, od "trybu jednogodzinnego" (wysoka jakość) do "trybu sześciogodzinnego" (jakość nagrania VHS). Aby wybrać odpowiednią jakość nagrania, naciśnij przycisk REC MODE na pilocie.

| Maksymalny czas<br>nagrywania na płycie | Jakość<br>obrazu                                | Tryb<br>nagrywania |
|-----------------------------------------|-------------------------------------------------|--------------------|
| 1 godziny                               | Wysoka jakość                                   | Tryb 1-Godzinny    |
| 2 godziny                               | Jakość DVD – tryb odtwarzania standardowego     | Tryb 2-Godzinny    |
| 4 godziny                               | Jakość VHS – tryb odtwarzania rozszerzonego     | Tryb 4-Godzinny    |
| 6 godziny                               | Jakość VHS – tryb odtwarzania super zwolnionego | Tryb 6-Godzinny    |

# Spis treści

| Najczęściej zadawane<br>pytania7                                                                                                    |
|----------------------------------------------------------------------------------------------------|
|                                                                                                    |
| Środki ostrożności i                                                                                                    |
| bezpieczeństwo                                                                                                    |
| Instalacja urządzenia10                                                                                                    |
| Czyszczenie płyt 10                                                                                                    |
| Informacje dotyczące recyklingu 10                                                                                                    |
| Informacje ogólne                                                                                                    |
| WprowadzenieII                                                                                                    |
| Akcesoria dołączone do zestawuII                                                                                                    |
| Kody regionalneII                                                                                                    |
| De determine in a la amonto                                                                                                    |
| Podstawowe połączenia -                                                                                                    |
| nagrywarka DVD                                                                                                    |
| nagrywarka DVD<br>Krok I: Podłączanie przewodów                                                                                                    |
| rodstawowe połączenia -<br>nagrywarka DVD<br>Krok I: Podłączanie przewodów<br>antenowych                                                                                                    |
| nagrywarka DVD<br>Krok I: Podłączanie przewodów<br>antenowych                                                                                                    |
| rodstawowe połączenia -         nagrywarka DVD         Krok 1: Podłączanie przewodów         antenowych                                                                                                    |
| Podstawowe połączenia -         nagrywarka DVD         Krok 1: Podłączanie przewodów         antenowych                                                                                                    |
| Podstawowe połączenia -         nagrywarka DVD         Krok I: Podłączanie przewodów         antenowych                                                                                                    |
| Podstawowe połączenia -         nagrywarka DVD         Krok 1: Podłączanie przewodów         antenowych                                                                                                    |
| Podstawowe połączenia -         nagrywarka DVD         Krok 1: Podłączanie przewodów         antenowych       12         Krok 2: Podłączanie przewodu wideo 13         Opcja 1: Za pomocą gniazda Scart         (najlepsza jakość obrazu)         Jopcja 2: Za pomocą gniazda S-Video         (doskonała jakość obrazu)         Jopcja 3: Za pomocą gniazda Video         (CVBS) (dobra jakość obrazu)                                                                                |
| Podstawowe połączenia -         nagrywarka DVD         Krok 1: Podłączanie przewodów         antenowych       12         Krok 2: Podłączanie przewodu wideo 13         Opcja 1: Za pomocą gniazda Scart         (najlepsza jakość obrazu)         Ja         Opcja 2: Za pomocą gniazda S-Video         (doskonała jakość obrazu)         Ja         Opcja 3: Za pomocą gniazda Video         (CVBS) (dobra jakość obrazu)         I3         Krok 3: Podłączanie przewodów audio. 14 |
| Podstawowe połączenia -<br>nagrywarka DVD         Krok I: Podłączanie przewodów<br>antenowych                                                                                                    |

#### Połączenia opcjonalne

| Podłączanie do odbiornika telewizji  |
|--------------------------------------|
| kablowej lub satelitarnej 15         |
| Podłączanie do magnetowidu lub       |
| podobnego urządzenia 16              |
| Podłączanie do magnetowidu i         |
| odbiornika telewizji kablowej lub    |
| satelitarnej 17                      |
| Podłączanie kamery wideo do gniazda  |
| w przedniej części urządzenia 18     |
| Opcja I: Wykorzystanie gniazda       |
| wejściowego DV IN18                  |
| Opcja 2: Podłączenie do gniazda      |
| wejściowego S-VIDEO lub VIDEO 18     |
| Podłączanie urządzenia pamięci flash |
| USB lub czytnika kart pamięci USB 19 |

gniazda wejściowego ...... 14

| Pilot zdalnego sterowania                                         |
|-------------------------------------------------------------------|
| (DVDR3365)20~21                                                   |
| Pilot zdalnego sterowania                                         |
| (DVDR3355)22~23                                                   |
| Panel przedni                                                     |
| Gniazda pod klapką24                                              |
| Czynności wstępne                                                 |
| Krok I: Wkładanie baterii25                                       |
| Sterowanie nagrywarką przy pomocy                                 |
| pilota zdalnego sterowania25                                      |
| Krok 2: Ustawianie telewizora25                                   |
| Krok 3: Wybierz kraj, w którym się                                |
| znajdujesz                                                        |
| Krok 4: Programowanie kanałów TV 26                               |
| Automatyczne wyszukiwanie                                         |
| kanałow I V                                                       |
| Modyfikowanie informacji o kanafach27<br>Porzedkowanie kanałów TV |
| Foi ządkowalile kaliatów T v                                      |
| Krok 6: Ustawianie czasu i daty 29                                |
| Riok 6. Ostawianie Czasu i Gaty                                   |
| Nagranie                                                          |
| Płyty do nagrywania                                               |
| Ustawienia nagrywania                                             |
| Automatyczne wstawianie znaczników                                |
| rozdziałow                                                        |
| Zrodło domysine                                                   |
| Nagrywanie reczne 32                                              |
| Nagrywanie iednym przyciskiem -                                   |
| automatyczne wyłaczanie 32                                        |
| Informacie o nagrywaniu przy użyciu                               |
| zegara programowanego                                             |
| Nagrywanie z użyciem zegara                                       |
| programowanego (ręczne)33~34                                      |
| Ustawianie nagrywania z użyciem                                   |
| zegara z zewnętrznego odbiornika                                  |
| telewizji kablowej lub satelitarnej34                             |
| Nagrywanie z użyciem zegara                                       |
| programowanego (system SHOWVIEW®) 35                              |
| Zmienianie/usuwanie nagrywania z                                  |

8

#### Edycja/zamykanie nagrania

| miormacje o edycji pryt                                                                                                    | 37                                                                         |
|----------------------------------------------------------------------------------------------------|----------------------------------------------------------------------------|
| Używanie menu edycji płyty                                                                                                    | 37                                                                         |
| Zmiana nazwy płyty                                                                                                    | 38                                                                         |
| Kasowanie płyty (DVD+RW)                                                                                                    | 38                                                                         |
| Nagranie nowego tytułu                                                                                                    | 38                                                                         |
| Zastępowanie zawartości płyty                                                                                                    |                                                                            |
| (DVD+RW)                                                                                                    | 38                                                                         |
| Dostosowanie płyty do wymagań                                                                                                    |                                                                            |
| zgodności (DVD+RW)                                                                                                    | 39                                                                         |
| Zablokowanie/odblokowanie płyty                                                                                                    |                                                                            |
| (DVD+RW)                                                                                                    | 39                                                                         |
| Odtwarzanie nagrań                                                                                                    |                                                                            |
| (DVD+R) w innych odtwarzaczach                                                                                                    |                                                                            |
| DVD                                                                                                    | 39                                                                         |
| Informacje o edycji tytułów                                                                                                    | 40                                                                         |
| Używanie menu edycji tytułu                                                                                                    | 40                                                                         |
| Edycja obrazu                                                                                                    | 40                                                                         |
| 7                                                                                                    | 41                                                                         |
| Zmiana nazwy tytułu                                                                                                    |                                                                            |
| Zmiana nazwy tytułu<br>Kasowanie tytułu                                                                                                    | 41<br>41                                                                   |
| Zmiana nazwy tytułu<br>Kasowanie tytułu<br>Zastępowanie tytułów (DVD+RW)                                                                                                    | 41<br>41<br>41                                                             |
| Zmiana nazwy tytułu<br>Kasowanie tytułu<br>Zastępowanie tytułów (DVD+RW)<br>Zastąpienie od wybranego tytułu                                                                                                    | 41<br>41<br>41<br>41                                                       |
| Zmiana nazwy tytułu<br>Kasowanie tytułu<br>Zastępowanie tytułów (DVD+RW)<br>Zastąpienie od wybranego tytułu<br>Dodawanie nagrań                                                                                                    | 41<br>41<br>41<br>41<br>41                                                 |
| Zmiana nazwy tytułu<br>Kasowanie tytułu<br>Zastępowanie tytułów (DVD+RW)<br>Zastąpienie od wybranego tytułu<br>Dodawanie nagrań<br>Informacje o edycji obrazu                                                                                                    | 41<br>41<br>41<br>41<br>41<br>41                                           |
| Zmana nazwy tytułu<br>Kasowanie tytułu<br>Zastępowanie tytułów (DVD+RW).<br>Zastąpienie od wybranego tytułu<br>Dodawanie nagrań<br>Informacje o edycji obrazu<br>Używanie menu edycji obrazu                                                                                                    | 41<br>41<br>41<br>41<br>41<br>42<br>42                                     |
| Zmana nazwy tytułu<br>Kasowanie tytułu<br>Zastępowanie tytułów (DVD+RW).<br>Zastąpienie od wybranego tytułu<br>Dodawanie nagrań<br>Informacje o edycji obrazu<br>Używanie menu edycji obrazu<br>Wybieranie tytułu                                                                                                    | 41<br>41<br>41<br>41<br>41<br>42<br>42<br>42<br>43                         |
| Zmana nazwy tytułu<br>Kasowanie tytułu<br>Zastępowanie tytułów (DVD+RW).<br>Zastąpienie od wybranego tytułu<br>Dodawanie nagrań<br>Informacje o edycji obrazu<br>Używanie menu edycji obrazu<br>Wybieranie tytułu<br>Wybieranie rozdziału                                                                                                    | 41<br>41<br>41<br>41<br>42<br>42<br>42<br>43<br>43                         |
| Zmiana nazwy tytułu<br>Kasowanie tytułu<br>Zastępowanie tytułów (DVD+RW).<br>Zastąpienie od wybranego tytułu<br>Dodawanie nagrań<br>Informacje o edycji obrazu<br>Używanie menu edycji obrazu<br>Wybieranie tytułu<br>Wybieranie rozdziału<br>Tworzenie znaczników rozdziałów                                                                                                 | 41<br>41<br>41<br>41<br>42<br>42<br>42<br>43<br>43<br>43                   |
| Zmiana nazwy tytułu<br>Kasowanie tytułu<br>Zastępowanie tytułów (DVD+RW).<br>Zastąpienie od wybranego tytułu<br>Dodawanie nagrań<br>Informacje o edycji obrazu<br>Używanie menu edycji obrazu<br>Wybieranie tytułu<br>Wybieranie tytułu<br>Tworzenie znaczników rozdziałów<br>Ukrywanie niepożądanego rozdziału                                                               | 41<br>41<br>41<br>42<br>42<br>42<br>43<br>43<br>43<br>43                   |
| Zmiana nazwy tytułu<br>Kasowanie tytułu<br>Zastępowanie tytułów (DVD+RW).<br>Zastąpienie od wybranego tytułu<br>Dodawanie nagrań<br>Informacje o edycji obrazu<br>Używanie menu edycji obrazu<br>Wybieranie tytułu.<br>Wybieranie tytułu.<br>Tworzenie znaczników rozdziałów<br>Ukrywanie niepożądanego rozdziału<br>Zmienianie indeksu obrazów                               | 41<br>41<br>41<br>42<br>42<br>42<br>43<br>43<br>43<br>43<br>44             |
| Zmiana nazwy tytułu<br>Kasowanie tytułu<br>Zastępowanie tytułów (DVD+RW).<br>Zastąpienie od wybranego tytułu<br>Dodawanie nagrań<br>Informacje o edycji obrazu<br>Używanie menu edycji obrazu<br>Wybieranie tytułu.<br>Wybieranie tytułu.<br>Tworzenie znaczników rozdziałów<br>Ukrywanie niepożądanego rozdziału<br>Zmienianie indeksu obrazów.<br>Dzielenie tytułu (DVD+RW) | 41<br>41<br>41<br>41<br>42<br>42<br>42<br>43<br>43<br>43<br>43<br>44<br>44 |

#### Odtwarzanie

| Obsługiwane typy płyt                  | 45  |
|----------------------------------------|-----|
| Wkładanie płyty                        | 45  |
| Rozpoczęcie odtwarzania płyty          | 46  |
| Odtwarzanie płyt DVD Video             | .46 |
| Odtwarzanie płyt Super Video CD/       |     |
| Video CD                               | .46 |
| Odtwarzanie płyty Audio CD             | .46 |
| Odtwarzanie płyt DVD+R/+RW             | .47 |
| Odtwarzanie dysku DivX                 | .47 |
| Odtwarzanie płyt MP3-CD                | .47 |
| Odtwarzanie płyt zawierających zdjęcia | a   |
| (lub pokaz slajdów z muzyk)            | 48  |
| Odtwarzanie z urządzenia pamięci flasł | ı   |
| USB/czytnika kart pamięci USB          | 48  |

#### Zaawansowane funkcje odtwarzania

| Przejście do innego tytułu/rozdziału/ |    |
|---------------------------------------|----|
| utworu                                | 49 |
| Wstrzymywanie odtwarzania i           |    |
| odtwarzanie krokowe                   | 49 |
| Przeszukiwanie do przodu/do tyłu      | 49 |
| Korzystanie z opcji tytułu/rozdziału  | 50 |
| Wybór różnych funkcji odtwarzania     |    |
| wielokrotnego/losowego                | 50 |
| Programowanie utworów na płycie       | 51 |
| Zmiana języka ścieżki dźwiękowej      | 51 |
| Zmiana języka napisów dialogowych     | 52 |
| Zmiana kąta ustawienia kamery         | 52 |
| Wyszukiwanie według czasu             | 52 |
|                                       |    |

#### Opcje menu systemu DVD

| Używanie menu systemowego -        |                 |
|------------------------------------|-----------------|
| Informacje ogólne                  | 53              |
| Wygaszanie ekranu                  | 53              |
| Country                            | 53              |
| Format wyjściowego sygnału wideo   | 54              |
| Przywracanie ustawień fabrycznych  | 54              |
| Używanie menu systemowego -        |                 |
| Odtwarzanie                        | 55              |
| Proporcje ekranu telewizyjnego     | 55              |
| Poziom kontroli rodzicielskiej     | 56              |
| Ustawianie i zmienianie hasła      | 57              |
| Cyfrowe wyjście audio              | 57              |
| Używanie menu systemowego -        |                 |
| Nagrywanie                         | 58              |
| Używanie menu systemowego - Języ   | k58             |
| Używanie menu systemowego -        |                 |
| Konfiguracja kanałów               | 58              |
| Używanie menu systemowego - Zeg    | ar 58           |
| Ustawianie czasu i daty            | 58              |
| Wyświetlanie kodu rejestracji DivX | <sup>®</sup> 58 |
| Dane techniczne                    | 59              |
| Rozwiązywanie                      |                 |
| problemów (                        | 50~61           |

|            | _      |
|------------|--------|
| Słowniczek | <br>52 |

9

# Środki ostrożności i bezpieczeństwo

#### UWAGA!

Wysokie napięcie! Nie otwierać pokrywy urządzenia. Istnieje ryzyko porażenia prądem.

Urządzenie nie zawiera komponentów, które wymagałyby wymiany lub naprawy przez użytkownika. Obsługę serwisową należy pozostawić wykwalifikowanemu personelowi.

#### Instalacja urządzenia

#### Wybór odpowiedniego miejsca

 Urządzenie należy postawić na płaskiej, twardej i stabilnej powierzchni. Nie należy stawiać urządzenia na dywanie.

 Nie umieszczać urządzenia na innych urządzeniach mogących powodować jego nagrzewanie (np. amplitunerze lub wzmacniaczu).

Nie kłaść żadnych przedmiotów pod urządzeniem (np. płyt CD, gazet).

#### Przestrzeń wentylacyjna

 Aby zapobiec przegrzewaniu się urządzenia, umieścić je w miejscu o odpowiedniej wentylacji. W tym celu należy zapewnić co najmniej 10 cm wolnej przestrzeni z tyłu i z góry oraz 5 cm z prawej i lewej strony.

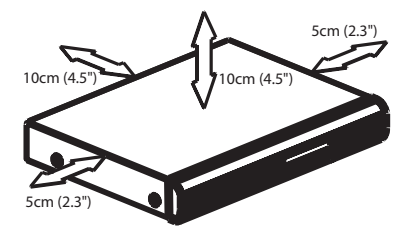

# Należy unikać wysokiej temperatury, wilgoci, wody i kurzu.

 Nie narażać urządzenia na kontakt z kapiącą lub rozlaną wodą.

 Nie wolno stawiać na urządzeniu potencjalnie niebezpiecznych przedmiotów (np. naczyń wypełnionych cieczą, zapalonych świeczek).

#### Czyszczenie płyt

Przyczyną niektórych problemów (np. zatrzymanie odtwarzania obrazu, zakłócenia dźwięku, zniekształcenia obrazu) są zabrudzenia odtwarzanych płyt. Aby uniknąć tych problemów, płyty należy regularnie czyścić.

Płytę czyścić ściereczką wykonaną z mikrowłókien; płytę wycierać od środka ku zewnętrznej krawędzi, po linii prostej.

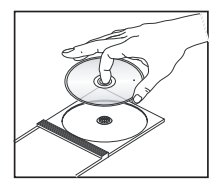

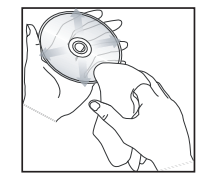

#### UWAGA!

Nie używać rozpuszczalników (np. benzenu), rozcieńczalników, popularnych środków czyszczących ani środków antystatycznych w aerozolu przeznaczonych do płyt analogowych.

Ponieważ jednostka optyczna (laser) nagrywarki DVD ma większą moc niż w zwykłych odtwarzaczach DVD i CD, płyty czyszczące przeznaczone do odtwarzaczy DVD i CD mogą uszkodzić jednostkę optyczną (laser). Dlatego nie należy używać płyt czyszczących.

#### Informacje dotyczące recyklingu

Niniejszą instrukcję obsługi wydrukowano na papierze ekologicznym. Niniejsze urządzenie elektroniczne zawiera wiele części, które można ponownie wykorzystane. Jeśli pozbywasz się starego urządzenia, najlepiej oddaj je do punktu recyklingu odpadów. Należy przestrzegać lokalnych przepisów dotyczących postępowania z odpadami takimi jak opakowania, zużyte baterie i stary sprzęt.

#### Wprowadzenie

Twoja nagrywarka DVD Philips umożliwia nagrywanie programów TV, kopiowanie nagrań wykonanych kamerą na płyty DVD+RW i DVD+R, a także odtwarzanie nagranych płyt DVD. Nagrania utworzone przy pomocy tej nagrywarki można odtwarzać na niektórych odtwarzaczach DVD i komputerowych odtwarzaczach DVD. Płyty DVD+R muszą zostać zamknięte, zanim będzie można je odtworzyć za pomocą odtwarzacza DVD.

Przed rozpoczęciem użytkowania nagrywarki DVD należy poświęcić trochę czasu na zapoznanie się z niniejszą instrukcją obsługi. Zawiera ona ważne informacje i uwagi związane z obsługą urządzenia.

#### Przydatne wskazówki:

 W razie pytań i problemów, które mogą pojawić się w trakcie użytkowania, należy zajrzeć do rozdziału "Rozwiązywanie problemów". - Aby uzyskać dodatkową pomoc, należy zadzwonić do punktu obsługi klienta działającego w danym kraju. Odpowiednie numery telefonów i adresy e-mail są podane na ulotce z warunkami gwarancji.

#### Akcesoria dołączone do zestawu

- Pilot zdalnego sterowania i baterie
- Przewód Scart
- Przewód koncentryczny RF
- Skrócona instrukcja obsługi

#### Kody regionalne

Filmy DVD przeważnie nie są wydawane jednocześnie we wszystkich regionach świata, dlatego wszystkie odtwarzacze DVD mają przypisany określony kod regionu.

To urządzenie umożliwia odtwarzanie tylko płyt DVD dla Regionu 2 lub dla wszystkich regionów ("ALL"); płyty DVD dla innych regionów nie mogą być odtwarzane.

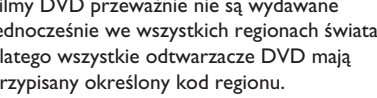

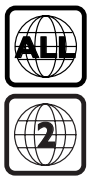

Polski

# Podstawowe połączenia - nagrywarka DVD

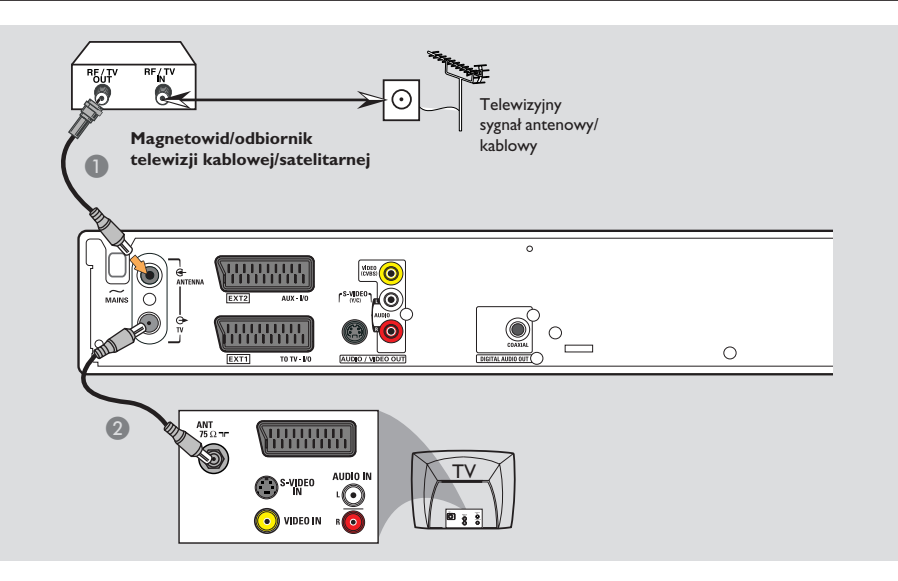

#### Krok I: Podłączanie przewodów antenowych

Te połączenia umożliwiają oglądanie i nagrywanie programów TV przy użyciu nagrywarki DVD. Jeśli sygnał antenowy jest dostępny z magnetowidu, odbiornika TV kablowej lub satelitarnej, aby oglądać lub nagrywać programy TV, należy włączyć dane urządzenie.

 Sposób podłączania do magnetowidu, odbiornika TV kablowej lub satelitarnej został opisanych na stronach 15~17.

- Podłącz przewód antenowy/przewód z sygnałem kablowej sieci telewizyjnej (lub przewód z gniazda {RF OUT lub TO TV} odbiornika TV kablowej lub satelitarnej) do gniazda ANTENNA G nagrywarki DVD.
- Za pomocą dołączonego przewodu koncentrycznego RF połącz gniazdo TV nagrywarki DVD z gniazdem antenowym telewizora (VHF/UHF RF IN).

# Podstawowe połączenia - nagrywarka DVD (ciąg dalszy)

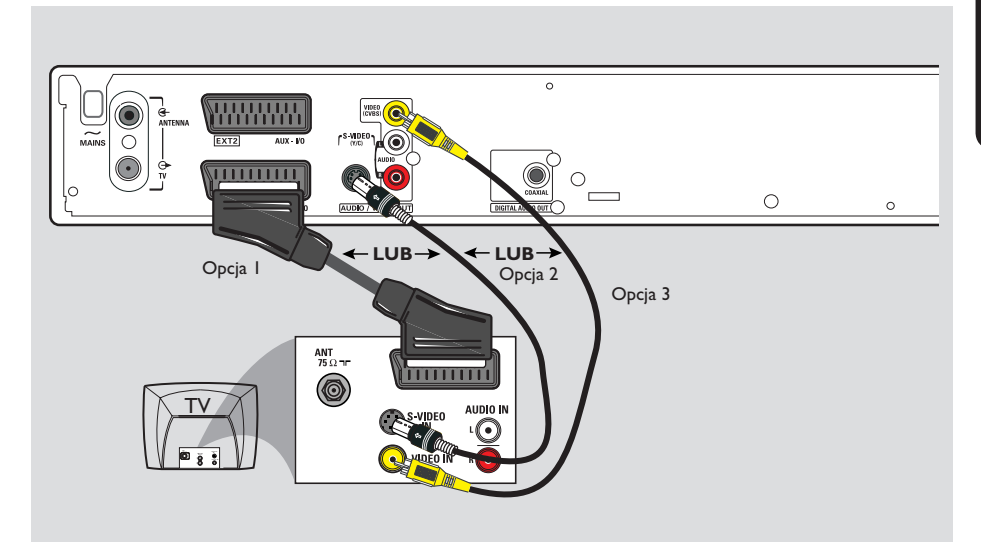

# Krok 2: Podłączanie przewodu wideo

To połączenie umożliwia oglądanie obrazu z płyt odtwarzanych w nagrywarce DVD. Wystarczy wybrać jedną z opcji poniżej.

#### Opcja I: Za pomocą gniazda Scart (najlepsza jakość obrazu)

 Za pomocą przewodu Scart połącz gniazdo EXTI TO TV-I/O nagrywarki DVD z odpowiednim gniazdem wejściowym SCART telewizora.

Przydatne wskazówki:

 Jeśli Twój telewizor posiada kilka gniazd SCART, wybierz gniazdo, które obsługuje zarówno wejście, jak i wyjście wideo.

 Jeśli na ekranie telewizora wyświetli się menu wyboru gniazda SCART, wybierz "VCR" jako źródło dla gniazda SCART.

 Gniazdo EXT2 AUX-I/O przeznaczone jest wyłącznie dla dodatkowych urządzeń.

#### Opcja 2: Za pomocą gniazda S-Video (doskonała jakość obrazu)

 Za pomocą przewodu S-video (niedołączonego do zestawu) połącz gniazdo S-VIDEO (Y/C) nagrywarki DVD z gniazdem wejściowym S-Video (lub oznaczonym jako Y/C lub S-VHS) telewizora.

#### Opcja 3: Za pomocą gniazda Video (CVBS) (dobra jakość obrazu)

 Za pomocą koncentrycznego przewodu wideo (koloru żółtego - niedołączony do zestawu) połącz gniazdo VIDEO (CVBS) nagrywarki DVD z wejściowym gniazdem wideo (lub oznaczonym jako A/V In, Video In, Composite lub Baseband) telewizora.

# Podstawowe połączenia - nagrywarka DVD (ciąg dalszy)

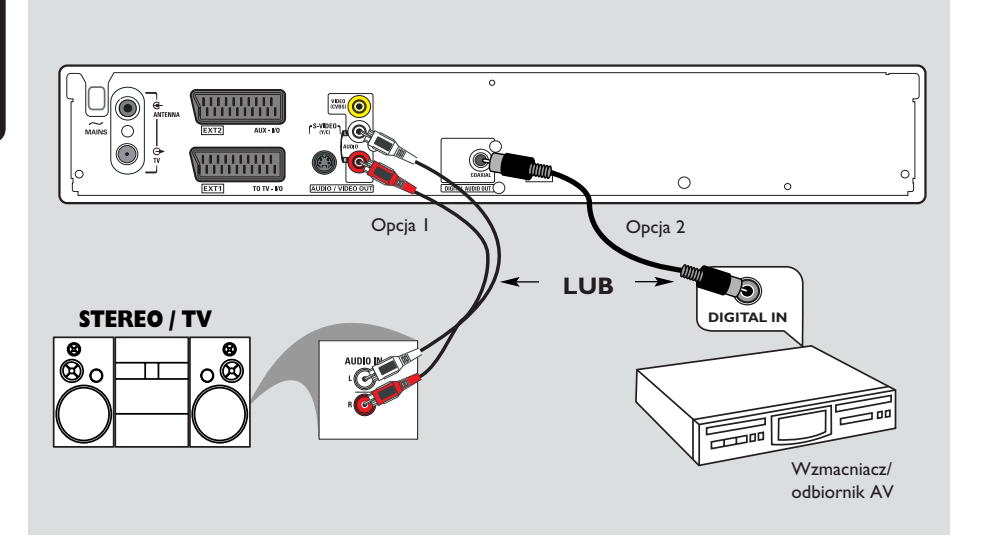

#### Krok 3: Podłączanie przewodów audio

To połączenie umożliwia słuchanie dźwięku. To połączenie nie jest konieczne, jeśli nagrywarka jest podłączona do telewizora za pomocą przewodu Scart.

#### Opcja I: Za pomocą gniazd Audio

Podłączenie nagrywarki DVD do dwukanałowego odbiornika lub zestawu stereofonicznego umożliwia słuchanie dźwięku w systemie stereofonicznym.

 Za pomocą przewodów audio (czerwone/białe końcówki - niedołączone do zestawu) połącz gniazda AUDIO L/R z odpowiednimi gniazdami wejściowymi następujących urządzeń.
 zestawu stereofonicznego (np. miniwieży lub telewizora)

– amplitunera z dwukanałowym analogowym dźwiękiem stereo.

#### Opcja 2: Za pomocą koncentrycznego gniazda wejściowego

Nagrywarkę DVD można podłączyć do wzmacniacza lub amplitunera AV w celu uzyskania wielokanałowego dźwięku przestrzennego.

 Za pomocą przewodu koncentrycznego (niedołączony do zestawu) połącz gniazdo
 COAXIAL z odpowiednim gniazdem wejściowym urządzenia (COAXIAL IN lub DIGITAL IN).

 wzmacniacz lub amplituner AV z cyfrowym dekoderem dźwięku wielokanałowego

Przed rozpoczęciem używania należy odpowiednio skonfigurować cyfrowe wyjście audio (patrz str. 57). Jeśli ustawienie wyjścia cyfrowego nie będzie odpowiadało możliwościom podłączonego urządzenia stereo, emitowany dźwięk może być głośny, zniekształcony lub niesłyszalny.

# Połączenia opcjonalne

Polski

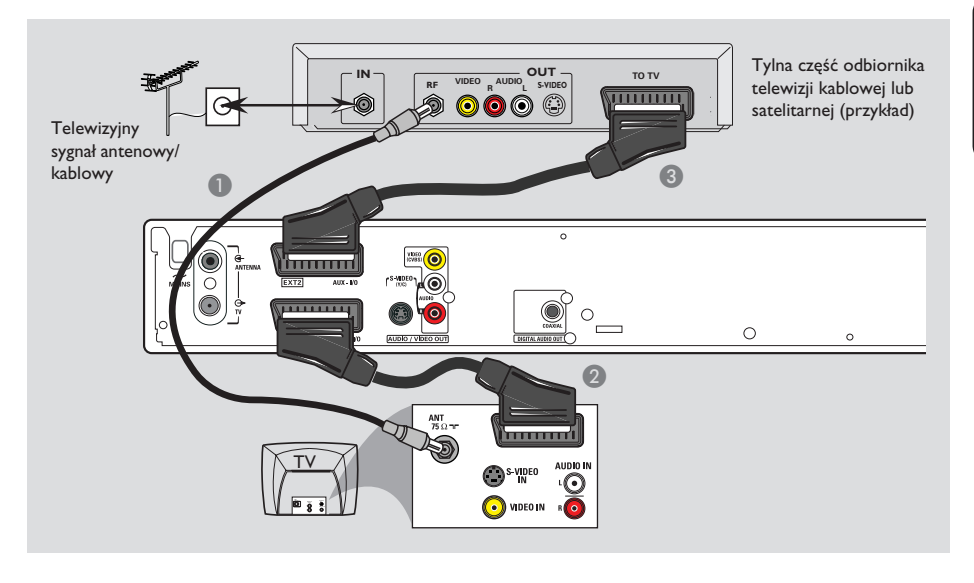

#### Podłączanie do odbiornika telewizji kablowej lub satelitarnej

#### <u>Opcja I</u>

Jeśli odbiornik telewizji kablowej lub satelitarnej jest wyposażony tylko w wyjściowe gniazdo antenowe (RF OUT lub TO TV), skorzystaj z części "Podłączanie przewodów antenowych" na stronie 12.

#### <u>Opcja 2</u>

Jeśli odbiornik telewizji kablowej lub satelitarnej jest wyposażony w gniazdo wyjściowe Scart

- Pozostaw istniejące połączenie pomiędzy odbiornikiem telewizji kablowej lub satelitarnej a telewizorem.
- Za pomocą przewodu Scart połącz gniazdo EXTI TO TV-IO nagrywarki DVD z odpowiednim gniazdem wejściowym SCART telewizora.
- 3 Za pomocą drugiego przewodu Scart połącz gniazdo EXT2 AUX-I/O nagrywarki DVD z gniazdem wyjściowym Scart (lub oznaczonym jako TV OUT lub TO TV) odbiornika telewizji kablowej lub satelitarnej.

Aby rozpocząć odtwarzanie, wybierz kanał telewizyjny na odbiorniku telewizji kablowej lub satelitarnej. Nagrywarka DVD automatycznie prześle sygnał audio/wideo z gniazda **EXT2 AUX-I/O** do gniazda **EXT1 TO TV-I/O**. Obraz z dodatkowego urządzenia zostanie wyświetlony na telewizorze, nawet jeśli nagrywarka DVD jest wyłączona.

# Połączenia opcjonalne (ciąg dalszy)

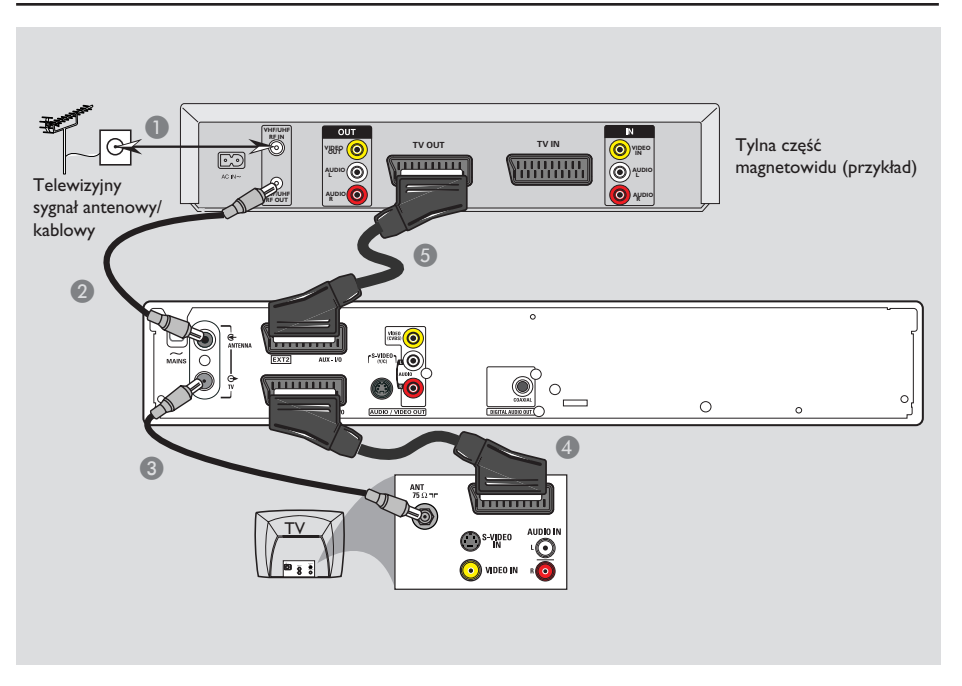

#### Podłączanie do magnetowidu lub podobnego urządzenia

To połączenie umożliwia nagrywanie materiału z kaset wideo na płyty DVD+R/+RW oraz odtwarzanie kaset wideo, gdy nagrywarka DVD jest wyłączona.

- Podłącz przewód antenowy/przewód telewizji kablowej do gniazda antenowego (RF IN) magnetowidu.
- Za pomocą dołączonego przewodu koncentrycznego RF połącz wyjściowe gniazdo antenowe (RF OUT) magnetowidu z gniazdem ANTENNA G nagrywarki DVD.
- 3 Za pomocą drugiego przewodu koncentrycznego RF połącz gniazdo TV O nagrywarki DVD z wejściowym gniazdem antenowym telewizora.

- Za pomocą przewodu Scart połącz gniazdo EXTI TO TV-I/O nagrywarki DVD z odpowiednim gniazdem wejściowym SCART telewizora.
- 5 Za pomocą drugiego przewodu Scart połącz gniazdo EXT2 AUX-I/O nagrywarki DVD z gniazdem wyjściowym Scart (lub oznaczonym jako TV OUT lub TO TV) magnetowidu.

#### Przydatne wskazówki:

 Większość komercyjnych kaset wideo i płyt DVD jest zabezpieczona przed kopiowaniem i nie można ich przegrywać.

 Podłącz nagrywarkę DVD bezpośrednio do telewizora. Jeśli sygnał przesyłany jest pośrednio (przez magnetowid lub inne urządzenie), jakość obrazu może być niska, co związane jest z systemem zabezpieczeń przed kopiowaniem w nagrywarce DVD.

# Połączenia opcjonalne (ciąg dalszy)

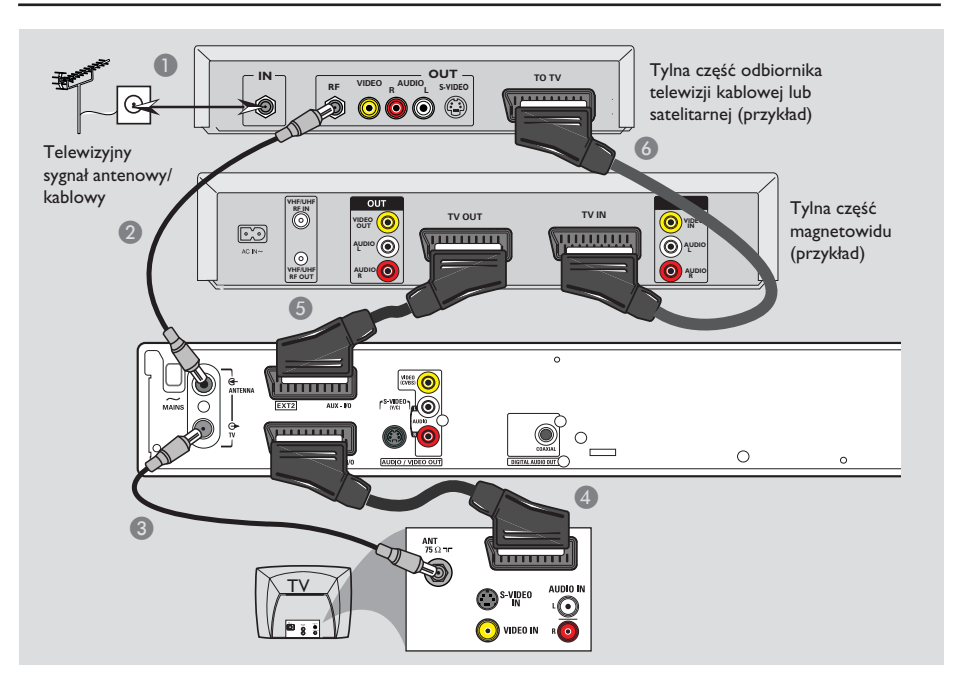

#### Podłączanie do magnetowidu i odbiornika telewizji kablowej lub satelitarnej

- Podłącz przewód antenowy/przewód telewizji kablowej do gniazda antenowego (RF IN) odbiornika telewizji kablowej lub satelitarnej.
- Za pomocą dołączonego przewodu koncentrycznego RF połącz wyjściowe gniazdo antenowe (RF OUT) odbiornika telewizji kablowej lub satelitarnej z gniazdem ANTENNA G nagrywarki DVD.
- 3 Za pomocą drugiego przewodu koncentrycznego RF połącz gniazdo TV nagrywarki DVD z wejściowym gniazdem antenowym telewizora.
- Za pomocą przewodu Scart połącz gniazdo EXTI TO TV-I/O nagrywarki DVD z odpowiednim gniazdem wejściowym SCART telewizora.

- Za pomocą drugiego przewodu Scart połącz gniazdo EXT2 AUX-I/O nagrywarki DVD z gniazdem wyjściowym Scart (lub oznaczonym jako TV OUT lub TO TV) magnetowidu.
- Za pomocą drugiego przewodu Scart połącz gniazdo wejściowe Scart (TV IN) magnetowidu z gniazdem wyjściowym Scart (lub oznaczonym jako TV OUT lub TO TV) odbiornika telewizji kablowej lub satelitarnej.

WSKAZÓWKA: Przed wykonaniem lub zmianą połączeń upewnij się, że wszystkie urządzenia są odłączone od gniazda zasilania.

Polski
# Połączenia opcjonalne (ciąg dalszy)

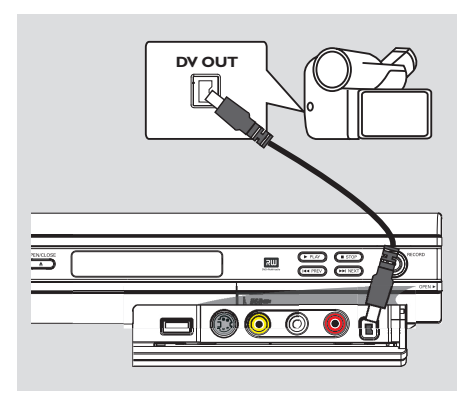

## Podłączanie kamery wideo do gniazda w przedniej części urządzenia

Przednie gniazda nagrywarki można wykorzystać w celu skopiowania nagrań z kamery. Gniazda te znajdują się pod klapką po prawej stronie i umożliwiają wygodne podłączenie kamery.

#### Opcja I:Wykorzystanie gniazda wejściowego DV IN

Skorzystaj z tego sposobu, jeśli posiadasz kamerę cyfrową pracującą w formacie DV lub Digital8. Gniazdo DV spełnia standard połączenia i.LINK. Ten typ podłączenia zapewnia najlepszą jakość obrazu.

 Za pomocą 4-stykowego przewodu i.LINK (niedołączony do zestawu) połącz gniazdo DV IN nagrywarki DVD z odpowiednim gniazdem DV OUT w kamerze.

Przed rozpoczęciem korzystania, za pomocą przycisku **REC SOURCE** na pilocie zdalnego sterowania wybierz "DV" jako kanał wejściowy. Nagrywanie zostało opisane na stronach 31~33.

Przydatne wskazówki: – Gniazdo DV IN nie obsługuje połączenia z komputerem. – Nie można nagrywać na kamerze materiału z nagrywarki DVD przy użyciu gniazda DV IN nagrywarki DVD.

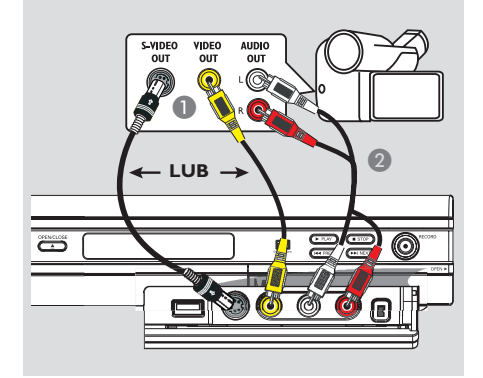

# Opcja 2: Podłączenie do gniazda wejściowego S-VIDEO lub VIDEO

Użyj gniazda S-VIDEO, jeśli posiadasz kamerę Hi8 lub S-VHS(C). Ten typ podłączenia zapewnia lepszą jakość obrazu.

Inną możliwością jest użycie gniazda VIDEO, jeśli posiadana kamera ma tylko pojedyncze wyjście wideo (Composite Video, CVBS).

- Połącz gniazdo S-VIDEO lub VIDEO na przednim panelu nagrywarki DVD z odpowiednim gniazdem wyjściowym S-VHS lub Video w kamerze.
- Za pomocą przewodu audio (czerwone/białe końcówki) połącz gniazda AUDIO L/R na przednim panelu nagrywarki DVD z gniazdami wyjściowymi audio w kamerze.

Przed rozpoczęciem korzystania, za pomocą przycisku **REC SOURCE** na pilocie zdalnego sterowania wybierz, w zależności od połączenia, "Front S-VIDEO" lub "Front CVBS" jako kanał wejściowy. Nagrywanie zostało opisane na stronach 31~33.

WSKAZÓWKA: Przed wykonaniem lub zmianą połączeń upewnij się, że wszystkie urządzenia są odłączone od gniazda zasilania.

# Połączenia opcjonalne (ciąg dalszy)

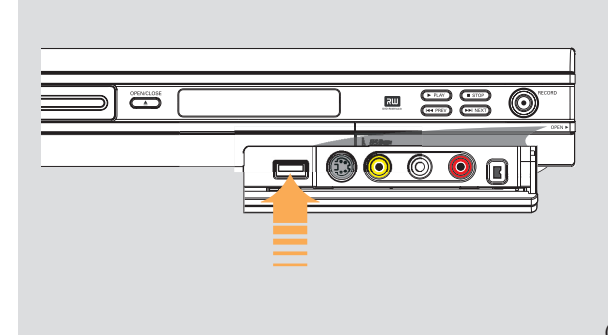

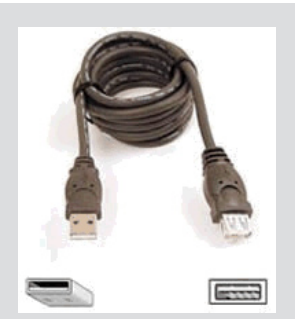

Przedłużacz USB (opcjonalny, nie dołączony do zestawu)

### Podłączanie urządzenia pamięci flash USB lub czytnika kart pamięci USB

#### tylko model DVDR3365

Ten model nagrywarki DVD umożliwia tylko przeglądanie zawartości pamięci Flash USB lub czytnika kart pamięci USB. Edycja danych i ich nagrywanie na płyty DVD+R/+RW nie są możliwe.

- Podłącz urządzenie pamięci flash USB/czytnik kart pamięci USB bezpośrednio do portu USB na panelu przednim (jak pokazano na powyższej ilustracji).
- Naciśnij przycisk USB na pilocie zdalnego sterowania, aby wyświetlić pliki zapisane w pamięci Flash USB lub czytnika kart pamięci USB.
- ③ Aby zatrzymać odtwarzanie, naciśnij przycisk STOP ■ lub odłącz urządzenie pamięci flash USB/czytnik kart pamięci USB od portu USB.

Przydatne wskazówki:

 Port USB umożliwia tylko odtwarzanie plików JPEG/MP3.

 Port USB nie umożliwia korzystania z innych urządzeń USB niż pamięć Flash USB lub czytnika kart pamięci USB.

 Jeśli urządzenia USB nie można podłączyć bezpośrednio, należy zastosować przedłużacz USB.

WSKAZÓWKA: Przed wykonaniem lub zmianą połączeń upewnij się, że wszystkie urządzenia są odłączone od gniazda zasilania.

## Pilot zdalnego sterowania (w przypadku modelu DVDR3365 z przyciskiem USB)

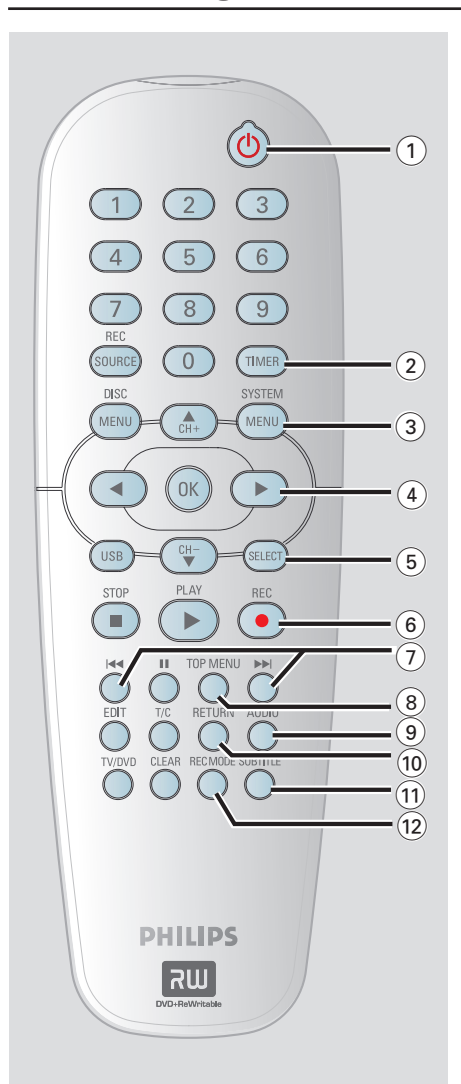

#### ① STANDBY-ON ()

 Włączanie nagrywarki DVD lub przełączanie jej w tryb gotowości.

#### 2 TIMER

 Wejście/wyjście z menu nagrywania z użyciem zegara programowanego.

#### **3 SYSTEM-MENU**

- Otwieranie lub zamykanie menu systemowego.
- (4) < ▶ : Przyciski służące do przesuwania wskaźnika kursora w lewo lub w prawo, szybkie wyszukiwanie do tyłu lub do przodu.</li>
   ▲ ▼ : Przyciski kursora do poruszania się w górę/dół lub zmiany kanału tunera TV nagrywarki.

#### **5** SELECT

 Wybieranie utworu/rozdziału/pliku z menu programowania.

#### 6 **REC** ●

 Rozpoczęcie nagrywania bieżącego kanału TV lub obrazu z bieżącego źródła wejściowego obrazu.

#### 7 44 11

- Przejście do poprzedniego lub następnego rozdziału/utworu.
- (8) **TOP MENU** (dotyczy tylko płyt DVD+R/+RW)
   Wejście/wyjście z menu edycji płyty.
- wejscie/wyjscie z menu edycji

### 9 AUDIO

 Wybieranie języka podczas odtwarzania płyty (DVD, VCD).

#### 1 RETURN

 Powrót do poprzedniego menu na płycie Video CD (VCD) i niektórych płytach DVD lub USB.

#### **1) SUBTITLE**

 Wybieranie języka dla napisów dialogowych na płycie DVD

#### 2 REC MODE

 Przełączanie trybu nagrywania: I, 2, 4 lub 6godzinnego.

Ustawienie to określa jakość nagrywania oraz wielkość/czas trwania nagrań, jakie zmieszczą się na płycie DVD+R/+RW.

# Pilot zdalnego sterowania (ciąg dalszy)

#### 13 Przycisków numerycznych

- Wybieranie numeru odtwarzanego rozdziału/ utworu.
- Wybieranie zaprogramowanego kanału tunera TV nagrywarki.

#### (4) REC SOURCE

 Wybieranie źródła sygnału wejściowego dla nagrywarki.

#### (5) DISC-MENU

- Wejście do menu płyty DVD lub do ekranu indeksu obrazów płyty DVD+R/+RW.
- Wejście do menu płyty VCD przy włączonej funkcji PBC.

#### (16) OK

- Zapisanie lub zatwierdzenie wpisu.
- Zatwierdzenie wyboru.

#### 17 USB

Uzyskanie dostępu do zawartości pamięci Flash
 USB lub czytnika kart pamięci USB.

#### 18 PLAY ►

Odtwarzanie płyty.

#### (19) STOP ■

- Zatrzymanie odtwarzania/nagrywania.
- Przytrzymanie przycisku spowoduje wysunięcie/wsunięcie szuflady odtwarzacza.

#### 20 💵

- Wstrzymanie odtwarzania lub nagrywania.
- Każde kolejne naciśnięcie przycisku powoduje przesunięcie obrazu o jedną klatkę do przodu.
- (1) **EDIT** (dotyczy tylko płyt DVD+R/+RW)
- Wejście/wyjście z menu edycji wideo.
- 2 T/C (Tytuł/Rozdział)
- Wejście/wyjście z menu Tytuł/Rozdział.

#### 23 TV/DVD

 Zmiana trybu odtwarzania z urządzeń dodatkowych podłączonych do gniazda EXT 2 AUX-I/O na tryb odtwarzania z nagrywarki DVD.

#### 24 CLEAR

- Kasowanie ścieżki/rozdziału/pliku z menu programowania.
- Kasowanie ustawienia zegara programowanego.

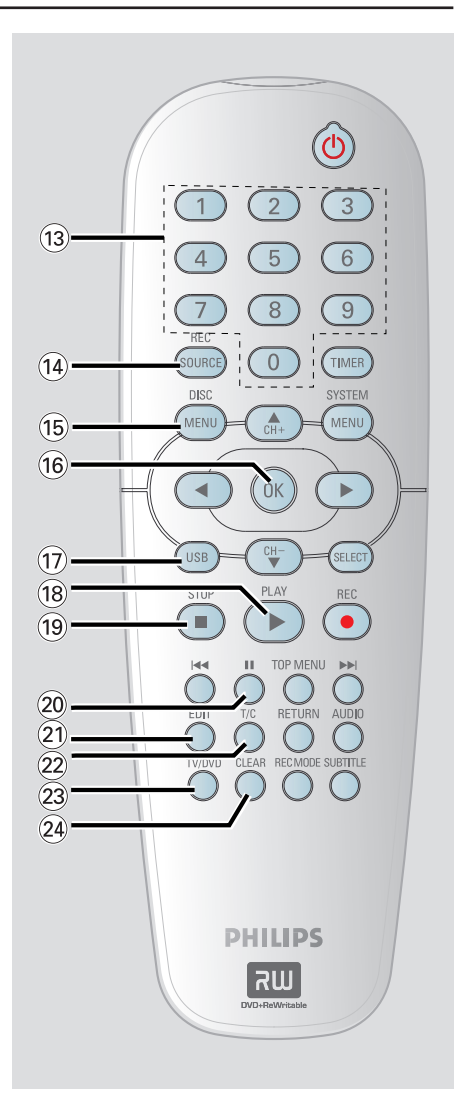

Polski

## Pilot zdalnego sterowania (w przypadku modelu DVDR3355)

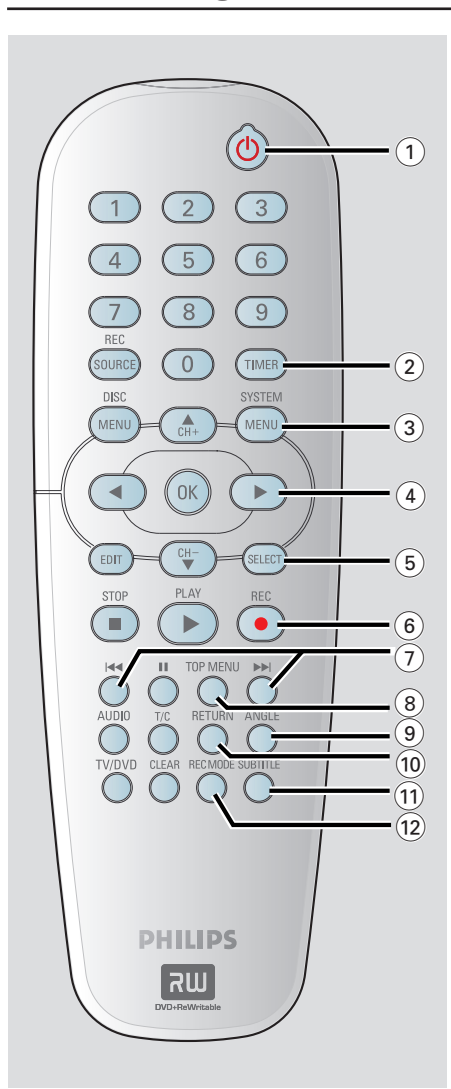

#### ① STANDBY-ON ()

 Włączanie nagrywarki DVD lub przełączanie jej w tryb gotowości.

#### 2 TIMER

 Wejście/wyjście z menu nagrywania z użyciem zegara programowanego.

#### **③ SYSTEM-MENU**

- Otwieranie lub zamykanie menu systemowego.
- (4) < ▶ : Przyciski służące do przesuwania wskaźnika kursora w lewo lub w prawo, szybkie wyszukiwanie do tyłu lub do przodu.
   ▲ ▼ : Przyciski kursora do poruszania się w górę/dół lub zmiany kanału tunera TV nagrywarki.

#### **5** SELECT

 Wybieranie utworu/rozdziału/pliku z menu programowania.

#### 6 REC •

 Rozpoczęcie nagrywania bieżącego kanału TV lub obrazu z bieżącego źródła wejściowego obrazu.

#### 7 44 11

- Przejście do poprzedniego lub następnego rozdziału/utworu.
- (8) **TOP MENU** (dotyczy tylko płyt DVD+R/+RW)
   Wejście/wyjście z menu edycji płyty.

#### (9) ANGLE

 Wybieranie kąta ustawienia kamery na płycie DVD (jeśli jest dostępny).

#### (1) RETURN

 Powrót do poprzedniego menu na płycie Video CD (VCD) i niektórych płytach DVD.

#### **1) SUBTITLE**

 Wybieranie języka dla napisów dialogowych na płycie DVD

#### 12 REC MODE

 Przełączanie trybu nagrywania: I, 2, 4 lub 6godzinnego.

Ustawienie to określa jakość nagrywania oraz wielkość/czas trwania nagrań, jakie zmieszczą się na płycie DVD+R/+RW.

# Pilot zdalnego sterowania (ciąg dalszy)

#### 13 Przycisków numerycznych

- Wybieranie numeru odtwarzanego rozdziału/ utworu.
- Wybieranie zaprogramowanego kanału tunera TV nagrywarki.

#### **I** REC SOURCE

 Wybieranie źródła sygnału wejściowego dla nagrywarki.

#### (5) DISC-MENU

- Wejście do menu płyty DVD lub do ekranu indeksu obrazów płyty DVD+R/+RW.
- Wejście do menu płyty VCD przy włączonej funkcji PBC.

#### (6) OK

- Zapisanie lub zatwierdzenie wpisu.
- Zatwierdzenie wyboru.
- (17) **EDIT** (dotyczy tylko płyt DVD+R/+RW)
- Wejście/wyjście z menu edycji wideo.

#### 18 PLAY ▶

Odtwarzanie płyty.

#### (9) STOP ■

- Zatrzymanie odtwarzania/nagrywania.
- Przytrzymanie przycisku spowoduje wysunięcie/wsunięcie szuflady odtwarzacza.

#### 20 💵

- Wstrzymanie odtwarzania lub nagrywania.
- Każde kolejne naciśnięcie przycisku powoduje przesunięcie obrazu o jedną klatkę do przodu.

#### 

- Wybieranie języka podczas odtwarzania płyty (DVD, VCD).
- (2) T/C (Tytuł/Rozdział)
- Wejście/wyjście z menu Tytuł/Rozdział.

#### 23 TV/DVD

 Zmiana trybu odtwarzania z urządzeń dodatkowych podłączonych do gniazda EXT 2 AUX-I/O na tryb odtwarzania z nagrywarki DVD.

#### 24 CLEAR

- Kasowanie ścieżki/rozdziału/pliku z menu programowania.
- Kasowanie ustawienia zegara programowanego.

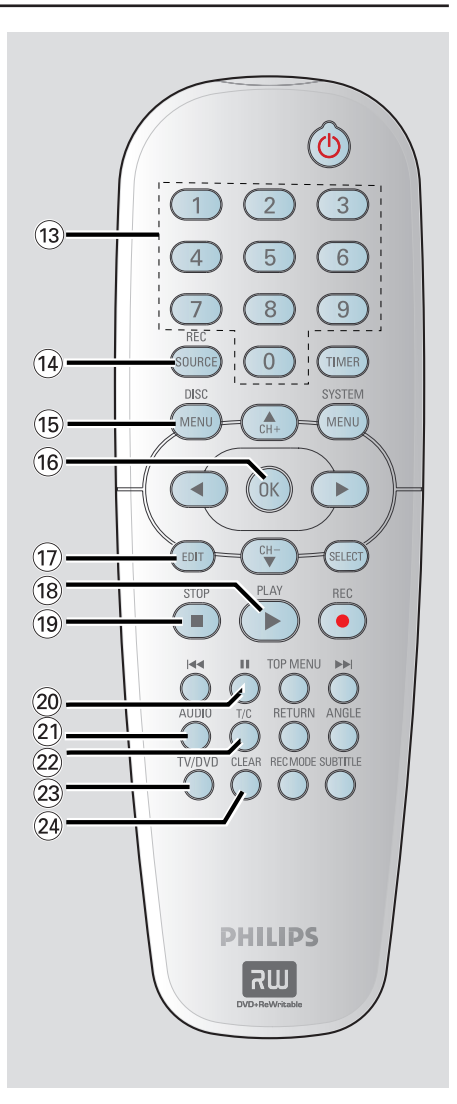

# Polski

# Panel przedni

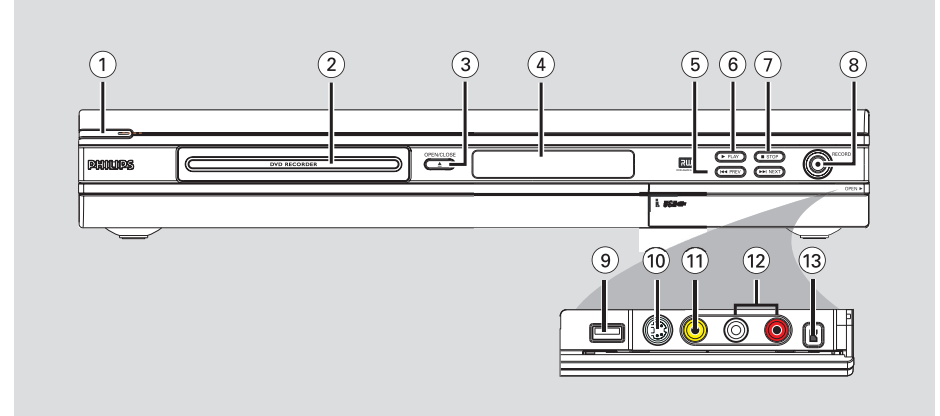

#### STANDBY-ON <sup>(1)</sup>

Włączanie i wyłączanie nagrywarki DVD.

#### ② Szuflada odtwarzacza

#### ③ OPEN CLOSE ▲

- Otwieranie/zamykanie szuflady odtwarzacza.

#### 4 Panel wyświetlacza systemu

 Wyświetla informacje na temat bieżącego stanu nagrywarki DVD.

#### (5) |**44 PREV** / **▶▶**| **NEXT**

 Przejście do poprzedniego/następnego rozdziału lub utworu, szybkie wyszukiwanie do tyłu lub do przodu.

#### ⑥ ▶ PLAY

Odtwarzanie płyty.

#### ⑦ ■ STOP

– Zatrzymanie odtwarzania/nagrywania.

#### (8) RECORD ●

- Rozpoczęcie nagrywania bieżącego kanału TV lub obrazu z bieżącego źródła wejściowego obrazu.
- Naciskaj, aby ustawić nagrywanie jednym przyciskiem w 30-minutowych odstępach.

#### Gniazda pod klapką

Otwórz klapkę w miejscu napisu **OPEN** ► umieszczonego w prawym narożniku przedniego panelu.

 USB (w przypadku modelu DVDR3365)
 Włóż pamięć Flash USB lub czytnika kart pamięci USB.
 Naciśnij przycisk USB, aby wyświetlić

#### (1) S-VIDEO

zawartość pamięci.

 Wejście S-video dla kamery lub magnetowidu SVHS/Hi8.

Naciśnij przycisk **REC SOURCE** na pilocie zdalnego sterowania, aby wybrać opcję "Front S-Video" w celu wyświetlenia obrazu z danego źródła.

#### 1 VIDEO

 Wejście wideo dla kamery lub magnetowidu. Naciśnij przycisk **REC SOURCE**, aby wybrać opcję "Front CVBS" w celu wyświetlenia obrazu z danego źródła.

#### 12 L/R AUDIO

Wejście audio dla kamery lub magnetowidu.

#### **13 DV IN**

Wejście dla kamery cyfrowej lub innego zgodnego urządzenia. Naciśnij przycisk **REC SOURCE** na pilocie zdalnego sterowania, aby wybrać opcję "DV" w celu wyświetlenia obrazu z danego źródła.

## Krok I: Wkładanie baterii

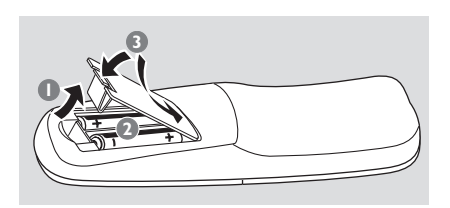

- Otwórz komorę baterii.
- Włóż dwie baterie typu R06 lub AA zgodnie z oznaczeniami biegunów (+ -) znajdującymi się w komorze.

3 Zamknij pokrywę.

#### UWAGA!

- Wyjmij baterie, jeśli są wyczerpane lub nie zamierzasz używać pilota przez dłuższy czas.

 Nie należy wkładać jednocześnie baterii starych i nowych lub baterii różnych typów.

- Baterie zawierają substancje chemiczne, dlatego po rozładowaniu należy je zutylizować w sposób zgodny z przepisami.

Sterowanie nagrywarką przy pomocy pilota zdalnego st<u>erowania</u>

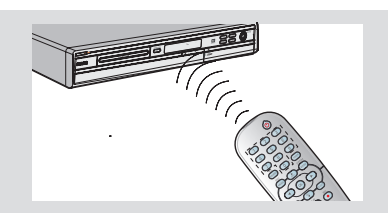

Skieruj pilot zdalnego sterowania bezpośrednio w kierunku czujnika podczerwieni (IR) umieszczonego na przednim panelu.

- Za pomocą przycisku REC SOURCE na pilocie wybierz źródło sygnału (na przykład TUNER lub Front-CVBS).
- ③ Następnie wybierz żądaną funkcję (np. I◀◀, ►►I).

### Krok 2: Ustawianie telewizora

- Aby włączyć nagrywarkę DVD, naciśnij znajdujący się na niej przycisk STANDBY-ON (<sup>1</sup>).
- Włącz telewizor i wybierz właściwy kanał wejściowy obrazu (video-in). Na ekranie telewizora powinno pojawić się tło ekranowe odtwarzacza DVD.

Przeważnie kanał wejściowy obrazu znajduje się pomiędzy najniższymi i najwyższymi kanałami i może nazywać się FRONT, A/V IN, VIDEO. Więcej informacji na ten temat znajduje się w instrukcji obsługi telewizora.

Inny sposób: możesz przełączyć telewizor na kanał I, a następnie naciskając odpowiedni przycisk na pilocie TV przejść o kanał wstecz, aż pojawi się kanał "Video-In".

➔ Inny sposób: Możliwe, że na pilocie jest przycisk, który umożliwia zmianę trybu wideo.

#### WAŻNE!

Po wykonaniu połączeń i włączeniu nagrywarki DVD po raz pierwszy należy wykonać kilka podstawowych ustawień.

Sposób wykorzystania funkcji menu systemowego do zaprogramowania kanałów telewizyjnych i ustawień języka menu został opisany na następnych stronach. Wpłynie to znacząco na poprawę wydajności nagrywarki DVD. Wybierz kraj, w którym się znajdujesz, aby umożliwić automatyczne dostrojenie programów.

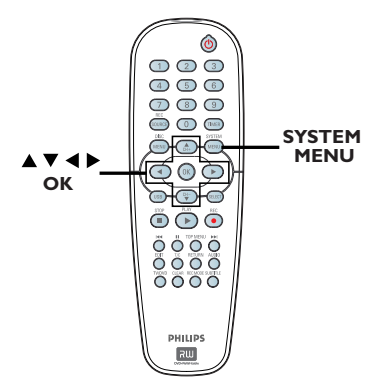

 Naciśnij na pilocie zdalnego sterowania przycisk SYSTEM-MENU.

Na ekranie telewizora wyświetli się menu systemowe.

2 Za pomocą przycisków ▲▼ podświetl opcję

 [System Menu - General }

(Używanie menu systemowego - Informacje ogólne) i naciśnij przycisk ▶.

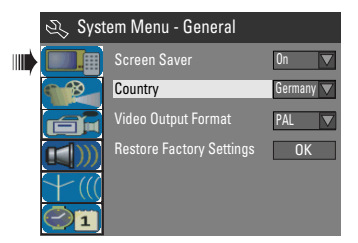

- 3 Za pomocą przycisków ▲▼ podświetl opcję { Country } i naciśnij przycisk OK.
- 4 Za pomocą przycisków ▲▼ zaznacz odpowiedni kraj i naciśnij przycisk OK, aby zatwierdzić.

## Krok 4: Programowanie kanałów TV

Zanim będzie można użyć nagrywarki DVD do nagrywania programów telewizyjnych, należy wyszukać i zaprogramować w nagrywarce dostępne kanały.

**Uwaga:** Upewnij się, że wszystkie urządzenia (telewizor, odbiornik satelitarny/dekoder TV kablowej) są prawidłowo podłączone do nagrywarki oraz są włączone.

Ustawienia tunera można zmienić tylko wtedy, gdy w szufladzie odtwarzacza nie ma płyty.

# Automatyczne wyszukiwanie kanałów TV

Wszystkie dostępne kanały telewizyjne i satelitarne zostaną automatycznie przeszukane i zaprogramowane w nagrywarce DVD.

- Naciśnij na pilocie zdalnego sterowania przycisk SYSTEM-MENU.
   Na ekranie telewizora wyświetli się menu systemowe.

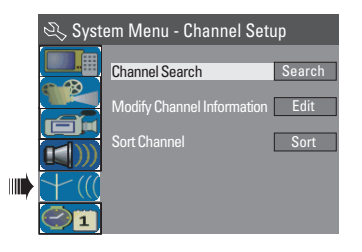

3 Za pomocą przycisków ▲▼ podświetl opcję { Channel Search } (Wyszukiwanie kanałów) i naciśnij przycisk OK.

→ Rozpocznie się automatyczne wyszukiwanie kanałów TV. Proces może potrwać kilka minut. Po zakończeniu procedury na ekranie telewizora zostanie podana liczba znalezionych kanałów.

# Czynności wstępne (ciąg dalszy)

# Modyfikowanie informacji o kanałach

Kanał telewizyjny można zaprogramować zgodnie z własnymi wymaganiami, np. w celu uzyskania lepszej jakości dźwięku.

# Naciśnij przycisk SYSTEM-MENU. Zostanie wyświetlone menu systemowe.

- 3 Za pomocą przycisków ▲▼ podświetl opcję { Modify Channel Information } (Modyfikuj informacje o kanałach) i naciśnij przycisk OK.
   → Zostanie wyświetlone menu kanałów.

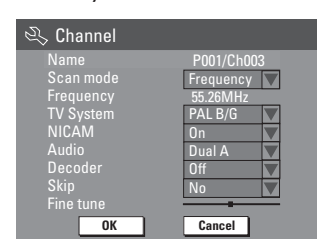

4 Za pomocą przycisków ▲▼ wybierz jedną z opcji i naciśnij przycisk OK.

#### { Name }

Numer zaprogramowanego kanału, który ma zostać zmieniony, można wybrać za pomocą **przycisków numerycznych 0-9**.

 Za pomocą przycisków ▲▼ wprowadź odpowiednie litery/cyfry; za pomocą przycisków
 ▲ wybierz kolejne pola wprowadzania, a następnie naciśnij przycisk OK, aby zatwierdzić.

#### { Scan Mode }

Wybór trybu wyszukiwania kanałów TV na podstawie kanału nadawania lub częstotliwości. – Za pomocą przycisków ▲▼ wybierz opcję { Channel } (Kanał), { S-Channel } (Kanał specjalny) lub { Frequency } (Częstotliwość), a następnie naciśnij przycisk OK, aby zatwierdzić.

#### { Frequency }

Powoduje wyświetlenie częstotliwości bieżącego programu TV.

 − W razie potrzeby użyj przycisków ◀ ▶, aby rozpocząć automatyczne wyszukiwanie częstotliwości i naciśnij przycisk OK, aby potwierdzić.

#### { TV System }

Wybór systemu zapewniającego najmniejsze zakłócenia obrazu i dźwięku.

 Za pomocą przycisków ▲▼ wybierz odpowiedni tryb dźwięku, a następnie naciśnij przycisk OK, aby zatwierdzić. (Więcej informacji można uzyskać w rozdziale "Systemy telewizyjne" na końcu niniejszej instrukcji).

#### { NICAM }

Włączanie i wyłączanie systemu dźwięku cyfrowego zwiększającego jakość dźwięku dla danego kanału TV.

 Za pomocą przycisków ▲▼ wybierz opcję { On } (Wł.) lub { Off } (Wył.), a następnie naciśnij przycisk OK, aby zatwierdzić.

#### { Audio }

Umożliwia przełączanie pomiędzy trybem stereo (oryginalnym) a trybem dodatkowego języka w przypadku dwujęzycznych programów TV. – Za pomocą przycisków ▲▼ wybierz opcję { Dual A } (Język A) lub { Dual B } (Język B), a następnie naciśnij przycisk OK, aby zatwierdzić.

#### { Decoder }

Jeśli nagrywarka DVD jest podłączona do zewnętrznego dekodera, wybierz opcję { **On** } (Wył.), a następnie naciśnij przycisk **OK**, aby zatwierdzić.

#### { Skip }

Umożliwia pominięcie danego kanału. Dostęp do pomijanych kanałów można uzyskać wyłącznie naciskając odpowiedni numer kanału na pilocie.

 Jeśli dany kanał ma być pomijany, za pomocą przycisków ▲▼ zaznacz opcję { Yes } (Tak), a następnie naciśnij przycisk OK, aby zatwierdzić.

#### { Fine Tune }

Umożliwia precyzyjne dostrojenie kanału TV jeśli jego jakość jest słaba.

Za pomocą przycisków ◀ ► dostosuj częstotliwość.

β Po zakończeniu zaznacz w menu opcję
 οκ, a następnie naciśnij przycisk OK, aby zatwierdzić i wrócić do poprzedniego menu.
 Jeśli nie chcesz zapisywać zmian, wybierz

opcję **CANCEL** i naciśnij przycisk **OK**.

# Czynności wstępne (ciąg dalszy)

#### Porządkowanie kanałów TV

Możliwe, że nie odpowiadają Ci numery programów, jakie zostały przypisane do poszczególnych kanałów TV. Ta funkcja umożliwia uporządkowanie wszystkich zapisanych kanałów TV.

- Naciśnij przycisk SYSTEM-MENU.
   Zostanie wyświetlone menu systemowe.
- 3 Za pomocą przycisków ▲▼ podświetl opcję { Sort Channels } (Porządkowanie kanałów) i naciśnij przycisk OK.

Zostanie wyświetlona lista kanałów z przypisanymi symbolami programów.

| <i>. . .</i> | 🖧 Sort Channels                                      |                                                             |                                                                |   |               |       |        |  |  |
|--------------|------------------------------------------------------|-------------------------------------------------------------|----------------------------------------------------------------|---|---------------|-------|--------|--|--|
|              | P001<br>P002<br>P003<br>P004<br>P005<br>P006<br>P007 | BC020<br>SW006<br>CH008<br>CH004<br>GG006<br>CH010<br>CH012 | Skip<br>Unskip<br>Unskip<br>Unskip<br>Skip<br>Unskip<br>Unskip |   | <b>√</b> P003 | CH008 | Unskip |  |  |
|              | P008                                                 | CH005                                                       | Unskip                                                         | V |               |       |        |  |  |

- Za pomocą przycisków ▲▼ podświetl kanał, który chcesz zmienić i naciśnij przycisk OK.
   → Wybrany kanał zostanie przeniesiony na prawą stronę ekranu.
- Użyj przycisków ▲▼, aby przesunąć kanał TV na wybraną pozycję i ponownie naciśnij przycisk OK.
   → Wybrany kanał TV zostanie umieszczony

powyżej aktualnie wybranej pozycji.

- 6 Powtarzaj kroki 4~5, aż przeniesiesz/ usuniesz wszystkie żądane kanały.
- Naciśnij przycisk RETURN na pilocie zdalnego sterowania, aby wrócić do poprzedniego menu.

## Krok 5: Wybór języka

Możesz wybrać język odtwarzanej ścieżki dźwiękowej lub napisów dialogowych. W przypadkach niektórych płyt zmiana języka napisów dialogowych/ścieżki dźwiękowej możliwa jest wyłącznie poprzez menu płyty DVD. Jeśli wybrany język nie jest dostępny na płycie, odtwarzany będzie język ustawiony na płycie jako domyślny.

Ustawienia języka w menu ekranowym pozostaną bez zmian.

Ustawienia językowe można zmienić tylko wtedy, gdy w szufladzie odtwarzacza nie ma płyty.

- Naciśnij przycisk SYSTEM-MENU.
   Zostanie wyświetlone menu systemowe.
- 2 Za pomocą przycisków ▲▼ podświetl opcję [1]] { System Menu - Language } (Menu systemowe - Język) i naciśnij przycisk ▶, aby zatwierdzić.

|     | 🔍 Sys | tem Menu - Language        |           |
|-----|-------|----------------------------|-----------|
|     |       | On Screen Display Language | English 🔽 |
|     |       | Default Disc Menu Language | English 🔽 |
| u Å |       | Default Subtitle Language  | Off       |
| 7   |       | Default Audio Language     | English 🔽 |
|     | 01    |                            |           |

3 Za pomocą przycisków ▲▼ podświetl jedną z opcji i naciśnij przycisk OK.

{ On Screen Display Language }

 Ta opcja umożliwia zmianę języka menu nagrywarki DVD wyświetlanego na ekranie.

{ Default Disc Menu Language }

Ta opcja umożliwia zmianę języka menu płyty.

{ Default Subtitle Language }

 Ta opcja umożliwia zmianę języka napisów dialogowych.

{ Default Audio Language }

- Ta opcja umożliwia zmianę języka odtwarzania.
- 4 Za pomocą przycisków ▲▼ podświetl odpowiedni język i naciśnij przycisk OK, aby zatwierdzić.

# Czynności wstępne (ciąg dalszy)

### Krok 6: Ustawianie czasu i daty

Jeśli ustawiona w nagrywarce godzina i data nie są poprawne, ustaw je ręcznie, wykonując poniższe czynności.

- Naciśnij przycisk SYSTEM-MENU.
   Zostanie wyświetlone menu systemowe.
- 2 Za pomocą przycisków ▲▼ zaznacz opcję 21 { System Menu - Clock } (Menu systemowe - Zegar) i naciśnij przycisk ▶, aby zatwierdzić.

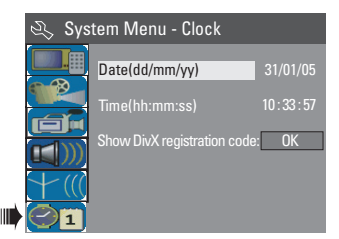

- 3 Naciśnij przycisk OK, aby ustawić datę { Date (dd/mm/yy) } (Data <dd/mm/rr>).
- 4 Za pomocą przycisków ▲▼ zmień liczbę; za pomocą przycisków ◀ ► wybierz kolejne pola wprowadzania, a następnie naciśnij przycisk OK, aby zatwierdzić.
- Liczby można wprowadzić również, używając przycisków numerycznych 0-9 na pilocie.
- 6 Naciśnij przycisk OK, aby zatwierdzić.
- Przejdź do ustawiania godziny { Time (hh: mm:ss) } (Czas <gg:mm:ss>) i powtórz kroki 4~6.

Uwaga: Informacje dotyczące opcji { Show DivX® registration code } (Pokaż kod rejestracji DivX®) można znaleźć na stronie 58.

# Nagranie

### Płyty do nagrywania

Niniejsza nagrywarka obsługuje dwa typy płyt DVD przeznaczonych do nagrywania:

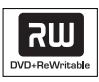

**DVD+RW** (DVD "plus" Rewritable) – Są to płyty przeznaczone do wielokrotnego nagrywania; po usunięciu danych płytę można nagrać ponownie.

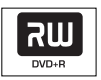

**DVD+R** (DVD "plus" Recordable)

 Płyta tego typu może być nagrana tylko raz.
 Każde nowe nagranie jest dodawane zawsze po zapisanych już nagraniach, co zapobiega ich przypadkowemu usunięciu.

 Dopóki płyta DVD+R nie zostanie zamknięta, można edytować jej zawartość.
 Możliwe jest również tworzenie dodatkowych znaczników rozdziałów.

Można również usuwać niepotrzebne nagrania. Jednak przestrzeń zajmowana przez usunięte nagrania nie może być już wykorzystana do dalszego nagrywania.
Aby odtwarzać płytę DVD+R w innych odtwarzaczach DVD, należy ją najpierw zamknąć (patrz strona 39, część "Odtwarzanie nagrań (DVD+R) w innych odtwarzaczach DVD"). Po zamknięciu płyty nie można na niej nic więcej zapisać.

#### WAŻNE!

Zabezpieczenie przed nagrywaniem Programy telewizyjne, filmy, kasety wideo, płyty i inne materiały mogą być chronione prawami autorskimi, co uniemożliwia ich nagrywanie w tej nagrywarce.

### Ustawienia nagrywania

Domyślne ustawienie nagrywania umożliwia automatyczne ustawienie znaczników rozdziałów, wybranego źródła sygnału i trybu nagrywania. Wszystkie zmiany wykonane przy użyciu pilota zdalnego sterowania mają zastosowanie do bieżących ustawień nagrywania - ustawienia domyślne nie ulegają zmianie.

- Naciśnij na pilocie zdalnego sterowania przycisk SYSTEM-MENU.
   Na ekranie telewizora wyświetli się menu systemowe.
- Za pomocą przycisków ▲▼ zaznacz opcję
   { System Menu Record } (Menu systemowe Nagrywanie) i naciśnij przycisk
   ▶, aby zatwierdzić.

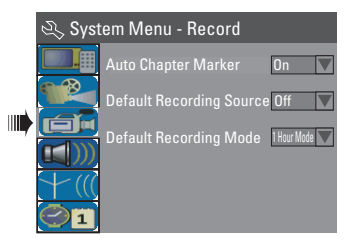

- 3 Za pomocą przycisków ▲▼ zaznacz ustawienie, które chcesz zmienić i naciśnij przycisk OK, aby zatwierdzić.
   → Instrukcje i objaśnienia dotyczące dostępnych opcji zostały przedstawione na następnych stronach.
- Aby wyjść z menu, naciśnij przycisk SYSTEM-MENU.

# Nagranie (ciąg dalszy)

# Automatyczne wstawianie znaczników rozdziałów

W trakcie nagrywania w ramach wybranego tytułu możesz wstawić znacznik rozdziału. Umożliwia to później łatwe przejście do zaznaczonego miejsca na nagranej płycie, tak jak przy wyborze rozdziału na innych płytach DVD.

- Za pomocą przycisków ▲▼ zaznacz opcję { Auto Chapter Marker } i naciśnij przycisk
   , aby uzyskać dostęp do opcji podrzędnych.
- 2 Za pomocą przycisków ▲▼ wybierz jedną z opcji.

### { Off }

Wyłączenie tej funkcji.

#### { <u>On</u> }

Znaczniki rozdziału będą automatycznie dodawane podczas nagrywania. Odstęp czasu zależy od wybranego trybu nagrywania.

3 Naciśnij przycisk **OK**, aby potwierdzić.

#### Źródło domyślne

Można określić preferowane źródło nagrywania. Źródło domyślne jest wybierane po włączeniu nagrywarki DVD. Aby zmienić bieżące źródło nagrywania bez zmiany ustawienia domyślnego, naciśnij przycisk **REC SOURCE** na pilocie zdalnego sterowania.

- 【 Za pomocą przycisków ▲▼ zaznacz opcję { Default Recording Source } (Domyślne źródło nagrywania) i naciśnij przycisk ▶, aby uzyskać dostęp do opcji podrzędnych.
- 2 Za pomocą przycisków ▲▼ wybierz jedną z opcji.

#### { <u>Tuner</u> }

Określa jako źródło sygnał telewizyjny.

#### { Front CVBS }

Określa jako źródło sygnał z urządzenia podłączonego do gniazd VIDEO i AUDIO L/R na przednim panelu.

#### { Front S-Video }

Określa jako źródło sygnał z urządzenia podłączonego do gniazd S-VIDEO i AUDIO L/R na przednim panelu.

#### { **DV** }

Określa jako źródło sygnał z urządzenia podłączonego do gniazda DV IN na przednim panelu.

#### { **EXT I** }

Określa jako źródło sygnał z urządzenia podłączonego do gniazda Scart EXTI TO TV-I/O na tylnym panelu.

#### { EXT 2 }

Określa jako źródło sygnał z urządzenia podłączonego do gniazda Scart EXT2 AUX-I/O na tylnym panelu.

3 Naciśnij przycisk OK, aby potwierdzić.

#### Domyślny tryb nagrywania

Tryb nagrywania określa jakość nagrywanego obrazu oraz maksymalną czas nagrania na płycie.

Można również wyświetlić tę funkcję naciskając na pilocie przycisk **REC MODE**.

- Za pomocą przycisków ▲▼ zaznacz opcję { Default Recording Mode } (Domyślny tryb nagrywania) i naciśnij przycisk ▶, aby uzyskać dostęp do opcji podrzędnych.
- 2 Za pomocą przycisków ▲▼ wybierz jeden z następujących trybów nagrywania.

| Maksymalny czas<br>nagrywania na płycie | Jakość<br>obrazu                                | Tryb<br>nagrywania |
|-----------------------------------------|-------------------------------------------------|--------------------|
| 1 godziny                               | Wysoka jakość                                   | Tryb 1-Godzinny    |
| 2 godziny                               | Jakość DVD – tryb odtwarzania standardowego     | Tryb 2-Godzinny    |
| 4 godziny                               | Jakość VHS – tryb odtwarzania rozszerzonego     | Tryb 4-Godzinny    |
| 6 godziny                               | Jakość VHS – tryb odtwarzania super zwolnionego | Tryb 6-Godzinny    |

3 Naciśnij przycisk **OK**, aby potwierdzić.

WSKAZÓWKA: Podkreślona opcja jest domyślnym ustawieniem fabrycznym. Naciśnij przycisk ◀, aby powrócić do poprzedniego elementu menu. Naciśnij przycisk SYSTEM-MENU, aby wyjść z menu.

### Nagrywanie ręczne

Wybierz tę funkcję, aby zacząć nagrywanie natychmiast (np. nagranie trwającego właśnie programu TV).

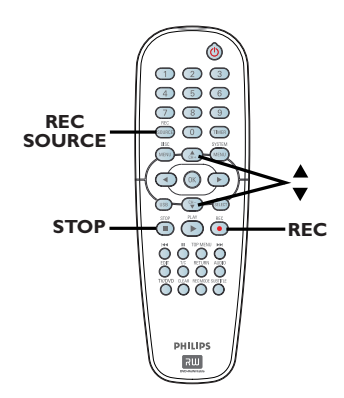

- Włącz zasilanie telewizora. Wybierz odpowiedni kanał wejścia sygnału wideo (Video In) w telewizorze.
- Włóż do urządzenia płytę DVD+R/+RW.
- S Naciśnij przycisk REC SOURCE na pilocie zdalnego sterowania, wybierz opcję { Tuner }, a następnie za pomocą przycisków ▲▼ wybierz kanał TV, na którym chcesz nagrać program.
- W celu nagrywania z urządzenia zewnętrznego naciskaj przycisk REC SOURCE, aby wybrać odpowiedni kanał wejściowy odpowiadający gniazdu nagrywarki DVD, do którego jest podłączone urządzenie.

#### { Front CVBS }

Określa jako źródło sygnał z urządzenia podłączonego do gniazd VIDEO i AUDIO L/R na przednim panelu.

#### { Front S-Video }

Określa jako źródło sygnał z urządzenia podłączonego do gniazd S-VIDEO i AUDIO L/R na przednim panelu.

#### $\{ \mathbf{DV} \}$

Określa jako źródło sygnał z urządzenia podłączonego do gniazda DV IN na przednim panelu.

#### { **EXT I** }

Określa jako źródło sygnał z urządzenia podłączonego do gniazda Scart EXTI TO TV-I/ O na tylnym panelu.

#### { EXT 2 }

Określa jako źródło sygnał z urządzenia podłączonego do gniazda Scart EXT2 AUX-I/O na tylnym panelu.

A Naciśnij przycisk REC •, aby rozpocząć nagrywanie.

Nagrywanie na płycie DVD+R/+RW rozpocznie się automatycznie w miejscu zakończenia ostatniego nagrania.

6 Aby zakończyć nagrywanie, naciśnij przycisk STOP .

#### Wstrzymanie nagrywania

W trakcie nagrywania naciśnij przycisk PAUSE II.

→ W ten sposób możesz uniknąć nagrywania reklam.

 Aby wznowić nagrywanie, naciśnij przycisk REC ●.

## Nagrywanie jednym przyciskiem - automatyczne wyłączanie

- Wykonaj kroki 1~3 opisane w części "Nagrywanie ręczne" na stronie 32.
- Naciśnij dwa razy przycisk REC •, aby rozpocząć 30-minutowe nagranie. Każde kolejne naciśnięcie przycisku REC • spowoduje dodanie 30 minut do czasu nagrywania.

→ Nagranie zakończy się po ustalonym czasie i nagrywarka automatycznie się wyłączy.

Naciśnij przycisk STOP 

 jeśli chcesz zatrzymać nagrywanie.

WSKAZÓWKA: Przed nagrywaniem upewnij się, że na płycie DVD+R/+RW jest wystarczająca ilość wolnego miejsca. Płytę DVD+R należy zamknąć, aby mogła ona być odtwarzana w innych odtwarzaczach; patrz strona 39.

## Informacje o nagrywaniu przy użyciu zegara programowanego

Funkcja nagrywania z użyciem zegara programowanego umożliwia automatyczne rozpoczęcie i zakończenie nagrywania o ustalonej godzinie wybranego dnia. O ustalonej godzinie nagrywarka przełączy się na wybrany program i rozpocznie nagrywanie.

Nagrywarka DVD umożliwia zaprogramowanie <u>8 nagrań</u>.

# Aby nagrać program przy pomocy zegara, należy wprowadzić następujące dane:

- data nagrania,
- źródło nagrania,
- czas rozpoczęcia i zakończenia nagrywania,
- tryb nagrywania, patrz str. 31.

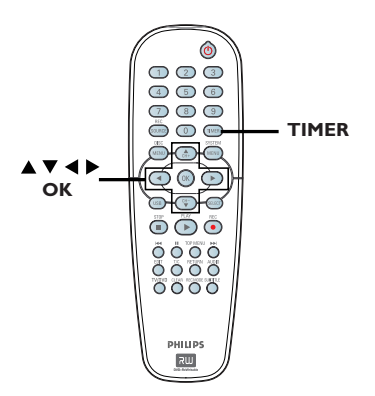

#### Informacje o funkcji "VPS/PDC"

Funkcja "VPS" (Video Programming System) lub "PDC" (Programme Delivery Control) umożliwia automatyczną kontrolę momentu rozpoczęcia i zakończenia nagrywania programu TV. Jeśli program TV rozpocznie się wcześniej lub zakończy się później niż planowano, nagrywarka włączy i wyłączy się o odpowiedniej porze.

Jeśli chcesz ustawić inny czas rozpoczęcia i zakończenia nagrywania, należy wyłączyć funkcję VPS/PDC.

### Nagrywanie z użyciem zegara programowanego (ręczne)

- Włącz zasilanie telewizora. Wybierz odpowiedni kanał wejścia sygnału wideo (Video In) w telewizorze.
- Naciśnij na pilocie zdalnego sterowania przycisk TIMER.

 Zostanie wyświetlona lista ustawień zegara programowanego.

| Ø | 🗢 Timer Schedule |         |      |       |     |     |  |
|---|------------------|---------|------|-------|-----|-----|--|
|   | Source           | RecMode | Date | Start | End | VPS |  |
| 1 |                  |         |      |       |     |     |  |
| 2 |                  |         |      |       |     |     |  |
| 3 |                  |         |      |       |     |     |  |
| 4 |                  |         |      |       |     |     |  |
| 5 |                  |         |      |       |     |     |  |
| 6 |                  |         |      |       |     |     |  |

 Naciśnij na pilocie przycisk OK.
 Zostanie wyświetlone menu systemu SHOWVIEW<sup>®</sup>.

| Ø | ShowView System                                                                                                    |
|---|----------------------------------------------------------------------------------------------------|
|   | Enter the ShowView programming<br>number for the show you wish to<br>record. Press [RETURN] to return<br>to timer schedule or [TIMER] to<br>exit timer. |
|   | 5                                                                                                    |
|   | Confirm Cancel                                                                                                    |

4 Zaznacz w menu opcję CANCEL i naciśnij przycisk OK.

Zostanie wyświetlone menu edycji ustawień zegara programowanego.

| 🔿 Timer Editor |               |
|----------------|---------------|
| Source         | Ch003         |
| Rec Mode       | 2 Hour Mode 🔽 |
| Mode           | Once 🔽        |
|                |               |
|                |               |
|                |               |
| VPS            | Off           |
| ОК             | Cancel        |

WSKAZÓWKA: Przed nagrywaniem upewnij się, że na płycie DVD+R/+RW jest wystarczająca ilość wolnego miejsca. Płytę DVD+R należy zamknąć, aby mogła ona być odtwarzana w innych odtwarzaczach; patrz strona 39. Polski

33

## Nagranie (ciąg dalszy)

5 Za pomocą przycisków ▲▼ zaznacz w menu odpowiednią pozycję i naciśnij przycisk ▶ aby wyświetlić jej opcje.

#### { Source }

 Za pomocą przycisków ▲▼ wybierz źródło nagrywania.

#### { Rec Mode }

 Za pomocą przycisków ▲▼ wybierz odpowiednią opcję. (Informacje dotyczące trybu nagrywania można znaleźć na stronach 30~31: "Ustawienia nagrywania - Domyślny tryb nagrywania").

#### { Mode }

Za pomocą przycisków ▲▼ wybierz ustawienie { Once } (Jednokrotnie), { Daily } (Codzienne), { Weekly } (Co tydzień), { Mon-Fri } (Poniedziałek-piątek), { Mon-Sat } (Poniedziałek-sobota) lub { Weekend } (sobota i niedziela).

#### { Date } (Data)

Za pomocą przycisków ▲▼ lub
 przycisków numerycznych 0-9 wpisz datę nagrania.

#### { Start }

 Za pomocą przycisków ▲▼ lub
 przycisków numerycznych 0-9 wpisz godzinę rozpoczęcia nagrywania.

#### { End }

 Za pomocą przycisków ▲ ▼ lub
 przycisków numerycznych 0-9 wpisz godzinę zakończenia nagrywania.

#### { VPS }

 Za pomocą przycisków ▲▼ włącz lub wyłącz tryb VPS (patrz strona 33, część "Informacje o funkcji VPS").

6 Zaznacz w menu opcję <u>οκ</u> i naciśnij przycisk **OK**.

Wpisane wartości zostaną zapisane w pamięci, po czym zostanie wyświetlona lista ustawień zegara programowanego.

- Aby anulować powyższe ustawienie zegara, zaznacz w menu opcję [CANCEL] i naciśnij przycisk OK.
- Naciśnij przycisk TIMER, aby zamknąć menu.
- 8 Włóż płytę DVD+R/+RW do szuflady odtwarzacza.

#### Przyciskiem STANDBY-ON wyłącz nagrywarkę DVD.

➔ Jeśli nagrywarka DVD nie jest w stanie gotowości, na trzy minuty przed rozpoczęciem nagrywania zostanie wyświetlony komunikat ostrzegawczy.

➔ Jeśli ostrzeżenie zostanie zignorowane, nagrywarka DVD przełączy się automatycznie w tryb gotowości, aby przygotować się do nagrywania z użyciem zegara programowanego o wyznaczonej godzinie.

Jeśli zaprogramowano programy do nagrania z użyciem zegara, na wyświetlaczu nagrywarki zaświeci się ikona 'TIMER'.

#### Pomocna wskazówka:

 Ustaw czas rozpoczęcia nagrywania o minutę wcześniej w stosunku do czasu rozpoczęcia programu. To gwarantuje nagranie całego programu, ponieważ nagrywarka potrzebuje około 30 sekund na rozpoczęcie nagrywania.

Ustawianie nagrywania z użyciem zegara z zewnętrznego odbiornika telewizji kablowej lub satelitarnej

Jeśli do gniazda EXT2 AUX-I/O Scart nagrywarki DVD podłączony jest zewnętrzny odbiornik telewizji kablowej lub satelitarnej (patrz strona 15), w celu zaprogramowania nagrywania wykonaj opisane poniżej czynności.

- Na odbiorniku telewizji satelitarnej lub kablowej wybierz kanał, z którego chcesz nagrywać.
- Zaprogramuj nagranie, wprowadzając wymagane informacje. Wykonaj kroki 1~9 opisane w części "Nagrywanie z użyciem zegara programowanego (ręczne)" na stronach 33~34.

#### { Source }

 Za pomocą przycisków ▲▼ zaznacz opcję { EXT2 } jako kanał wejściowy i naciśnij przycisk OK, aby zatwierdzić.

3 Zostaw włączony odbiornik telewizji satelitarnej lub kablowej.

WSKAZÓWKA: Przed nagrywaniem upewnij się, że na płycie DVD+R/+RW jest wystarczająca ilość wolnego miejsca. Płytę DVD+R należy zamknąć, aby mogła ona być odtwarzana w innych odtwarzaczach; patrz strona 39.

# Nagranie (ciąg dalszy)

## Nagrywanie z użyciem zegara programowanego (system SHOWVIEW<sup>®</sup>)

Jest to łatwy system ustawiania programów dla nagrywarek DVD. Aby z niego skorzystać, należy wpisać numer systemu SHOWVIEW® odpowiadający wybranemu programowi telewizyjnemu. W popularnych magazynach z programem telewizyjnym numer ten znajduje się obok nazwy programu.

W numerze tym zawarte są wszelkie informacje potrzebne nagrywarce do nagrania wybranego programu.

- Włącz zasilanie telewizora. Wybierz odpowiedni kanał wejścia sygnału wideo (Video In) w telewizorze.
- 2 Naciśnij na pilocie zdalnego sterowania przycisk TIMER.

 Zostanie wyświetlona lista ustawień zegara programowanego.

|   | ♡ Timer Schedule |        |         |      |       |     |     |  |
|---|------------------|--------|---------|------|-------|-----|-----|--|
| I |                  | Source | RecMode | Date | Start | End | VPS |  |
| I | 1                |        |         |      |       |     |     |  |
| I | 2                |        |         |      |       |     |     |  |
| I | 3                |        |         |      |       |     |     |  |
|   | 4                |        |         |      |       |     |     |  |
| I | 5                |        |         |      |       |     |     |  |
| I | 6                |        |         |      |       |     |     |  |

 Naciśnij przycisk OK, aby potwierdzić. Lub naciśnij przycisk ▼, aby przejść do następnej wolnej pozycji i naciśnij przycisk OK.
 → Zostanie wyświetlone menu systemu SHOWVIEW<sup>®</sup>.

| 🖒 ShowView System                                                                                                    |
|----------------------------------------------------------------------------------------------------|
| Enter the ShowView programming<br>number for the show you wish to<br>record. Press [RETURN] to return<br>to timer schedule or [TIMER] to<br>exit timer. |
| 5                                                                                                    |
| Confirm                                                                                                    |

- Za pomocą przycisków numerycznych 0-9 wpisz numer systemu SHOWVIEW<sup>®</sup> dla programu, który chcesz nagrać. (np. dla kodu "5-312-4" lub "5,312 4" wpisz cyfry "53124").
- Aby skasować numer programu w systemie SHOWVIEW<sup>®</sup>, naciśnij przycisk CLEAR na pilocie.
- Aby anulować programowanie w systemie SHOWVIEW<sup>®</sup>, za pomocą przycisków A zaznacz w menu opcję CANCEL i naciśnij przycisk OK.
- Aby zatwierdzić wybór, zaznacz w menu opcję
   CONFIRM i naciśnij przycisk OK.
   Wpisane wartości zostaną zapisane w pamięci, po czym zostanie wyświetlone menu edycji zegara programowanego.
- Jeśli numer kanału telewizyjnego nie został przypisany do numeru programowania, należy ręcznie podać numer kanału przypisanego do kodu SHOWVIEW<sup>®</sup>. Postępuj zgodnie z instrukcjami wyświetlanymi na ekranie telewizora.
- 6 Naciśnij przycisk **TIMER**, aby zamknąć menu.
- Włóż płytę DVD+R/+RW do szuflady odtwarzacza.
- Przyciskiem STANDBY-ON wyłącz nagrywarkę DVD.

➔ Jeśli nagrywarka DVD nie jest w stanie gotowości, na trzy minuty przed rozpoczęciem nagrywania zostanie wyświetlony komunikat ostrzegawczy.

➔ Jeśli ostrzeżenie zostanie zignorowane, nagrywarka DVD przełączy się automatycznie w tryb gotowości, aby przygotować się do nagrywania z użyciem zegara programowanego o wyznaczonej godzinie.

Jeśli zaprogramowano programy do nagrania z użyciem zegara, na wyświetlaczu nagrywarki zaświeci się ikona 'TIMER'.

WSKAZÓWKA: Przed nagrywaniem upewnij się, że na płycie DVD+R/+RW jest wystarczająca ilość wolnego miejsca. Płytę DVD+R należy zamknąć, aby mogła ona być odtwarzana w innych odtwarzaczach; patrz strona 39.

35

## Zmienianie/usuwanie nagrywania z użyciem zegara programowanego

- Włącz zasilanie telewizora. Wybierz odpowiedni kanał wejścia sygnału wideo (Video In) w telewizorze.
- 2 Naciśnij na pilocie zdalnego sterowania przycisk TIMER.

 Zostanie wyświetlona lista ustawień zegara programowanego.

| 🔿 Timer Schedule |        |             |          |       |       |     |  |
|------------------|--------|-------------|----------|-------|-------|-----|--|
|                  | Source | RecMode     | Date     | Start | End   | VPS |  |
| 1                | CH003  | 2 Hour Mode | 14/01/05 | 14.00 | 15.30 | On  |  |
| 2                | CH010  | 1 Hour Mode | 25/01/05 | 02.00 | 06.30 | Off |  |
| 3                | CH008  | 4 Hour Mode | 30/01/05 | 17.00 | 20.15 | On  |  |
| 4                | CH005  | 2 Hour Mode | 31/01/05 | 12.30 | 14.00 | Off |  |
| 5                |        |             |          |       |       |     |  |
| 6                |        |             |          |       |       |     |  |

- 3 Za pomocą przycisków ▲▼ wybierz zaprogramowane nagrywanie, które chcesz edytować lub usunąć.
- Aby usunąć daną pozycję, naciśnij pilocie zdalnego sterowania przycisk CLEAR.

#### 6 Aby zmienić zaprogramowane ustawienia zegara, naciśnij przycisk OK, aby przejść do menu edycji zegara

programowanego dla wybranego ustawienia.

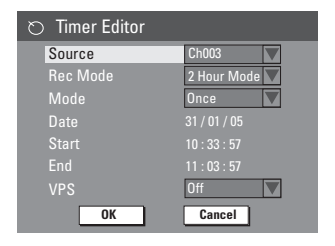

- Wybierz pole wprowadzania i dokonaj niezbędnych zmian.
- Po zakończeniu, zaznacz w menu opcję οκ i naciśnij przycisk OK, aby zapisać zmiany.
- 8 Naciśnij przycisk **TIMER**, aby zamknąć menu.

# Jednoczesne nagrywanie i odtwarzanie

W trakcie nagrywania można oglądać inny program TV lub nagrywać z innego urządzenia audio/wideo podłączonego do tej nagrywarki DVD.

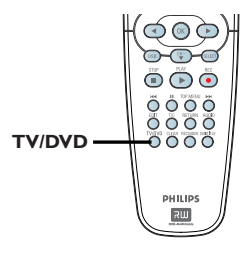

## Oglądanie nagrania z innego urządzenia

Taka możliwość istnieje tylko w przypadku, gdy nagrywarka DVD jest podłączona do odbiornika TV za pośrednictwem gniazda EXTI TO TO-I/O.

 Naciśnij przycisk TV/DVD, aby wyświetlić obraz z urządzenia podłączonego do gniazda EXT2 AUX-I/O tej nagrywarki DVD.

## Oglądanie innego programu TV

Jeśli do gniazda EXT2 AUX-I/O nie zostało podłączone żadne urządzenie, naciśnięcie przycisku **TV/DVD** spowoduje przejście w tryb odbiornika TV.

 Do zmiany programów służy pilot zdalnego sterowania telewizora.

#### Pomocna wskazówka:

 Aby oglądać program TV za pośrednictwem nagrywarki DVD lub odtwarzać nagraną płytę, należy przełączyć telewizor z powrotem na kanał wejściowego sygnału wideo.

WSKAZÓWKA: Przed nagrywaniem upewnij się, że na płycie DVD+R/+RW jest wystarczająca ilość wolnego miejsca. Płytę DVD+R należy zamknąć, aby mogła ona być odtwarzana w innych odtwarzaczach; patrz strona 39.

# Edycja/zamykanie nagrania

### Informacje o edycji płyt

Ta nagrywarka DVD oferuje wiele opcji edycji płyt różnego rodzaju. Menu edycji płyty umożliwia zmianę zawartości i ustawień nagranej płyty DVD+R/+RW. Zawartość poddana edycji może nie być dostępna podczas odtwarzania płyty w innych odtwarzaczach DVD.

Opcje dostępne w menu edycji płyty mogą się różnić w zależności od sytuacji oraz rodzaju płyty.

#### { Play }

Rozpoczęcie odtwarzania od początku płyty.

{ **Rename Disc** } Zmiana nazwy płyty.

{ **Erase Disc** } - tylko płyty DVD+RW Kasowanie całej zawartości płyty.

#### { Record New Title }

Rozpoczęcie nagrywania od ostatniego pustego tytułu na płycie.

{ **Overwrite Disc** } - tylko płyty DVD+RW Rozpoczęcie nowego nagrania od początku płyty, wszystkie poprzednie nagrania zostaną zastąpione.

{ Make Compatible } - tylko płyty DVD+RW

Dostosowanie zawartości płyty do innych odtwarzaczy DVD.

{ Lock/Unlock Disc } - tylko płyty DVD+RW Zablokowanie lub odblokowanie płyty w celu uniemożliwienia przypadkowego skasowania lub dokonania zmian.

#### { Finalise Disc } - tylko płyty DVD+R

Zamknięcie płyty umożliwiające odtwarzanie jej w innych odtwarzaczach DVD. Nagrywanie dodatkowego materiału oraz edycja zawartości płyty nie będą możliwe. Nie można cofnąć operacji zamknięcia płyty.

### Używanie menu edycji płyty

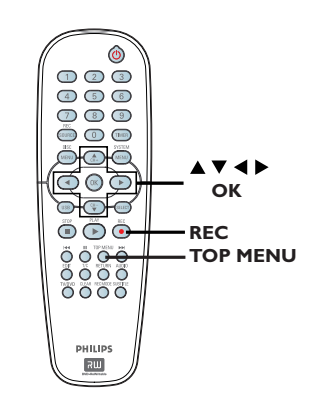

Włóż nagraną płytę DVD+R/+RW do nagrywarki DVD.

Na ekranie telewizora zostanie wyświetlony ekran indeksu obrazów.

Naciśnij na pilocie zdalnego sterowania przycisk **TOP MENU**.

 Zostanie wyświetlone menu edycji płyty.
 Opcje edycji różnią się dla płyt DVD+R i DVD+RW.

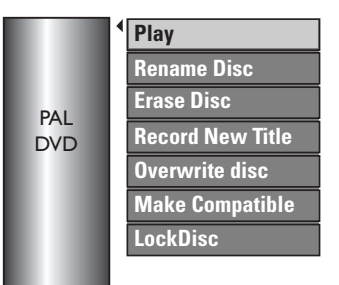

3 Za pomocą przycisków ▲▼ wybierz dostępną, żądaną opcję i naciśnij przycisk OK, aby wybrać jedną z nich.

Instrukcje i objaśnienia dotyczące dostępnych opcji zostały przedstawione na następnych stronach.

4 Naciśnij przycisk DISC MENU, aby wrócić do ekranu indeksu obrazów płyty.

WSKAZÓWKA: Na zamkniętej płycie DVD+R nie można już dokonywać żadnych kolejnych nagrań ani edycji. Naciśnij przycisk ◀, aby powrócić do poprzedniego elementu menu. Naciśnij przycisk DISC MENU, aby zakończyć.

# Edycja/zamykanie nagrania (ciąg dalszy)

# Polski

### Zmiana nazwy płyty

Oryginalna nazwa płyty jest generowana automatycznie przez nagrywarkę DVD. Nazwę płyty można zmienić, wykonując opisane poniżej czynności.

- Naciśnij przycisk TOP MENU, a następnie za pomocą przycisków A V zaznacz opcję { Rename Disc } (Zmień nazwę płyty) i naciśnij przycisk OK.
  - ➔ Zostanie wyświetlony ekran klawiatury.
- ② Za pomocą przycisków ◀ ►▲▼ podświetl znak na klawiaturze i naciśnij przycisk OK, aby go wybrać.

 Można wprowadzić maksymalnie 9 znaków.

- W celu edycji wpisu na ekranie klawiatury można używać następujących przycisków:
  - BkSp : usuwanie znaku po lewej stronie kursora.
  - DELETE : usuwanie znaku przed kursorem.
  - SPACE : wstawianie odstępu pomiędzy znakami.
  - CAPS : wpisywanie wielkich lub małych liter.
  - CLEAR : kasowanie całej zawartości pola wprowadzania.
- Aby zatwierdzić wybór, wybierz na klawiaturze opcję <u>ok</u> i naciśnij przycisk OK.
   Panel z informacjami zostanie zaktualizowany.
- Aby anulować zmiany, wybierz na klawiaturze opcję EXIT i naciśnij przycisk OK.

## Kasowanie płyty (DVD+RW)

Ta opcja umożliwia skasowanie zawartości płyty DVD+RW, nawet jeśli nie została ona nagrana w tej nagrywarce. Po skasowaniu zawartości płyta może zostać użyta do nagrywania.

- Naciśnij przycisk TOP MENU, a następnie za pomocą przycisków ▲▼ zaznacz opcję { Erase Disc } (Wyczyść płytę) i naciśnij przycisk OK.
   < Zostanie wyświetlony komunikat ostrzegawczy.
- Zaznacz w menu opcję YES, aby kontynuować, lub opcję NO, aby anulować, i naciśnij przycisk OK, aby zatwierdzić wybór.

### Nagranie nowego tytułu

Ta funkcja umożliwia rozpoczęcie nowego nagrania na pozostałym wolnym obszarze płyty DVD+RW.

- Naciśnij przycisk TOP MENU, a następnie za pomocą przycisków ▲▼ zaznacz opcję { Record New Title } (Nagraj nowy tytuł) i naciśnij przycisk OK.
- Wybierz źródło, z którego chcesz nagrywać i naciśnij przycisk REC •, aby rozpocząć nagrywanie.

### Zastępowanie zawartości płyty (DVD+RW)

Ta funkcja umożliwia rozpoczęcie nowego nagrania od początku płyty DVD+RW, niezależnie od jej zawartości.

- Naciśnij przycisk TOP MENU, a następnie za pomocą przycisków A Zaznacz opcję { Overwrite disc } (Zastąp zawartość płyty) i naciśnij przycisk OK.
- Wybierz źródło, z którego chcesz nagrywać i naciśnij przycisk REC •, aby rozpocząć nagrywanie.

**WSKAZÓWKA:** Na zamkniętej płycie DVD+R nie można już dokonywać żadnych kolejnych nagrań ani edycji. Naciśnij przycisk **4**, aby powrócić do poprzedniego elementu menu. Naciśnij przycisk **DISC MENU**, aby zakończyć.

# Dostosowanie płyty do wymagań zgodności (DVD+RW)

Podczas odtwarzania w innych odtwarzaczach DVD płyt DVD+RW po edycji nadal mogą być wyświetlane oryginalne tytuły lub ukryte sceny. Funkcja ta umożliwia dostosowanie płyty DVD+RW po edycji do wymagań zgodności z innymi odtwarzaczami.

Naciśnij przycisk TOP MENU, a następnie za pomocą przycisków V zaznacz opcję { Make Compatible } (Dostosuj do wymagań zgodności) i naciśnij przycisk OK, aby zatwierdzić.

Pomocna wskazówka:

 Jeśli opcja {Compatible} (Zgodność) nie jest dostępna, oznacza to, że płyta jest już zgodna.

# Zablokowanie/odblokowanie płyty (DVD+RW)

Zabezpieczenie nagranej płyty DVD+RW zapobiega przypadkowej utracie nagrań.

 Naciśnij przycisk TOP MENU, a następnie za pomocą przycisków ▲▼ zaznacz opcję { Lock Disc } (Zablokuj płytę) i naciśnij przycisk OK.

 Płyta zostanie zablokowana tylko dla tej nagrywarki DVD.

 Jeśli dana płyta jest zablokowana, opcja wyświetlana w menu edycji płyty zmieni się na { Unlock Disc } (Odblokuj płytę).

Jeśli chcesz zastąpić lub edytować zawartość zablokowanej płyty, wybierz opcję { Unlock Disc } (Odblokuj płytę).

# Odtwarzanie nagrań (DVD+R) w innych odtwarzaczach DVD

Polski

Aby płyta DVD+R mogła zostać odtworzona w innym odtwarzaczu DVD, musi ona zostać zamknięta. W przeciwnym przypadku płyta DVD+R będzie mogła być odtwarzana tylko w tej nagrywarce DVD.

Po zamknięciu płyty DVD+R nie można już do niej dodawać kolejnych nagrań lub edytować istniejących. Przed zamknięciem płyty należy się upewnić, że zostały zakończone wszystkie nagrania i edycje.

- Naciśnij przycisk TOP MENU, a następnie za pomocą przycisków ▲▼ zaznacz opcję { Finalise Disc } (Zamknij płytę) i naciśnij przycisk OK.
   → Zostanie wyświetlony komunikat ostrzegawczy.
- Zaznacz w menu opcję YES i naciśnij przycisk OK, aby rozpocząć proces.
   Zamykanie płyty trwa kilka minut. Nie należy w tym czasie otwierać szuflady odtwarzacza albo wyłączać urządzenia, ponieważ może to spowodować uszkodzenie płyty.

WSKAZÓWKA: Na zamkniętej płycie DVD+R nie można już dokonywać żadnych kolejnych nagrań ani edycji. Naciśnij przycisk 4, aby powrócić do poprzedniego elementu menu. Naciśnij przycisk DISC MENU, aby zakończyć.

# Edycja/zamykanie nagrania (ciąg dalszy)

## Informacje o edycji tytułów

Na nagranej płycie DVD+R/+RW można zmienić informacje dotyczące poszczególnych tytułów lub usunąć wybrany tytuł (nagranie). Jeśli płyta DVD+R została zamknięta, nie można edytować jej zawartości.

Opcje dostępne w menu edycji tytułu mogą się różnić w zależności od sytuacji i rodzaju płyty.

#### { Play Title }

Rozpoczęcie odtwarzania nagrania.

{ Edit Title } Dostęp do menu edycji obrazu nagrania.

{ **Rename Title** } Zmiana nazwy nagrania.

{ **Erase Title** } - tylko płyty DVD+RW Kasowanie tytułu (nagrania).

{ **Overwrite Title** } - tylko płyty DVD+RW Rozpoczęcie nowego nagrania; istniejący tytuł (nagranie) zostanie zastąpiony.

#### { Overwrite Disc }

Zastąpienie nagrań od wybranego miejsca do końca płyty.

#### { Append Title }

Dodanie nowego nagrania do ostatniego nagrania na płycie.

### Używanie menu edycji tytułu

- Włóż nagraną płytę DVD+R/+RW do nagrywarki DVD.
   Na ekranie telewizora zostanie wyświetlony ekran indeksu obrazów.
- Podczas odtwarzania naciśnij przycisk DISC MENU, aby uzyskać dostęp do ekranu indeksu obrazów.
- 2 Za pomocą przycisków ▲▼ podświetl tytuł (nagranie) i naciśnij przycisk ►.
  - Zostanie wyświetlone menu edycji tytułu.

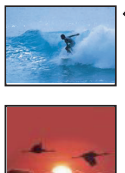

 Play Title

 Edit Title

 Rename Title

 Erase Title

 Overwrite Title

 Overwrite Disc

 Append Title

 3. My movie

 11 / 04 / 2004

 12: 31: 53

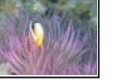

12:31:53 HQ 00:05:59

3 Za pomocą przycisków ▲▼ wybierz dostępną, żądaną opcję i naciśnij przycisk OK, aby wybrać jedną z nich.

Instrukcje i objaśnienia dotyczące dostępnych opcji zostały przedstawione na następnych stronach.

④ Aby zamknąć ten ekran, naciśnij przycisk ◀.

#### Edycja obrazu

Ta funkcja umożliwia dostęp do menu edycji obrazu. Więcej informacji można uzyskać w części "Informacje o edycji obrazu" na stronach 42~44.

- W menu edycji tytułu za pomocą przycisków
   ▲ ▼ zaznacz opcję { Edit Title } (Edytuj tytuł) i naciśnij przycisk OK.
  - → Zostanie wyświetlone menu edycji obrazu.
  - → Odtworzony zostanie wybrany tytuł.

### Zmiana nazwy tytułu

Oryginalna nazwa tytułu jest generowana automatycznie przez nagrywarkę DVD. Można nadać tytułowi dowolną nazwę, wykonując opisane poniżej czynności.

W menu edycji tytułu za pomocą przycisków
 ▲ ▼ zaznacz opcję { Rename Title } (Zmień nazwę tytułu) i naciśnij przycisk OK.
 → Zostanie wyświetlony ekran klawiatury.

 Za pomocą przycisków ◄ ►▲▼ podświetl znak i naciśnij przycisk OK, aby go wybrać.
 → Można wprowadzić maksymalnie 9 znaków.

 W celu edycji wpisu na ekranie klawiatury można używać następujących przycisków:

BkSp : usuwanie znaku po lewej stronie kursora.

DELETE : usuwanie znaku przed kursorem.

SPACE : wstawianie odstępu pomiędzy znakami.

CAPS : wpisywanie wielkich lub małych liter.

- CLEAR : kasowanie całej zawartości pola wprowadzania.
- Aby zatwierdzić wybór, wybierz na klawiaturze opcję <u>ok</u> i naciśnij przycisk OK.
   Panel z informacjami zostanie zaktualizowany.
- Aby anulować zmiany, wybierz na klawiaturze opcję EXIT i naciśnij przycisk OK.

#### Kasowanie tytułu

Można usuwać określone tytuły (nagrania) z płyty. Jednak w przypadku płyt DVD+R w miejscu usuniętego nagrania nie można nagrać nowego materiału.

 W menu edycji tytułu za pomocą przycisków
 ▲ ▼ zaznacz opcję { Erase Title } (Skasuj tytuł) i naciśnij przycisk OK.
 → Zostanie wyświetlony komunikat ostrzegawczy.

Zaznacz w menu opcję <u>YES</u>, aby kontynuować, lub opcję <u>NO</u>, aby anulować, i naciśnij przycisk **OK**, aby zatwierdzić wybór.

#### Zastępowanie tytułów (DVD+RW)

Ta funkcja umożliwia nagranie na płycie DVD+RW nowego tytułu w miejscu bieżącego tytułu.

- W menu edycji tytułu za pomocą przycisków
   ▲ ▼ zaznacz opcję { Overwrite Title } (Zastąp tytuł) i naciśnij przycisk OK.
- Wybierz źródło, z którego chcesz nagrywać i naciśnij przycisk REC •, aby rozpocząć nagrywanie.

#### Zastąpienie od wybranego tytułu

Można usunąć tylko nagrania następujące po wybranym tytule, aż do końca płyty.

 W menu edycji tytułu za pomocą przycisków
 ▲ ▼ zaznacz opcję { Overwrite Disc } (Zastąp zawartość płyty) i naciśnij przycisk
 OK, aby usunąć.

#### Dodawanie nagrań

Ta funkcja umożliwia dodawanie nagrań do ostatniego nagrania na płycie.

- W menu edycji tytułu za pomocą przycisków
   ▲ ▼ zaznacz opcję { Append Title } (Dodaj tytuł) i naciśnij przycisk OK.
- Naciśnij przycisk REC SOURCE, aby wybrać kanał wejściowy, który ma zostać użyty do nagrywania.
- ③ Naciśnij przycisk REC ●, aby dodać nagranie. Uwaga! Dołączenie nagrania w pozycji odtwarzania spowoduje, że znajdujące się dalej nagranie zostanie zastąpione.
- Aby zakończyć dodawanie nagrania, naciśnij przycisk STOP I.

# Edycja/zamykanie nagrania (ciąg dalszy)

### Informacje o edycji obrazu

Ta nagrywarka DVD umożliwia edycję obrazu po wykonaniu nagrania. Można dodawać/ usuwać znaczniki rozdziałów, ukrywać wybrane sceny, zmieniać obraz na indeksie obrazów i dzielić tytuł (nagranie) na dwie części.

Podczas odtwarzania nagrania w trybie edycji obrazu, wyświetlane jest całe nagranie, włącznie z ukrytymi scenami.

Funkcje edycji dostępne w menu edycji płyty są następujące:

#### { Title }

Wybieranie tytułu (nagrania) do odtwarzania.

#### { Chapter }

Wybieranie rozdziału w określonym tytule.

#### { Chapter Marker }

Wstawianie znacznika rozdziału w nagraniu lub usuwanie znacznika w celu połączenia dwóch rozdziałów.

#### { Hide Chapter }

Ukrywanie niepożądanej sceny w nagraniu.

#### { Index Picture }

Wybór sceny w nagraniu, która będzie prezentowana w indeksie obrazów.

#### { Split Title }

Podzielenie nagrania na dwa oddzielne tytuły.

Używanie menu edycji obrazu

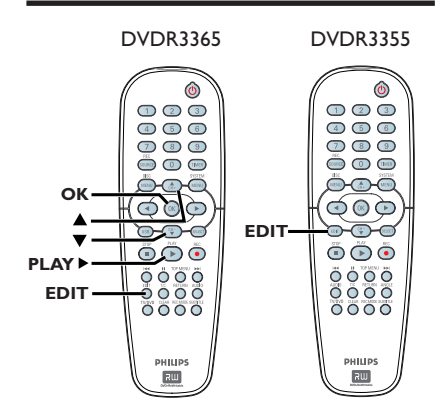

- Włóż nagraną płytę DVD+R/+RW do nagrywarki DVD.
   Na ekranie telewizora zostanie wyświetlony ekran indeksu obrazów.
- 2 Za pomocą przycisków ▲▼ zaznacz tytuł (nagranie).
- Naciśnij przycisk PLAY >, aby rozpocząć odtwarzanie.
- Maciśnij przycisk EDIT na pilocie.
   Zostanie wyświetlone menu edycji obrazu.
  - ▷ Edit Mode
     Title 02/06
     Chapter 01/10
     Chapter Marker
     Wide Chapter
     Index Picture
     Split Title
- Ja pomocą przycisków ▲▼ wybierz dostępną, żądaną opcję i naciśnij przycisk OK, aby wybrać jedną z nich.
   → Instrukcje i objaśnienia dotyczące

dostępnych opcji zostały przedstawione na następnych stronach.

6 Aby zakończyć, naciśnij przycisk EDIT.

### Wybieranie tytułu

Wyświetla bieżący tytuł i łączną liczbę tytułów na płycie. Umożliwia także wybranie innego tytułu.

- Podczas odtwarzania naciśnij przycisk EDIT, aby wyświetlić menu edycji obrazu, za pomocą przycisków ▲▼ zaznacz opcję ▼
   { Title } (Tytuł) i naciśnij przycisk OK.
- Za pomocą przycisków numerycznych 0-9 wpisz tytuł i naciśnij przycisk OK.
   Odtworzony zostanie wybrany tytuł.

#### Wybieranie rozdziału

Wyświetla bieżący rozdział i łączną liczbę rozdziałów w danym tytule. Umożliwia także wybranie innego rozdziału w danym tytule.

- Podczas odtwarzania naciśnij przycisk EDIT, aby wyświetlić menu edycji obrazu, za pomocą przycisków ▲▼ zaznacz opcję { Chapter } (Rozdział) i naciśnij przycisk OK.
- Za pomocą przycisków numerycznych 0-9 wpisz rozdział i naciśnij przycisk OK.
   Odtworzony zostanie wybrany rozdział.

### Tworzenie znaczników rozdziałów

Można utworzyć rozdział, wstawiając znacznik w dowolnym miejscu nagrania podczas jego odtwarzania. Umożliwia to łatwe uzyskanie dostępu do określonego miejsca w nagraniu lub zaznaczenie rozdziału, który ma zostać ukryty.

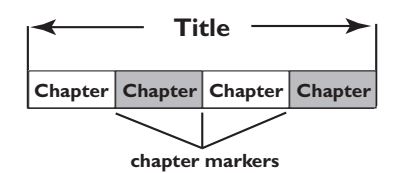

- Podczas odtwarzania naciśnij przycisk EDIT, aby wyświetlić menu edycji obrazu, za pomocą przycisków ▲▼ zaznacz opcję EBBC { Chapter Marker } (Znacznik rozdziału) i naciśnij przycisk OK.
- 2 Za pomocą przycisków ▲▼ zaznacz jedną z opcji i naciśnij przycisk OK, aby zatwierdzić.

#### { Insert Chapter Marker }

Wybranie tej opcji podczas odtwarzania powoduje wstawienie znacznika rozdziału w bieżącym miejscu.

#### { Delete Chapter Marker }

Wybranie tej opcji umożliwia usunięcie bieżącego znacznika rozdziału (dotyczy to najbliższego znacznika przed bieżącym miejscem w czasie odtwarzania). Bieżący rozdział zostanie połączony z rozdziałem go poprzedzającym.

#### { Delete All Chapter Marker }

Wybranie tej opcji umożliwia usunięcie wszystkich znaczników rozdziałów w bieżącym tytule.

# Edycja/zamykanie nagrania (ciąg dalszy)

# Ukrywanie niepożądanego rozdziału

Można ukryć określoną scenę w nagraniu (np. reklamy) lub ponownie przywrócić jej wyświetlanie.

- Utwórz znacznik rozdziału na początku sceny, którą chcesz ukryć. (Patrz poprzednia strona, część "Wstawianie znaczników rozdziałów").
- Wybierz rozdział, który chcesz ukryć i rozpocznij odtwarzanie. (Patrz część "Wybieranie rozdziału" na poprzedniej stronie).
- ③ Podczas odtwarzania naciśnij przycisk EDIT, aby wyświetlić menu edycji obrazu, za pomocą przycisków ▲▼ zaznacz opcję ☑ { Hide Chapter } (Ukryj rozdział) i naciśnij przycisk OK.
  - Bieżący rozdział zostanie ukryty.
- Jeśli menu edycji obrazu nie jest wyświetlone, naciśnij przycisk EDIT na pilocie zdalnego sterowania.

#### Aby przywrócić ukryty rozdział

- Podczas odtwarzania naciśnij przycisk EDIT na pilocie zdalnego sterowania.
  - Zostanie wyświetlone menu edycji obrazu.
     W trybie edycji obrazu ukryty rozdział będzie odtwarzany.
- Poczekaj, aż zostanie wyświetlony rozdział, który chcesz przywrócić lub użyj przycisków
   , aby wyszukać jego początek.
- 3 Za pomocą przycisków ▲▼ zaznacz opcję { Unhide Chapter } (Pokaż rozdział) i naciśnij przycisk OK.
   → Bieżący rozdział będzie wyświetlany podczas odtwarzania.

Pomocna wskazówka: – Wszystkie ukryte rozdziały będą odtwarzane w trybie edycji obrazu.

### Zmienianie indeksu obrazów

Indeks obrazów jest to ekran tytułowy wyświetlany po załadowaniu przez nagrywarkę menu indeksu. Zwykle w indeksie obrazów pokazywana jest pierwsza klatka danego nagrania.

- Podczas odtwarzania naciśnij przycisk ◄ ► na pilocie, aby wyszukać odpowiednią scenę, a następnie naciśnij przycisk PAUSE II.
   → Ponowne naciśnięcie przycisku PAUSE II spowoduje przejście do następnej sceny.
- 2 Naciśnij przycisk EDIT, aby wyświetlić menu edycji obrazu, za pomocą przycisków ▲▼ zaznacz opcję 【Index Picture } (Indeks obrazów) i naciśnij przycisk OK, aby w indeksie obrazów danego tytułu (nagrania) była używana bieżąca scena.

#### Dzielenie tytułu (DVD+RW)

Bieżący tytuł można podzielić na dwa nowe tytuły. Każdy z tych tytułów będzie miał przypisany własny obraz w indeksie.

**Ostrzeżenie!** Operacji podzielenia tytułu nie można cofnąć.

Podczas odtwarzania naciśnij przycisk EDIT, aby wyświetlić menu edycji obrazu, za pomocą przycisków A v zaznacz opcję for Split Title } (Podziel tytuł) i naciśnij przycisk OK, aby podzielić nagranie w bieżącym miejscu.
 Nowy tytuł będzie wyświetlany na ekranie indeksu obrazów.

# Odtwarzanie

## Obsługiwane typy płyt

Przy pomocy niniejszej nagrywarki DVD możesz odtwarzać i nagrywać następujące rodzaje płyt:

### Nagrywanie i odtwarzanie:

**Płyty DVD+RW** (DVD "plus" Rewritable) mogą być nagrywane wielokrotnie.

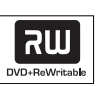

**Płyty DVD+R** (DVD "plus" Recordable) mogą być nagrywane tylko raz

#### Tylko odtwarzanie:

**DVD Video** (Digital Versatile Disc)

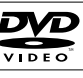

**CD-RW** (CD-Rewritable) Audio/ pliki MP3/pliki JPEG

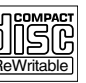

Recordah

**CD-R** (CD-Recordable) Audio/ pliki MP3/pliki JPEG

Audio CD (Compact Disc Digital Audio)

Płyta MP3

Video CD (Formaty 1.0, 1.1, 2.0)

Super Video CD

**Płyta DivX** (DivX 3.11, 4.x, 5.x)

### WAŻNE!

 Jeśli po naciśnięciu któregoś z przycisków na ekranie telewizora pojawi się ikona "Error", oznacza to, iż wybrana funkcja jest niedostępna w danej chwili lub dla bieżącej płyty.

 Płyty i odtwarzacze DVD mają zaprogramowane ograniczenia regionalne. Przed rozpoczęciem odtwarzania należy upewnić się, że płyta i odtwarzacz oznaczone są tym samym kodem regionu.

 Nie należy dociskać szuflady odtwarzacza ani kłaść na niej innych przedmiotów niż płyty. Działania takie mogą doprowadzić do wadliwej pracy urządzenia.

## Wkładanie płyty

- Naciśnij przycisk STANDBY-ON, aby włączyć nagrywarkę.
- Naciśnij przycisk OPEN CLOSE umieszczony na przednim panelu nagrywarki.
   Wysunie się szuflada odtwarzacza.
- Ostrożnie umieść płytę w szufladzie, z nadrukiem skierowanym do góry i naciśnij przycisk OPEN CLOSE ▲.
   → Upewnij się, że nadruk na płycie skierowany jest do góry. W przypadku płyty dwustronnej strona, która ma być odtwarzana, powinna być skierowana ku górze.
- Włącz telewizor. Wybierz w telewizorze właściwy kanał wejściowy obrazu (Video In) (patrz strona 25).
- 6 Odtwarzanie uruchomi się automatycznie lub pojawi się komunikat (patrz następna strona).

WSKAZÓWKA: Niektórych płyt nie można odtwarzać w tej nagrywarce DVD. Zależy to od konfiguracji i charakterystyki płyty oraz stanu nagrania i oprogramowania nagrywającego.

- Odtwarzanie rozpocznie się automatycznie. Jeśli płyta ma własne menu, zostanie ono załadowane, a w przeciwnym przypadku nagrywarka DVD wyświetli ekran indeksu.
- Jeśli na ekranie telewizora pojawi się komunikat z żądaniem wprowadzenia kodu PIN, oznacza to, iż dla włożonej płyty uaktywniona została funkcja kontroli rodzicielskiej (patrz strona 56).
   Za pomocą przycisków numerycznych 0-9 znajdujących się na pilocie zdalnego

sterowania wprowadź kod PIN (hasło).

 Więcej informacji na temat funkcji odtwarzania można znaleźć na stronach 49~52 w części "Zaawansowane funkcje odtwarzania".

#### Odtwarzanie płyt DVD Video

Zazwyczaj na płycie DVD znajduje się menu płyty. W menu płyty należy wybrać odpowiednie opcje (np. język napisów dialogowych lub ścieżki dźwiękowej).

#### Włóż płytę DVD.

# Jeśli na ekranie telewizora pojawi się menu płyty:

 Za pomocą przycisków numerycznych 0-9 zaznacz odpowiednią opcję, lub użyj przycisków ◀ ►▲▼, aby zaznaczyć opcję odtwarzania i naciśnij przycisk OK, aby rozpocząć odtwarzanie.

# Wybranie poprzedniego lub następnego znacznika rozdziału/tytułu:

- Podczas odtwarzania naciśnij przycisk T/C na pilocie, aby przejść do menu tytułów/ rozdziałów. Następnie za pomocą przycisków
   ▲ ▼ zaznacz opcję { Title } (Tytuł) lub { Chapter } (Rozdział) i wpisz numer tytułu/ rozdziału za pomocą przycisków numerycznych 0-9.
- 2 Aby zatrzymać odtwarzanie, naciśnij przycisk STOP ■.

#### Odtwarzanie płyt Super Video CD/Video CD

Płyty Super Video CD/Video CD mogą posiadać funkcję PBC (Play Back Control, Sterowanie odtwarzaniem). Umożliwia ona interaktywne odtwarzanie płyt Video CD przy pomocy menu wyświetlanego na ekranie telewizora.

Włóż płytę Super Video CD/Video CD.

Jeśli włączona jest funkcja **PBC**, na ekranie pojawi się menu indeksu płyty.

- Za pomocą przycisków numerycznych 0-9 wpisz numer lub wybierz odpowiednią opcję odtwarzania.
- Naciśnij przycisk RETURN na pilocie zdalnego sterowania, aby powrócić do poprzedniego menu.
- Aby włączyć/wyłączyć tryb starowania odtwarzaniem (PBC), podczas odtwarzania naciśnij przycisk T/C na pilocie w celu przejścia do menu tytułu/rozdziału. Następnie za pomocą przycisków ▲▼ wybierz opcję { PBC On } (funkcja aktywna) lub { PBC Off } (funkcja nieaktywna).
- 3 Aby zatrzymać odtwarzanie, naciśnij przycisk STOP ■.

#### Odtwarzanie płyty Audio CD

- Włóż płytę Audio CD.
   Odtwarzanie rozpocznie się automatycznie.
- ② Aby zatrzymać odtwarzanie, naciśnij przycisk STOP ■.

Numer utworu i czas odtwarzania są wskazywane na wyświetlaczu.

**WSKAZÓWKA:** Niektórych płyt nie można odtwarzać w tej nagrywarce DVD. Zależy to od konfiguracji i charakterystyki płyty oraz stanu nagrania i oprogramowania nagrywającego.

1 dvdr3355 eu pol 15941 1.indd 46

46

# Odtwarzanie (ciąg dalszy)

## Odtwarzanie płyt DVD+R/+RW

- Włóż do urządzenia płytę DVD+R/+RW.
   Pojawi się ekran indeksu płyty (Index Picture).
- 2 Za pomocą przycisków ▲▼ zaznacz tytuł i naciśnij przycisk PLAY ►, aby rozpocząć odtwarzanie.
- 3 Aby zatrzymać odtwarzanie, naciśnij przycisk STOP ■.

Pomocna wskazówka:

 Jeśli na wyświetlaczu pojawi się komunikat "BLANK" (Płyta jest pusta), oznacza to, że płyta nie zawiera żadnych nagrań.

#### Odtwarzanie dysku DivX

Ten zestaw DVD obsługuje odtwarzanie filmów w formacie DivX, które można zapisać na płycie CD-R/RW, DVD+R/+RW przy użyciu komputera.

- Umieść płytę DivX w szufladzie.
   Zostanie wyświetlone menu zawartości płyty.
- Jeśli film w formacie DivX zawiera zewnętrzne napisy dialogowe, wybierz najpierw z listy odpowiedni plik z napisami.
- Naciśnij przycisk PLAY >, aby rozpocząć odtwarzanie.
- Podczas odtwarzania można nacisnąć przycisk DISC MENU, aby wyświetlić menu zawartości płyty.
- Jeśli napisy dialogowe nie są prawidłowo wyświetlane na ekranie, należy nacisnąć kilkakrotnie przycisk SUBTITLE.

#### Przydatne wskazówki:

 Obsługiwane są pliki z napisami dialogowymi o następujących rozszerzeniach: .srt, .smi, .sub, .sami.
 Występowanie okresowych zakłóceń obrazu podczas odtwarzania plików w formacie MPEG-4/ DivX jest zjawiskiem normalnym, spowodowanym słabą jakością materiału nagranego na płytę.

### Odtwarzanie płyt MP3-CD

Włóż do urządzenia płytę z plikami MP3.
 Zostanie wyświetlone menu zawartości płyty.

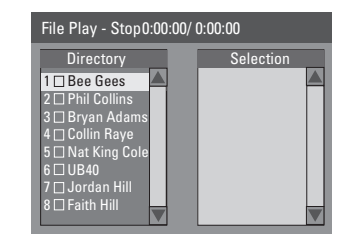

**Uwaga:** Wyświetlenie menu zawartości płyty na ekranie telewizora przez nagrywarkę DVD może zabrać więcej czasu z uwagi na większą liczbę piosenek/zdjęć zebranych na płycie.

- 2 Za pomocą przycisków ▲▼ poruszaj się po menu i naciśnij przycisk OK, aby przejść do folderu/albumu.
- 3 Za pomocą przycisków ▲▼ wybierz utwór/ plik do odtwarzania.
- Aby przejść do poprzedniego menu, naciśnij przycisk RETURN.
- Aby utworzyć listę odtwarzania, podświetl utwór/plik i naciśnij przycisk SELECT.
   Wybrane utwory/pliki zostaną wyświetlone na ekranie z prawej strony.

→ Aby usunąć utwór/plik z listy odtwarzania, naciśnij przycisk CLEAR.

- S Możesz wybrać opcję odtwarzania oryginalnej zawartości płyty lub listy odtwarzania. Wystarczy przy użyciu przycisków ◀ ► przejść do odpowiedniego ekranu przed wybraniem utworu/pliku do odtworzenia.
- 6 Naciśnij przycisk PLAY ►, aby rozpocząć odtwarzanie.
- W trakcie odtwarzania możesz nacisnąć przycisk I<</p>
  , aby wybrać następny/poprzedni utwór.
- 8 Aby zatrzymać odtwarzanie, naciśnij przycisk STOP ■.

Pomocna wskazówka:

 Odtwarzana będzie tylko pierwsza sesja płyty wielosesyjnej.

WSKAZÓWKA: Niektórych płyt nie można odtwarzać w tej nagrywarce DVD. Zależy to od konfiguracji i charakterystyki płyty oraz stanu nagrania i oprogramowania nagrywającego.

# Odtwarzanie (ciąg dalszy)

#### Odtwarzanie płyt zawierających zdjęcia (lub pokaz slajdów z muzyk)

Zdjęcia w formacie JPEG z wybranego folderu można wyświetlać automatycznie jedno po drugim.

Włóż płytę ze zdjęciami JPEG (CD, CD-R/-RW, DVD+R/+RW).

 Zostanie wyświetlone menu zawartości płyty.

- 2 Za pomocą przycisków ▲▼ poruszaj się po menu i naciśnij przycisk OK, aby przejść do folderu/albumu.
- Aby utworzyć listę odtwarzania, podświetl utwór/plik i naciśnij przycisk SELECT.
   Wybrane utwory/pliki zostaną wyświetlone
  - na ekranie z prawej strony.

→ Aby usunąć utwór/plik z listy odtwarzania, naciśnij przycisk CLEAR.

Możesz wybrać opcję odtwarzania oryginalnej zawartości płyty lub listy odtwarzania. Wystarczy przy użyciu przycisków przejść do odpowiedniego ekranu przed wybraniem utworu/pliku do odtworzenia.

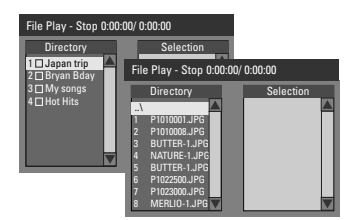

Jeśli na płycie znajduje się muzyka w formacie MP3 i zdjęcia w formacie JPEG, można podczas oglądania pokazów slajdów włączyć odtwarzanie muzyki.

- Wybierz plik MP3 i naciśnij przycisk OK, aby rozpocząć odtwarzanie, a następnie wybierz w menu plik zdjęcia i naciśnij przycisk OK, aby rozpocząć odtwarzanie pokazu slajdów z muzyką.
- 6 Podczas odtwarzania możesz nacisnąć przycisk T/C na pilocie, aby uzyskać dostęp do różnych ustawień odtwarzania pokazu slajdów.

| File Play |                 |                 |
|-----------|-----------------|-----------------|
| Туре      | PIC             |                 |
| Mode      | Normal          |                 |
| Trick     | Play            |                 |
| Wipe      | Top to bottom 4 | Top to bottom   |
| Zoom      | Fitscreen       | Down to top     |
| Rotate    | Clockwise 0     | Left to right   |
|           |                 | Right to left   |
|           |                 | Extend center V |

6 Aby zatrzymać odtwarzanie, naciśnij przycisk STOP ■.

#### Obsługiwane płyty ze zdjęciami JPEG Format plików:

Pliki muszą mieć rozszerzenie \*.JPG, \*.JPE, a nie \*.JPEG.

 Wyświetlane mogą być wyłącznie zdjęcia w standardzie DCF lub zdjęcia JPEG, np. TIFF.
 Nie można wyświetlać filmów, plików w formacie Motion JPEG, progresywny JPEG oraz zdjęć w innym formacie niż JPEG, a także plików zawierających dźwięk.

#### Odtwarzanie z urządzenia pamięci flash USB/czytnika kart pamięci USB

#### tylko model DVDR3365

Port USB umożliwia tylko odtwarzanie plików JPEG/MP3. Na tej nagrywarce DVD nie można nagrywać danych zapisanych w pamięci flash podłączonej do portu USB.

- Podłącz urządzenie pamięci flash USB lub czytnik kart pamięci USB do portu USB.
   Na telewizorze zostanie wyświetlony komunikat o wykryciu urządzenia.
- Naciśnij przycisk USB na pilocie, aby uzyskać dostęp do danych zapisanych w pamięci Flash.
   Na ekranie telewizora wyświetli się menu zawartości.
- Poruszając się po menu za pomocą przycisków
   ▲ ▼ zaznacz odpowiedni plik i naciśnij przycisk OK.

Więcej informacji na temat odtwarzania można znaleźć w rozdziałach tej instrukcji obsługi poświęconych odtwarzaniu płyt zawierających pliki MP3 i zdjęcia.

④ Aby zatrzymać odtwarzanie, naciśnij przycisk STOP ■ lub odłącz urządzenie pamięci flash USB/czytnik kart pamięci USB od portu USB.

WSKAZÓWKA: Niektórych płyt nie można odtwarzać w tej nagrywarce DVD. Zależy to od konfiguracji i charakterystyki płyty oraz stanu nagrania i oprogramowania nagrywającego.

### Przejście do innego tytułu/ rozdziału/utworu

Jeśli płyta zawiera więcej niż jeden utwór, tytuł lub rozdział, istnieje możliwość przejścia do innego utworu, tytułu lub rozdziału w sposób opisany poniżej.

W trakcie odtwarzania:

- Naciśnij przycisk I aby przejść do następnego tytułu/rozdziału/utworu.
- Naciśnij przycisk I<
   <ul>
   , aby wrócić do początku poprzedniego tytułu, rozdziału, utworu.
   LUB
- Używając przycisków numerycznych 0-9 wpisz numer tytułu/rozdziału/utworu. LUB
- Naciśnij przycisk T/C, aby przejść do menu tytułu/rozdziału i za pomocą przycisków ▲▼ zaznacz opcję { Title } (Tytuł) lub { Chapter } (Rozdział) i używając przycisków numerycznych 0-9 wpisz numer tytułu/ rozdziału/utworu.

## Wstrzymywanie odtwarzania i odtwarzanie krokowe

- Podczas odtwarzania naciśnij przycisk II, aby wstrzymać chwilowo odtwarzanie i wyświetlić stop-klatkę.
- Naciśnij ponownie przycisk II, aby przejść jedną klatkę do przodu.
- 3 Aby powrócić do normalnego odtwarzania, naciśnij przycisk PLAY ►.

# Przeszukiwanie do przodu/do tyłu

Podczas odtwarzania można przewijać zawartość płyty z szybkością dwa, cztery, szesnaście lub trzydzieści dwa razy większą od normalnej.

 Podczas odtwarzania naciśnij przycisk ◄ (do tyłu) lub ► (do przodu), aby uaktywnić funkcję przeszukiwania.

Pojawi się pasek stanu przeszukiwania
 Wskazuje on szybkość przeszukiwania (FREV x32, FREV x16, FREV x4, FREV x2, FFWD x2, FFWD x4, FFWD x16, FFWD x32).
 Dźwięk zostanie wyciszony.

- 2 Naciśnij przycisk ◀ (do tyłu) lub ► (do przodu), aby zmienić szybkość przeszukiwania.
- 3 Aby powrócić do normalnego odtwarzania, naciśnij przycisk PLAY ►.

Polski

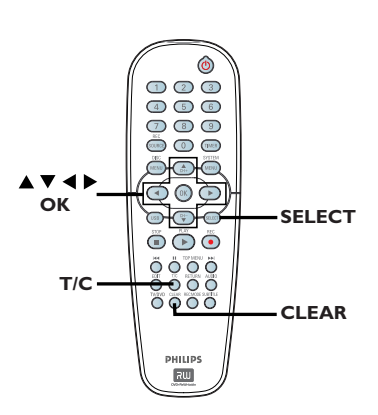

Podczas odtwarzania naciśnij przycisk T/C na pilocie zdalnego sterowania.

➔ Na ekranie zostanie wyświetlone menu tytułu/rozdziału.

| ⊳ DVD        |                     |
|--------------|---------------------|
| Mode         | Normal              |
| (Trick mode) | Play                |
| Title        | 02/05               |
| Chapter      | 01/22               |
| Audio        | 01/02 - OTH         |
| Subtitle     | Off                 |
| Angle        | 01/03               |
| T- Time      | 00:22:03 - 00:27:24 |

- 2 Użyj przycisków ▲▼, aby zaznaczyć ustawienie, które chcesz zmienić.
   → Instrukcje i objaśnienia dotyczące dostępnych opcji zostały przedstawione na następnych stronach.
- 3 Aby zakończyć, naciśnij przycisk T/C.

# Wybór różnych funkcji odtwarzania wielokrotnego/losowego

Podczas odtwarzania można wybrać różne tryby odtwarzania wielokrotnego lub tryb odtwarzania losowego.

- Podczas odtwarzania płyty naciśnij przycisk T/C na pilocie zdalnego sterowania.
   Zostanie wyświetlone menu tytułu/ rozdziału.
- 2 Za pomocą przycisków ▲▼ zaznacz opcję { Mode } (Tryb) i naciśnij przycisk OK.
- 3 Za pomocą przycisków ▲▼ wybierz jedną z opcji odtwarzania wielokrotnego.

#### { Repeat A-B }

Ta opcja umożliwia powtórne odtwarzanie określonego fragmentu tytułu/rozdziału/ utworu. Naciśnij przycisk **OK**, aby zaznaczyć początek i koniec fragmentu, który ma być powtarzany.

#### { Repeat Chapter }

Ta opcja umożliwia ciągłe odtwarzanie bieżącego rozdziału (tylko płyty DVD, DVD+R/+RVV).

#### { Repeat Track/Title }

Ta opcja umożliwia ciągłe odtwarzanie bieżącego utworu/tytułu.

#### { Repeat Directory }

Ta opcja umożliwia ciągłe odtwarzanie zawartości bieżącego folderu/katalogu (tylko płyty MP3, JPEG i płyty z obrazami).

#### { Repeat Disc }

Ta opcja umożliwia ciągłe odtwarzanie całej płyty.

#### { Shuffle }

Ta opcja umożliwia losowe odtwarzanie wszystkich utworów na płycie (tylko płyty MP3 i Audio CD).

#### { Normal }

Ta opcja umożliwia anulowanie trybu powtarzania i powrót do normalnego trybu odtwarzania.

4 Aby anulować powtarzanie odtwarzania, naciśnij przycisk STOP ■ lub wybierz opcję { Normal } (Normalny) i naciśnij przycisk OK.

WSKAZÓWKA: W przypadku niektórych płyt opisywane funkcje obsługi mogą nie być dostępne. Należy zawsze stosować się do instrukcji dołączonej do danej płyty.

# Zaawansowane funkcje odtwarzania (ciąg dalszy)

#### Programowanie utworów na płycie

Zawartość danej płyty można wyświetlić w określonej kolejności, programując utwory, które mają zostać odtworzone. Można zapisać do 20 utworów.

- Naciśnij przycisk T/C na pilocie zdalnego sterowania.
  - ➔ Zostanie wyświetlone menu tytułu/rozdziału.
- Wybierz kolejno opcje: { Mode } (Tryb) > { Program } (Programowanie).
  - ➔ Pojawi się menu programowania.

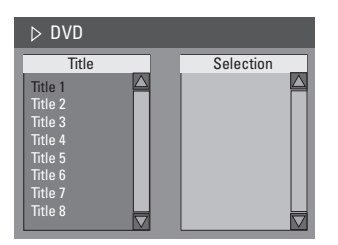

- Jeśli na płycie zostały nagrane tytuły/foldery/ albumy, naciśnij przycisk OK, aby przejść do utworów/plików/rozdziałów.
- Naciśnięcie przycisku OK spowoduje rozpoczęcie odtwarzania aktualnie podświetlonego utworu/pliku/rozdziału.
- Za pomocą przycisków 
   można przełączać pomiędzy lewym i prawym ekranem.

#### Aby zaprogramować ulubiony utwór/ plik/rozdział

Za pomocą przycisków A V wybierz utwór/ plik/rozdział, który ma zostać zaprogramowany i naciśnij przycisk SELECT na pilocie zdalnego sterowania.

 Wybrany utwór/plik/rozdział zostanie wyświetlony na prawym ekranie.

 Kolejność na prawym ekranie jest kolejnością zaprogramowanego odtwarzania.

#### Aby usunąć zaprogramowany element

Saciśnij przycisk , aby przejść do prawego ekranu. Wybierz utwór/plik/rozdział i naciśnij przycisk CLEAR na pilocie zdalnego sterowania.

# Aby rozpocząć zaprogramowane odtwarzanie

 Naciśnij przycisk ▶, aby przejść do prawego ekranu, a następnie naciśnij przycisk OK.
 → Odtwarzanie rozpocznie się od zaznaczonego utworu/pliku/rozdziału, zgodnie z zaprogramowaną kolejnością.

# Aby wyjść z trybu zaprogramowanego odtwarzania

Aby wyjść z trybu zaprogramowanego odtwarzania, naciśnij przycisk STOP I.

#### Zmiana języka ścieżki dźwiękowej

Funkcja jest dostępna tylko dla płyt DVD z ścieżką dźwiękową w wielu wersjach językowych oraz na płytach VCD (Video CD) z wieloma kanałami dźwięku. Można również wyświetlić tę funkcję naciskając na pilocie przycisk **AUDIO**.

- Naciśnij przycisk T/C na pilocie zdalnego sterowania.
   Zostanie wyświetlone menu tytułu/ rozdziału.
- ② Za pomocą przycisków ▲▼ zaznacz opcję { Audio } (Dźwięk) i naciśnij przycisk ▶, aby przejść do opcji podrzędnych.
- 3 Za pomocą przycisków ▲▼ zaznacz odpowiedni język i naciśnij przycisk OK, aby zatwierdzić.

 Zamiast pełnych nazw języków mogą występować skróty, np. "En" dla języka angielskiego.

Jeśli wybrany język nie jest dostępny na płycie, użyty zostanie język ustawiony na płycie jako domyślny.

#### Pomocna wskazówka:

 W przypadku niektórych płyt DVD zmiana języka ścieżki dźwiękowej jest możliwa tylko przy użyciu menu płyty. Aby przejść do menu płyty, naciśnij przycisk DISC-MENU.

**WSKAZÓWKA:** W przypadku niektórych płyt opisywane funkcje obsługi mogą nie być dostępne. Należy zawsze stosować się do instrukcji dołączonej do danej płyty.

# Zaawansowane funkcje odtwarzania (ciąg dalszy)

### Zmiana języka napisów dialogowych

Funkcja jest dostępna wyłącznie na płytach DVD z napisami dialogowymi w wielu wersjach językowych. Zmiana języka możliwa jest również w trakcie odtwarzania. Można również wyświetlić tę funkcję, naciskając na pilocie przycisk **SUBTITLE**.

- Naciśnij przycisk T/C na pilocie zdalnego sterowania.
  - ➔ Zostanie wyświetlone menu tytułu/rozdziału.
- Za pomocą przycisków ▲▼ zaznacz opcję { Subtitle } (Napisy dialogowe) i naciśnij przycisk ▶, aby uzyskać dostęp do opcji podrzędnych.
- 3 Za pomocą przycisków ▲▼ zaznacz odpowiedni język i naciśnij przycisk OK, aby zatwierdzić.

Zamiast pełnych nazw języków mogą występować skróty, np. "En" dla języka angielskiego.

Jeśli wybrany język nie jest dostępny na płycie, użyty zostanie język ustawiony na płycie jako domyślny.

#### Pomocna wskazówka:

 W przypadku niektórych płyt DVD zmiana języka napisów dialogowych jest możliwa tylko przy użyciu menu płyty. Aby przejść do menu płyty, naciśnij przycisk DISC-MENU.

#### Zmiana kąta ustawienia kamery

Opcja ta dostępna jest wyłącznie na płytach DVD zawierających te same sceny nagrane z kilku różnych kamer. Dzięki temu można oglądać tę samą scenę z kamer ustawionych pod różnymi kątami.

- Naciśnij przycisk T/C na pilocie zdalnego sterowania.
  - ➔ Zostanie wyświetlone menu tytułu/rozdziału.
- Za pomocą przycisków ▲▼ zaznacz opcję { Angle } (Kąt ustawienia kamery) i naciśnij przycisk ▶, aby uzyskać dostęp do opcji podrzędnych.
   Pojawi się lista dostępnych kątów ustawienia kamery.

3 Użyj przycisków ▲▼, aby zaznacz odpowiedni kąt ustawienia kamery, a następnie potwierdź wybór przyciskiem OK.

#### Wyszukiwanie według czasu

Funkcja ta umożliwia przejście do określonego miejsca na płycie.

Naciśnij przycisk T/C na pilocie zdalnego sterowania.

 Zostanie wyświetlone menu tytułu/ rozdziału.

2 Za pomocą przycisków ▲▼ zaznacz opcję { T-Time } (Czas tytułu) i używając przycisków numerycznych (0-9) wpisz odpowiedni czas.

→ Odtwarzanie będzie kontynuowane od wybranego miejsca (wskazanego czasu).

WSKAZÓWKA: W przypadku niektórych płyt opisywane funkcje obsługi mogą nie być dostępne. Należy zawsze stosować się do instrukcji dołączonej do danej płyty.

## Używanie menu systemowego - Informacje ogólne

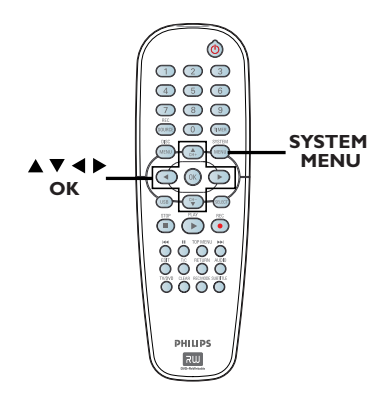

 Naciśnij przycisk SYSTEM-MENU na pilocie zdalnego sterowania.

Na ekranie telewizora wyświetli się menu systemowe.

 Za pomocą przycisków ▲▼ zaznacz opcję
 System Menu - General } (Używanie menu systemowego - Informacje ogólne) i naciśnij przycisk ▶, aby uzyskać dostęp do opcji podrzędnych.

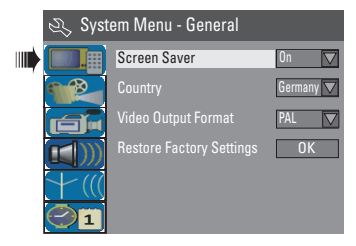

 3 Za pomocą przycisków ▲▼ wybierz ustawienie, które chcesz zmienić i naciśnij przycisk OK, aby zatwierdzić.
 → Instrukcje i objaśnienia dotyczące dostępnych opcji zostały przedstawione na

następnych stronach.

Aby wyjść z menu, naciśnij przycisk SYSTEM-MENU.

# Wygaszanie ekranu

Wygaszacz ekranu chroni ekran przed uszkodzeniem, zapobiegając wyświetlaniu statycznego obrazu przez zbyt długi czas.

Opcje menu systemu DVD

W menu "System Menu - General", za pomocą przycisków ▲▼ podświetl opcję { Screen Saver } (Wygaszacz ekranu) i naciśnij przycisk OK.

#### { <u>On</u> }

Wybierz tę opcje, aby ekran telewizora wyłączał się po upływie 15 minut od zatrzymania lub wstrzymania odtwarzania.

#### { Off }

Opcja powoduje wyłączenie wygaszacza ekranu.

② Za pomocą przycisków ▲▼ zaznacz odpowiednie ustawienie i naciśnij przycisk OK, aby zatwierdzić.

#### Country

Wybierz kraj, w którym się znajdujesz, aby umożliwić automatyczne dostrojenie kanałów.

- W menu "System Menu General" za pomocą przycisków ▲▼ zaznacz opcję { Country } i naciśnij przycisk OK.
- 2 Za pomocą przycisków ▲▼ zaznacz odpowiedni kraj i naciśnij przycisk OK, aby zatwierdzić.

WSKAZÓWKA: Podkreślona opcja jest domyślnym ustawieniem fabrycznym. Naciśnij przycisk ◀, aby powrócić do poprzedniego elementu menu. Naciśnij przycisk SYSTEM-MENU, aby wyjść z menu.
# Opcje menu systemu DVD (ciąg dalszy)

### Format wyjściowego sygnału wideo

Systemy kodowania kolorów zestawu DVD i telewizora powinny być takie same. Tylko w takim przypadku odtwarzanie płyt DVD jest możliwe. Przed zmianą systemu kodowania dowiedz się, jaki system jest obsługiwany przez telewizor.

W menu "System Menu - General", za pomocą przycisków ▲▼ zaznacz opcję { Video Output Format } (Format wyjściowego sygnału wideo) i naciśnij przycisk OK.

### { NTSC }

Wybierz tę opcję, jeśli telewizor obsługuje system NTSC. Sygnał obrazu odtwarzanego z płyty w systemie PAL zostanie zmieniony na format NTSC.

### { **PAL** }

Wybierz tę opcję, jeśli telewizor obsługuje system PAL. Sygnał obrazu odtwarzanego z płyty w systemie NTSC zostanie zmieniony na format PAL.

2 Za pomocą przycisków ▲▼ zaznacz odpowiednie ustawienie i naciśnij przycisk OK, aby zatwierdzić.

#### Pomocna wskazówka:

 Jeśli pojawi się pusty/zniekształcony ekran telewizyjny, odczekaj 15 sekund na automatyczne przywrócenie ustawień.

### Przywracanie ustawień fabrycznych

Dla wszystkich ustawień nagrywarki DVD, z wyjątkiem kodu PIN, można przywrócić wartości domyślne.

- W menu "System Menu General", za pomocą przycisków ▲▼ zaznacz opcję { Restore Factory Settings } (Przywróć ustawienia fabryczne) i naciśnij przycisk OK.
   → Zostanie wyświetlony komunikat
- Zaznacz w menu opcję <u>ok</u>, aby kontynuować, lub opcję <u>CANCEL</u>, aby anulować, i naciśnij przycisk **OK**, aby zatwierdzić wybór.

ostrzegawczy.

# Używanie menu systemowego - Odtwarzanie

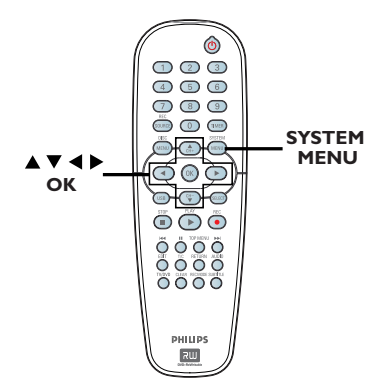

- Naciśnij na pilocie zdalnego sterowania przycisk SYSTEM-MENU.
   Na ekranie telewizora wyświetli się menu
- systemowe.
   Za pomocą przycisków ▲▼ zaznacz opcję { System Menu - Playback } (Używanie menu systemowego - Odtwarzanie) i naciśnij

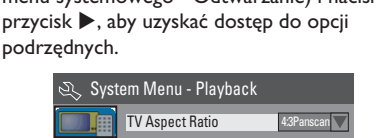

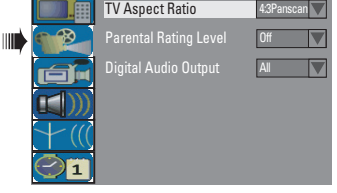

- 3 Za pomocą przycisków ▲▼ wybierz ustawienie, które chcesz zmienić i naciśnij przycisk OK, aby zatwierdzić.
   → Instrukcje i objaśnienia dotyczące dostępnych opcji zostały przedstawione na następnych stronach.
- Aby wyjść z menu, naciśnij przycisk SYSTEM-MENU.

## Proporcje ekranu telewizyjnego

Obraz wyświetlany przez nagrywarkę DVD można dostosować do proporcji ekranu podłączonego do niej telewizora. Wybrany format musi być dostępny na płycie. Jeśli tak nie jest, ustawienia ekranu nie będą miały wpływu na wyświetlany obraz.

W menu "System Menu - Playback", za pomocą przycisków ▲▼ zaznacz opcję { TV Aspect Ratio } (Proporcje ekranu telewizyjnego) i naciśnij przycisk OK.

### { **I 6:9** }

Tę opcję należy wybrać dla telewizora panoramicznego (proporcje obrazu 16:9).

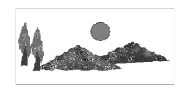

#### { 4:3 Letterbox }

Tę opcję należy wybrać, aby wyświetlać obraz "panoramiczny" z czarnymi paskami w górnej i dolnej części ekranu telewizora.

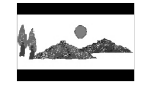

#### { 4:3 panscan }

Ta opcja umożliwia wyświetlanie obrazu o pełnej wysokości z przyciętymi bokami.

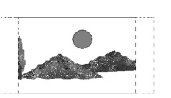

2 Naciśnij przycisk ▲▼, aby zaznaczyć ustawienie, a następnie naciśnij przycisk OK, aby zatwierdzić.

WSKAZÓWKA: Podkreślona opcja jest domyślnym ustawieniem fabrycznym. Naciśnij przycisk ◀, aby powrócić do poprzedniego elementu menu. Naciśnij przycisk SYSTEM-MENU, aby wyjść z menu.

Polski

# Opcje menu systemu DVD (ciąg dalszy)

# Poziom kontroli rodzicielskiej

Niektóre płyty DVD mają przypisany poziom kontroli rodzicielskiej do całej płyty lub do wybranych scen na płycie. Opisywana funkcja umożliwia ustalenie poziomu ograniczeń odtwarzania. Poziomy ograniczeń oznaczone są od I do 8 i są różne dla różnych krajów. Możesz wyłączyć odtwarzanie płyt, które uznasz za nieodpowiednie dla swojego dziecka. W przypadku niektórych płyt można włączyć odtwarzanie alternatywnych scen.

 W menu "System Menu - Playback", za pomocą przycisków ▲▼ zaznacz opcję { Parental Rating Level } (Poziom kontroli rodzicielskiej) i naciśnij przycisk OK.
 → Zostanie wyświetlony monit o podanie czterocyfrowego kodu PIN.

| 🖏 Enter Password |        |
|------------------|--------|
| * * * *          |        |
|                  | Cancel |
|                  | Cuntor |

### 2 Za pomocą przycisków numerycznych 0-9 wpisz czterocyfrowy kod PIN.

➔ Jeśli wpisujesz kod po raz pierwszy, wpisz domyślne hasło "<u>3308</u>".

 Zostanie wyświetlone menu ustawiania poziomu kontroli.

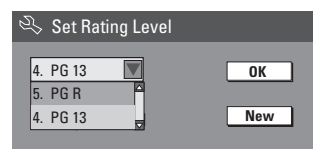

- Jeśli zapomnisz swojego czterocyfrowego kodu PIN, domyślne hasło to <u>3308</u>.
- 3 Za pomocą przycisków ▲▼ zaznacz górne pole i naciśnij przycisk OK, aby zatwierdzić.
- Za pomocą przycisków ▲▼ zaznacz odpowiedni poziom kontroli rodzicielskiej, następnie przejdź do pozycji ○K w menu i naciśnij przycisk OK na pilocie, aby zatwierdzić.
   → Aby wyłączyć kontrolę rodzicielską i umożliwić odtwarzanie wszystkich płyt, wybierz opcję { Off }.

### Oznaczenia poziomów kontroli rodzicielskiej:

### { <u>Off</u> }

- Kontrola rodzicielska jest wyłączona.
- { I. Kid Safe } ~ { 2. G }

– Programy przeznaczone dla widzów w każdym wieku.

### { 3. PG }

Wskazane nadzór rodzicielski.

### { 4. PGI3 }

- Treści nieodpowiednie dla dzieci poniżej 13 lat.

### { 5. PG R } ~ { 6. R }

 Treści o ograniczonej dostępności; zaleca się, aby ograniczyć dostępność tych treści dzieciom poniżej 17 roku życia lub zezwolić na ich oglądanie tylko pod nadzorem rodzica lub dorosłego opiekuna.

## { 7. NC 17 }

Treści nie przeznaczone dla osób poniżej 17 roku życia.

### { 8. Adult }

 Treści dla dorosłych; powinny być oglądane wyłącznie przez osoby dorosłe ze względu śmiałe sceny erotyczne, drastyczne sceny przemocy lub używany język.

 Płyty DVD mające ustawiony wyższy poziom niż dopuszczony przez użytkownika będą odtwarzane dopiero po wpisaniu czterocyfrowego kodu.

### Przydatne wskazówki:

 Opisywana funkcja nie jest dostępna, jeśli wydawca płyty nie zaprogramował na niej poziomów kontroli rodzicielskiej.

 Płyty CD, VCD oraz SVCD nie zawierają ustawień poziomów kontroli rodzicielskiej, dlatego w przypadku tego typu płyt opisywana funkcja nie będzie działać. Dotyczy to również większości nielegalnych płyt DVD.

 Niektóre płyty DVD nie mają ustawionego poziomu kontroli rodzicielskiej, mimo że na okładce płyty wydrukowany jest poziom reprezentujący treści zawarte na płycie. Dlatego w przypadku tych płyt funkcja kontroli rodzicielskiej również nie będzie działać.

# Opcje menu systemu DVD (ciąg dalszy)

# Ustawianie i zmienianie hasła

Czterocyfrowe hasło (PIN) należy wpisywać, aby rozpocząć odtwarzanie zablokowanej płyty lub po każdorazowym pojawieniu się monitu o podanie hasła (PIN).

W menu "System Menu - Playback", za pomocą przycisków ▲▼ zaznacz opcję { Parental Rating Level } (Poziom kontroli rodzicielskiej) i naciśnij przycisk OK.

Zostanie wyświetlony monit o podanie czterocyfrowego kodu PIN.

| S) | Enter Password |        |
|----|----------------|--------|
| *  | * * *          |        |
|    |                |        |
|    | ОК             | Cancel |

Za pomocą przycisków numerycznych 0-9 wpisz czterocyfrowy kod PIN, zaznacz w menu opcjęv OK i naciśnij przycisk OK na pilocie, aby zatwierdzić.

 Zostanie wyświetlone menu ustawiania poziomu kontroli.

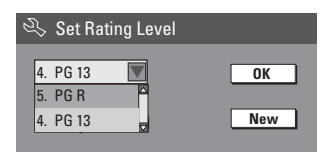

Przejdź w menu do opcji <u>New</u> i naciśnij przycisk **OK**, aby przejść do menu hasła.

| 🖏 New Password   |        |
|------------------|--------|
| New password     |        |
| * * * *          | ОК     |
| Confirm password |        |
|                  | Cancel |

Za pomocą przycisków numerycznych 0-9 wpisz czterocyfrowy kod PIN, następnie naciśnij przycisk ▼, aby przejść do kolejnego pola wprowadzania i wpisz ponownie ten sam kod PIN.  Przejdź do opcji OK w menu, a następnie naciśnij przycisk OK, aby zatwierdzić.
 Aby anulować zmiany, zaznacz opcję
 CANCEL i naciśnij przycisk OK.

#### Cyfrowe wyjście audio

Po podłączeniu do nagrywarki telewizora i urządzeń dodatkowych może wystąpić konieczność zmiany ustawień wyjściowego sygnału dźwięku cyfrowego. Ustawienia te należy zmieniać tylko w sytuacji, jeśli do podłączenia urządzeń użyte zostało w nagrywarce gniazdo COAXIAL.

 W menu "System Menu - Playback", za pomocą przycisków ▲▼ zaznacz opcję { Digital Audio Output } (Cyfrowe wyjście audio) i naciśnij przycisk OK.

### { <u>ALL</u> }

Wybierz tę opcję, jeśli użyto gniazda COAXIAL do połączenia nagrywarki DVD z odbiornikiem stereo z wbudowanym dekoderem wielokanałowym.

#### { LPCM }

Wybierz tę opcję, jeśli podłączony sprzęt audio nie ma możliwości dekodowania wielokanałowego sygnału audio Dolby Digital i MPEG-2; dźwięk wielokanałowy zostanie konwertowany na format PCM (Pulse Code Modulation).

2 Za pomocą przycisków ▲▼ zaznacz odpowiednie ustawienie i naciśnij przycisk OK, aby zatwierdzić.

# Używanie menu systemowego - Nagrywanie

Informacje dotyczące trybu nagrywania można znaleźć na stronach 30~31, w części "Ustawienia nagrywania".

# Używanie menu systemowego - Język

Informacje dotyczące trybu nagrywania można znaleźć na stronie 28, w części "Wybór języka".

# Używanie menu systemowego - Konfiguracja kanałów

Informacje dotyczące konfiguracji kanałów można znaleźć na stronach 26~28, w części "Programowanie kanałów TV".

# Używanie menu systemowego - Zegar

### Ustawianie czasu i daty

Informacje dotyczące ustawiania daty i czasu można znaleźć na stronie 29, w części "Ustawianie czasu i daty".

### Wyświetlanie kodu rejestracji DivX<sup>®</sup>

Philips udostępnia kod rejestracji usług wideo na żądanie (Video On Demand) DivX<sup>®</sup>, który umożliwia wypożyczanie i kupowanie filmów w serwisie VOD DivX<sup>®</sup>. Więcej informacji można znaleźć na stronie www.divx.com/vod.

- W menu "System Menu-Clock", za pomocą przycisków ▲▼ zaznacz opcję { Show DivX® registration code } (Wyświetl kod rejestracji DivX®) i naciśnij przycisk OK.
  - Zostanie wyświetlony kod rejestracji.
- Naciśnij przycisk SYSTEM MENU, aby zakończyć.
- Kodu rejestracji będzie potrzebny do kupowania i wypożyczania filmów w serwisie VOD DivX<sup>®</sup> - www.divx.com/vod. Postępuj zgodnie z instrukcjami, aby pobrać plik wideo z filmem z komputera i zapisać na płytę CD-R/ RW w celu odtwarzania go w tej nagrywarce DVD.

Pomocna wskazówka:

 Wszystkie filmy pobrane z serwisu VOD DivX<sup>®</sup> można odtwarzać tylko w tej nagrywarce DVD.

# Dane techniczne

# Obraz/wyświetlacz

- Proporcje: 4:3, 16:9
- Konwerter D/A: 10-bitowy, 54 MHz
- Konwerter A/D: 10-bitowy, 54 MHz
- Zwiększanie jakości obrazu: wybieranie kolejnoliniowe

# Dźwięk

- Konwerter D/A: 24-bitowy, 96 kHz
- Konwerter A/D: 24-bitowy, 96 kHz
- Stosunek sygnału do szumu: 106
- Przesłuch (1 kHz): 105 dB
- Dynamika (1 kHz): 90 dB

# Nagrywanie obrazu

- System nagrywania: PAL
- Format kompresji: MPEG2
- Tryby nagrywania: I-godzinny (wysoka jakość), 2-godzinny (jakość DVD), 4-godzinny (jakość VHS), 6-godzinny (jakość VHS)
- Kompresja dźwięku: Dolby Digital

# Odtwarzanie obrazu

- Odtwarzane nośniki: CD, CD-R/-RW, DVD, DVD-Video, DVD+R/+RW, SVCD, Video CD,
- Formaty kompresji: MPEG2, MPEG1, MPEG4, DivX,
- Odtwarzane systemy obrazu: NTSC, PAL

## Odtwarzanie audio

- Odtwarzane nośniki: CD, CD-R/-RW, MP3-CD, MP3-DVD
- Formaty kompresji: Dolby Digital, DTS, MP3, MPEG2 Multichannel, PCM
- Szybkość kompresji MP3: 32~256 kb/s i VBR (zmienna)

## Odtwarzanie obrazów nieruchomych

- Formaty płyt: DVD+R/+RW. Picture CD
- Format kompresji obrazu: JPEG
- Funkcje obrazu: obrót

# Nośniki

- Nośniki do nagrywania: DVD+R, DVD+RW
- Szybkość nagrywania: 2.4x

## Tuner/odbiór/transmisja

- System TV: PAL
- Wejście antenowe: 75 omów, koncentryczne (IEC75)

## Połączenia

Gniazda z tyłu:

- Scart (2x)
- Wyjście S-Video
- Wyjście wideo (CVBS)
- Wyjście audio lewe/prawe
- Wyjście audio cyfrowe (koncentryczne)
- Wejście antenowe RF
- Wyjście antenowe RF TV
- Zasilanie
- Gniazda z przodu:
- USB (tylko model DVDR3365)
- Wejście i.LINK DV (4-pinowe IEEE 1394)
- Wejście S-Video
- Wejście wideo
- Wejście audio (lewe/prawe)

# Udogodnienia

- Ułatwienia programowania/zegara: dziennie/tygodniowe, powtarzanie programu, ręczne programowanie zegara, nagrywanie jednym przyciskiem, SHOwVIEW<sup>®</sup>
- Liczba programowanych zdarzeń: 8

# Zasilanie

- Źródło zasilania: prąd zmienny 220~240 V; 50 Hz
- Zużycie energii: 25 W (typowe)
- Zużycie energii w stanie gotowości: < 3 W</li>

# Obudowa

- Wymiary (S x W x G): 435 x 65 x 285 mm
- Waga netto: 3,85 kg

# Rozwiązywanie problemów

### UWAGA

Urządzenia w żadnym wypadku nie należy próbować samodzielnie naprawiać, ponieważ spowoduje to unieważnienie gwarancji. Nie należy otwierać urządzenia, gdyż grozi to porażeniem prądem.

W razie wystąpienia problemu przed oddaniem urządzenia do naprawy, należy zapoznać się z poniższymi punktami. Jeśli poniższe wskazówki nie pomogą w usunięciu problemu, należy zwrócić się o pomoc do dystrybutora lub firmy Philips.

| PROBLEM                                                                   | ROZWIĄZANIE                                                                                                    |
|---------------------------------------------------------------------------|----------------------------------------------------------------------------------------------------|
| Brak zasilania.                                                           | <ul> <li>Naciśnij przycisk STANDBY-ON w przedniej części<br/>nagrywarki DVD, aby ją włączyć.</li> <li>Upewnij się, że w gnieździe sieci elektrycznej jest napięcie.</li> </ul>                                                                                                    |
| Pilot zdalnego sterowania nie działa.                                     | <ul> <li>Skieruj pilota wprost na czujnik w przedniej części nagrywarki<br/>DVD (nie na telewizor). Jeśli nagrywarka odbierze sygnał z<br/>pilota, na wyświetlaczu pojawi się ikona Ol«.</li> <li>Usuń wszelkie przeszkody między nagrywarką DVD a<br/>pilotem zdalnego sterowania.</li> <li>Baterie są wyczerpane – wymień je.</li> <li>Naciśnij przycisk REC SOURCE na pilocie, aby wybrać<br/>źródło sygnału.</li> </ul>                                                                                                    |
| Płyta nie jest odtwarzana.                                                | <ul> <li>Włóż płytę etykietą do góry.</li> <li>Nieprawidłowy kod regionu. Aby płyta DVD mogła być odtwarzana w tej nagrywarce DVD, musi posiadać kod dla WSZYSTKICH regionów lub dla regionu 2.</li> <li>Na płycie nie ma żadnych nagrań lub typ płyty jest nieprawidłowy. Więcej informacji na ten temat można znaleźć w części "Odtwarzanie – Obsługiwane typy płyt".</li> <li>Upewnij się, że płyta nie jest porysowana ani wykrzywiona. Wyczyść płytę lub wymień ją na nową.</li> <li>Sprawdź, czy płyta nie jest uszkodzona przez włożenie innej płyty.</li> </ul> |
| Brak dźwięku.                                                             | <ul> <li>Sprawdź poprawność połączeń audio, czyli gniazd o kolorze czerwonym i białym. Szczegółowe informacje na ten temat można znaleźć w części "Czynności wstępne - Podłączanie przewodów audio".</li> <li>Ustaw wyjście cyfrowe w zależności od tego, jakiego rodzaju sprzęt jest podłączony do nagrywarki DVD. Szczegółowe informacje na ten temat można znaleźć w części "Używanie menu systemowego - Cyfrowe wyjście audio".</li> </ul>                                                                                                    |
| Dźwięk wysyłany przez podłączony<br>wzmacniacz hi-fi jest zniekształcony. | <ul> <li>Nie podłączaj żadnych kabli do gniazd nagrywarki DVD i do<br/>wejścia "Phono" wzmacniacza.</li> <li>Nie podłączaj gniazda koncentrycznego DIGITAL AUDIO<br/>OUT nagrywarki do gniazda analogowego (czerwony/biały)<br/>podłączonych urządzeń.</li> </ul>                                                                                                    |
| Nie można odtwarzać filmów DivX.                                          | <ul> <li>Upewnij się, że plik DivX został zapisany w formacie "kina<br/>domowego" przy użyciu kodeka DivX 5.x.</li> </ul>                                                                                                    |
| Brak obrazu.                                                              | <ul> <li>Włącz telewizor i ustaw w nim odpowiedni kanał wejściowy<br/>obrazu (Video In). Zmieniaj kanały telewizyjne, aż ujrzysz ekran<br/>DVD. Szczegółowe informacje na ten temat można znaleźć w<br/>części "Używanie menu systemowego - Ustawianie telewizora".</li> <li>Sprawdź połączenie wideo między nagrywarką DVD a<br/>telewizorem.</li> </ul>                                                                                                    |

# Rozwiązywanie problemów (ciąg dalszy)

| PROBLEM                                                                                                    | ROZWIĄZANIE                                                                                                    |
|----------------------------------------------------------------------------------------------------|----------------------------------------------------------------------------------------------------|
| Występują zakłócenia obrazu lub<br>obraz jest czarno-biały podczas<br>odtwarzania.                                                 | <ul> <li>Płyta została nagrana w standardzie systemu kolorów, który nie jest obsługiwany przez telewizor (PAL/NTSC).</li> <li>Płyta jest brudna – wyczyść ją.</li> <li>Czasami mogą się pojawiać niewielkie zakłócenia obrazu. Nie oznaczają one usterki urządzenia.</li> <li>Jeśli w trybie nagrywania ustawiłeś prędkość nagrywania w niskiej jakości, to po zakończeniu nagrywania przełącz nagrywarkę na prędkość nagrywania w wyższej jakości. Pozostawienie nagrywarki DVD z ustawioną prędkością nagrywania w niskiej jakości może spowodować, że przy późniejszym odtwarzaniu płyt DVD jakość obrazu będzie gorsza. Więcej informacji na ten temat można znaleźć w części "Nagrywanie – Ustawienia nagrywania".</li> <li>Nagrywanie w kolorze jest możliwe jedynie pod warunkiem, że sygnał odbierany z kanałów telewizyjnych lub podłączonych urządzeń dodatkowych to sygnał obrazu kolorowego. Czasami może się zdarzyć, że programy nadawane w czerni i bieli, nie będzie można nagrać.</li> </ul> |
| Zaprogramowane nagrania nie<br>uruchamiają się. Nie można<br>dokonywać nowych nagrań.                                              | <ul> <li>Nie został zaprogramowany kanał telewizyjny, z którego chcesz nagrywać, lub wybrano nieprawidłowy numer programu. Sprawdź, jakie kanały telewizyjne są zaprogramowane.</li> <li>Jeśli zmieniłeś ustawienie zegara po ustawieniu nagrywania z użyciem zegara programowanego, należy ponownie ustawić zaprogramowane nagrywanie.</li> <li>Jeśli nagrywarka DVD nie można odczytać płyty, nie może też na niej niczego nagrać.</li> <li>Za pomocą tej nagrywarki nie można kopiować materiałów chronionych prawami autorskimi (płyt DVD lub kaset wideo) na płyty DVD+R/+RW.</li> <li>Włożono zamkniętą płytę DVD+R. Zmień płytę.</li> </ul>                                                                                                    |
| Sygnał telewizyjny z nagrywarki nie<br>jest odbierany.                                                                             | <ul> <li>Zainstaluj kanał telewizyjny. Szczegółowe informacje na ten<br/>temat można znaleźć w części "Krok 4: Programowanie<br/>kanałów TV".</li> </ul>                                                                                                    |
| Płyty DVD+R/+RW nagranej w tej<br>nagrywarce DVD nie można<br>odtworzyć w innym odtwarzaczu<br>DVD.                                | <ul> <li>Jeśli nagranie jest krótkie, możliwe, że odtwarzacz DVD nie<br/>może do wyszukać. Należy przestrzegać następujących zasad<br/>minimalnej długości nagrania: Tryb nagrywania: {1 hour} – 5<br/>minut, {2 hours} – 10 minut, {4 hours} – 20 minut, {6 hours}<br/>– 30 minut.</li> <li>Należy zamknąć płytę DVD+R. Szczegółowe informacje na<br/>ten temat można znaleźć w części "Odtwarzanie nagrań<br/>(DVD+R) w innych odtwarzaczach DVD".</li> </ul>                                                                                                    |
| Obraz jest niewyraźny, a jego jasność<br>zmienia się podczas kopiowania płyt<br>DVD Video lub fabrycznie nagranych<br>kaset wideo. | <ul> <li>Problem występuje w przypadku kopiowania kaset wideo lub<br/>płyt DVD, które są zabezpieczone przed kopiowaniem.<br/>Wyświetlany na ekranie telewizora obraz jest dobrej jakości,<br/>ale nagranie na płycie DVD+R/+RW jest wadliwe. Zakłóceń<br/>tych nie można uniknąć w przypadku zabezpieczonych przed<br/>kopiowaniem płyt DVD lub kaset wideo.</li> <li>Płyta DVD+R/+RW jest zużyta, włóż nową płytę w celu<br/>wykonania nagrania.</li> </ul>                                                                                                    |

### Producent zastrzega możliwość wprowadzania zmian technicznych.

# Słowniczek

Dźwięk analogowy: Dźwięk, który nie został przetworzony na postać cyfrową. Dźwięk analogowy ma postać fal sinusoidalnych, a dźwięk cyfrowy to ciąg określonych wartości liczbowych. Gniazda te przesyłają dźwięk dwoma kanałami: prawym i lewym.

**Format obrazu:** Stosunek szerokości do wysokości wyświetlanego obrazu. Stosunek ten w typowych telewizorach wynosi 4:3, a w telewizorach szerokoekranowych (panoramicznych) 16:9.

**Gniazda AUDIO OUT:** Czerwone i białe gniazda na tylnym panelu urządzenia, przez które wychodzi sygnał audio do innego urządzenia (TV, zestaw muzyczny, itd.).

<u>Rozdział:</u> Fragment filmu lub utworu muzycznego na płycie DVD; rozdział jest mniejszy niż tytuł. Tytuł składa się z kilku rozdziałów. Każdy rozdział ma przypisany numer umożliwiający jego szybką lokalizację przez użytkownika.

Gniazda wyjściowe Component Video: Gniazda na tylnym panelu zestawu DVD, przez które urządzenie wysyła wysokiej jakości sygnał wideo do telewizora wyposażonego w gniazda wejściowe Component Video (R/G/B, Y/Pb/Pr, itd.).

Dźwięk cyfrowy: Dźwięk przetworzony na wartości cyfrowe. Dźwięk cyfrowy jest dostępny w przypadku korzystania z cyfrowego wyjścia koncentrycznego sygnału audio (DIGITAL AUDIO OUT COAXIAL). Gniazda te przesyłają dźwięk wieloma kanałami, a nie tylko dwoma, jak w przypadku gniazd analogowych.

<u>Menu płyty:</u> Menu ekranowe umożliwiające wybór zapisanych na płycie zdjęć, utworów, napisów dialogowych, kątów ustawienia kamery itp.

DivX 3.11/4.x/5.x: Kod DivX jest opatentowaną technologią bazującą na kompresji MPEG-4, opracowaną przez firmę DivXNetworks Inc., która pozwala na zmniejszenie rozmiaru pliku wideo tak, aby mógł być przesyłany przez Internet przy jednoczesnym zachowaniu wysokiej jakości obrazu.

**Dolby Digital:** System dźwięku przestrzennego opracowany przez firmę Dolby Laboratories zawierający do sześciu kanałów dźwięku cyfrowego (przedni prawy i lewy, surround prawy i lewy, centralny i subwoofer).

**DTS:** System cyfrowego kina domowego (ang. Digital Theatre Systems). System dźwięku przestrzennego inny niż system Dolby Digital. Oba systemy zostały opracowane przez różne firmy.

**Ekran Index Picture:** Menu wyświetlające zawartość płyty DVD+RW lub DVD+R. Każda pozycja Index Picture oznacza jedno nagranie.

JPEG: Popularny format zdjęć cyfrowych. Format kompresji zdjęć cyfrowych opracowany przez Joint Photographic Expert Group. W formacie tym mimo wysokiego stopnia kompresji występuje niewielkie pogorszenie jakości zdjęcia. MP3: Format pliku oznaczający system kompresji dźwięku cyfrowego. MP3 to skrót od Motion Picture Experts Group I (czyli MPEG-1) Audio Layer 3. Dzięki formatowi MP3 na jednej płycie CD-R lub CD-RW można zapisać nawet 10 razy więcej danych niż na zwykłej płycie CD.

**MPEG:** Motion Picture Experts Group. Zbiór systemów kompresji dźwięku i obrazu cyfrowego.

<u>Wielokanałowy:</u> Płyty DVD są tak sformatowane, aby każda ścieżka dźwięku stanowiła jeden kanał. "Wielokanałowy" oznacza strukturę ścieżek dźwięku składającą się z trzech lub więcej kanałów.

**PBC:** Sterowanie odtwarzaniem (ang. Playback Control). Dotyczy sygnału nagranego na płytach Video CD (VCD) lub Super VCD (SVCD) i umożliwia sterowanie odtwarzaniem na tego typu płytach. Używając menu ekranowego nagranego na płycie VCD lub SVCD obsługującej funkcję PBC, można z łatwością odtwarzać i wyszukiwać nagrania na płycie.

**PCM:** Modulacja kodowo-impulsowa (ang. Pulse Code Modulation). Cyfrowy system kodowania dźwięku.

Kontrola rodzicielska: Ograniczenie odtwarzania płyty w zależności od wieku osoby oglądającej lub poziomu ograniczeń treści w danym kraju. Ograniczenia te są różne dla różnych płyt. Jeśli funkcja zostanie uaktywniona, odtwarzanie nie będzie możliwe w przypadku, gdy poziom symbolizujący treści zawarte na płycie jest wyższy niż poziom ustawiony przez użytkownika.

Kod regionu: System pozwalający na odtwarzanie płyty tylko w wyznaczonej części świata (regionie). Nagrywarka odtwarzać będzie wyłącznie płyty oznaczone właściwym kodem regionu. Kod regionu tej nagrywarki DVD znajduje się na etykiecie. Niektóre płyty można odtwarzać w kilku lub we wszystkich regionach.

<u>Gniazdo S-Video:</u> Generuje czysty obraz dzięki przesyłaniu luminancji i koloru jako oddzielnych sygnałów. Gniazdo S-Video można używać tylko, jeśli telewizor wyposażony jest w gniazdo wejściowe S-Video.

<u>Surround:</u> System realistycznego trójwymiarowego dźwięku; poczucie realizmu osiągane jest dzięki rozmieszczeniu wielu głośników dookoła słuchacza.

**Tytuł:** Najdłuższa jednostka podziału filmu lub materiału muzycznego na płycie DVD. Każdy tytuł ma przypisany numer umożliwiający jego szybką lokalizację przez użytkownika.

**Gniazdo VIDEO OUT:** Żółte gniazdo na tylnym panelu urządzenia, przesyłające sygnał obrazu DVD do telewizora.